# eppendorf

Register your instrument! www.eppendorf.com/myeppendorf

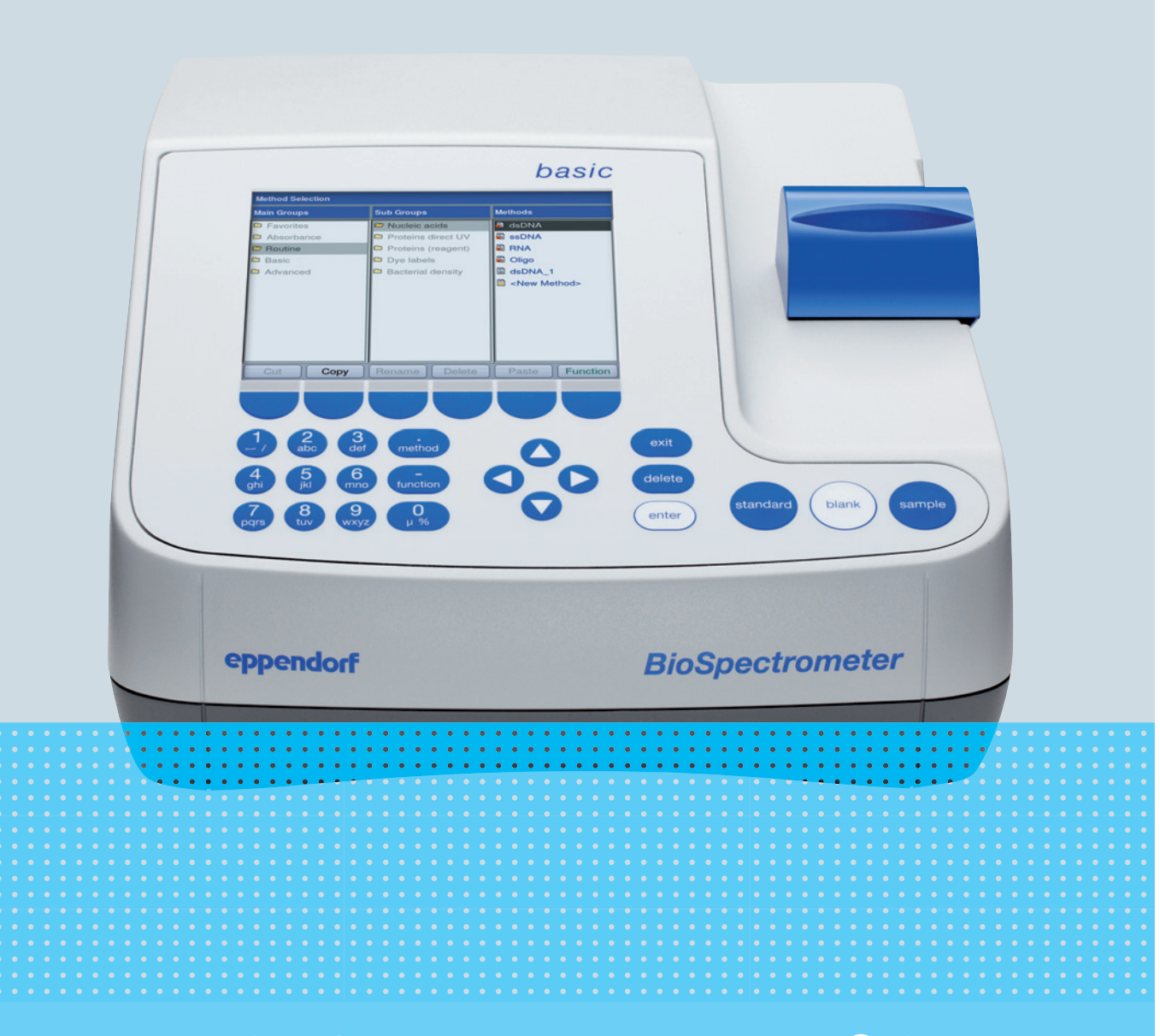

# Eppendorf BioSpectrometer<sup>®</sup> basic

Manual de operação

Copyright © 2019 Eppendorf AG, Germany. All rights reserved, including graphics and images. No part of this publication may be reproduced without the prior permission of the copyright owner.

#### Trademarks

Cy® is a registered trademark of GE Healthcare UK Ltd., UK.

Hellma® is a registered trademark of Hellma GmbH & Co. KG, Germany.

Eppendorf<sup>®</sup> and the Eppendorf Brand Design are registered trademarks of Eppendorf AG, Germany.

Eppendorf BioSpectrometer<sup>®</sup>, Eppendorf SpectraZoom<sup>®</sup>, and UVette<sup>®</sup> are registered trademarks of Eppendorf AG, Germany.

Registered trademarks and protected trademarks are not marked in all cases with <sup>®</sup> or <sup>™</sup> in this manual.

Protected by U.S. Patent No. 8,464,171.

#### Notice

The software of the BioSpectrometer basic contains open source software. License information is available under *Functions* > *Info* > *Copyrights*.

6135 900.050-07/032019

# Índice

| 1 | Indica     | ações de | uso                                           | . 7      |
|---|------------|----------|-----------------------------------------------|----------|
|   | 1.1        | Utilizaç | ão deste manual                               | . 7      |
|   | 1.2        | Símbolo  | os de perigo e níveis de perigo               | . 7      |
|   |            | 1.2.1    | Símbolos de perigo                            | . 7      |
|   |            | 1.2.2    | Níveis de perigo                              | . 7      |
|   | 1.3        | Símbolo  | os usados                                     | . 8      |
|   | 1.4        | Abrevia  | turas usadas                                  | . 9      |
|   |            |          |                                               |          |
| 2 | Segui      | rança    |                                               | 11       |
|   | 2.1        | Utilizaç | ão de acordo com a finalidade                 | 11       |
|   | 2.2        | Exigênc  | ias ao usuário                                | 11       |
|   | 2.3        | Perigos  | durante o uso conforme a finalidade           | 11       |
|   |            | 2.3.1    | Danos pessoais                                | 11       |
|   |            | 2.3.2    | Danos ao equipamento                          | 13       |
|   | 2.4        | Informa  | cões sobre responsabilidade pelo produto      | 14       |
|   | 2.5        | Indicaci | žes de segurança no equipamento               | 14       |
|   |            |          |                                               |          |
| 3 | Descr      | icão do  | produto                                       | 15       |
| - | 3.1        | Vista de | ral de produtos                               | 15       |
|   | 3.2        | Materia  | l fornecido.                                  | 15       |
|   | 3.3        | Caracte  | rísticas                                      | 16       |
|   | 0.0        | 3.3.1    | Métodos                                       | 16       |
|   |            | 332      | Operação                                      | 16       |
|   |            | 333      | Saída de resultados                           | 16       |
|   |            | 334      | Autoteste do equipamento                      | 16       |
|   |            | 5.5.1    |                                               | 10       |
| 4 | Instal     | ลดลืด    |                                               | 17       |
| • | 4 1        | Prenara  | r a instalação                                | 17       |
|   | 4.2        | Selecio  | nar o local de instalação                     | 17       |
|   | 43         | Conecta  | indo o equipamento à rede elétrica            | 17       |
|   | 4.4        | Conecta  | ir o equipamento a uma rede                   | 18       |
|   | 45         | Conecta  | ndo a impressora à norta LISB                 | 18       |
|   | 4.5        | 4 5 1    | Impressora térmica DPII-S445                  | 18       |
|   | 46         | Conecta  | indo um pendrive USB para exportação de dados | 10       |
|   | 4.0        | Concett  |                                               | 17       |
| 5 | Onera      | ação     |                                               | 21       |
| 5 | 5 1        | Flomon   | no de compando                                | 21       |
|   | 5.1        | 511      | Introduzindo texto                            | 23       |
|   | 52         | Inserior |                                               | 2J<br>24 |
|   | J.Z<br>5 0 | Vieto ee | ral da pracadimanta da madição                | ∠4<br>2⊑ |
|   | 5.5        | vista ge | Proparando a modição                          | ∠⊃<br>2⊑ |
|   |            | 5.5.1    | Frepalation a fileurçau                       | 20<br>25 |
|   |            | 0.3.∠    |                                               | 25       |
|   |            | J.J.J    | indicações importantes sobre a medição        | 29       |

| 6  | Móto        | doc         |                                           | 21 |
|----|-------------|-------------|-------------------------------------------|----|
| 0  | 4 1         | Solocior    | anda a mátada                             | 21 |
|    | 0.1         | Deservision |                                           | 21 |
|    | <b>6</b> .2 | Descriça    |                                           | 32 |
|    |             | 6.Z.I       |                                           | 32 |
|    |             | 6.2.2       | Grupo de metodo Routine                   | 33 |
|    |             | 6.2.3       | Grupo de metodos Basic                    | 34 |
|    |             | 6.2.4       | Grupo de métodos Advanced                 | 35 |
|    | 6.3         | Parâmet     | tros de métodos                           | 35 |
|    | 6.4         | Procedi     | mento do método                           | 40 |
|    |             | 6.4.1       | check parameters                          | 41 |
|    |             | 6.4.2       | measure standards                         | 42 |
|    |             | 6.4.3       | measure samples                           | 43 |
|    |             | 6.4.4       | measure samples: Indicações de resultados | 45 |
|    |             | 6.4.5       | process results.                          | 50 |
|    |             | 6.4.6       | process results: Opções                   | 52 |
|    |             | 6.4.7       | print & export                            | 55 |
|    |             | 6.4.8       | Terminando série de medição               | 58 |
|    |             |             |                                           |    |
| 7  | Funçõ       | ŏes         |                                           | 59 |
|    | 7.1         | Funções     | s do grupo principal User                 | 59 |
|    |             | 7.1.1       | Results memory                            | 61 |
|    |             | 7.1.2       | General method parameters                 | 62 |
|    |             | 7.1.3       | Absorbance spectra library                | 65 |
|    |             | 7.1.4       | Device settings                           | 66 |
|    |             | 7.1.5       | Device calibration                        | 68 |
|    |             | 7.1.6       | Info                                      | 68 |
|    |             |             |                                           |    |
| 8  | Manu        | tenção .    |                                           | 69 |
|    | 8.1         | Limpeza     | Э                                         | 69 |
|    |             | 8.1.1       | Limpando o compartimento da cubeta        | 70 |
|    | 8.2         | Desinfe     | cção/descontaminação                      | 71 |
|    | 8.3         | Verifica    | ndo o equipamento                         | 71 |
|    |             | 8.3.1       | Verificando a unidade do espectrômetro    | 71 |
|    |             | 8.3.2       | Autoteste do equipamento                  | 75 |
|    | 8.4         | Substitu    | ir os fusíveis da rede                    | 76 |
|    | 8.5         | Descont     | aminação antes do envio                   | 76 |
|    |             |             |                                           |    |
| 9  | Resol       | ução de j   | problemas                                 | 77 |
|    | 9.1         | Erros ge    | erais                                     | 77 |
|    | 9.2         | Mensag      | ens de erro                               | 79 |
|    | 9.3         | Identific   | ação de resultados                        | 82 |
|    |             |             |                                           |    |
| 10 | Trans       | porte, ar   | mazenamento e eliminação                  | 85 |
|    | 10.1        | Transpo     | rte                                       | 85 |
|    | 10.2        | Armazei     | namento                                   | 85 |
|    | 10.3        | Eliminad    | cão.                                      | 86 |
|    |             |             | s · · · · · · · · · · · · · · · · · · ·   |    |

| 11 | Dados  | s técnico | )S                                                                   | 87  |
|----|--------|-----------|----------------------------------------------------------------------|-----|
|    | 11.1   | Aliment   | ação de tensão                                                       | 87  |
|    | 11.2   | Condiçõ   | bes ambientais                                                       | 87  |
|    | 11.3   | Peso/di   | mensões                                                              | 87  |
|    | 11.4   | Caracte   | rísticas fotométricas                                                | 88  |
|    | 11.5   | Outros    | parâmetros técnicos                                                  | 89  |
|    | 11.6   | Parâme    | tros de aplicativo                                                   | 90  |
| 12 | Proce  | ssos de l | avaliação                                                            | 91  |
|    | 12.1   | Valores   | de absorção                                                          | 91  |
|    |        | 12.1.1    | Blank                                                                | 91  |
|    |        | 12.1.2    | Correção de fundo                                                    | 91  |
|    |        | 12.1.3    | Correção de cubetas                                                  | 92  |
|    | 12.2   | Transm    | issão                                                                | 92  |
|    | 12.3   | Avaliaçã  | ăo com fator ou padrão                                               | 93  |
|    | 12.4   | Avaliaçã  | ăo com curva/linha de padrões                                        | 94  |
|    | 12.5   | Diluição  | D                                                                    | 95  |
|    | 12.6   | Process   | os de avaliação especiais para ácidos nucleicos e UV proteína        | 95  |
|    |        | 12.6.1    | Correção A <sub>260</sub> e correção A <sub>280</sub>                | 95  |
|    |        | 12.6.2    | Relação A260/A280 e relação A260/A230                                | 96  |
|    |        | 12.6.3    | Conversão em concentrações molares e quantidades de ácidos nucleicos | 96  |
|    |        | 12.6.4    | Cálculo do fator para proteína em "General Method Parameter"         | 98  |
|    | 12.7   | Process   | os de avaliação especiais para os métodos Dye                        | 98  |
|    |        | 12.7.1    | Cálculo do fator do corante a partir do coeficiente de absorção      | 98  |
|    |        | 12.7.2    | Cálculo da FOI                                                       | 99  |
|    |        | 12.7.3    | Conversão em quantidades de corante                                  | 99  |
|    | 12.8   | Dual wa   | velength                                                             | 100 |
| 13 | Inforr | nações p  | oara pedido                                                          | 101 |
|    | Certif | icados.   |                                                                      | 103 |

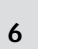

Índice Eppendorf BioSpectrometer<sup>®</sup> basic Português (PT)

# 1 Indicações de uso

# 1.1 Utilização deste manual

- Leia o manual de operação antes de colocar o equipamento em funcionamento pela primeira vez. Se necessário observe o manual de operação dos acessórios.
- Este manual de operação faz parte do produto. Guarde-o em um local facilmente acessível.
- Em caso de entrega do aparelho a terceiros junte sempre o manual de operação.
- Você encontra a versão atual do manual de operação nas línguas disponíveis em nosso site na internet em <u>www.eppendorf.com/manuals</u>.

# 1.2 Símbolos de perigo e níveis de perigo

# 1.2.1 Símbolos de perigo

As indicações de segurança deste manual apresentam os seguintes símbolos de perigo e níveis de perigo:

| Choque elétrico     | Substâncias explosivas |
|---------------------|------------------------|
| Substâncias tóxicas | Ponto de perigo        |
| <br>Danos materiais |                        |

# 1.2.2 Níveis de perigo

| PERIGO  | Resulta em lesões graves ou morte.                       |
|---------|----------------------------------------------------------|
| ATENÇÃO | Poderá resultar em lesões graves ou morte.               |
| CUIDADO | Poderá resultar em lesões de gravidade moderada a média. |
| AVISO   | Poderá resultar em danos materiais.                      |

# 1.3 Símbolos usados

| Representação              | Significado                                                   |
|----------------------------|---------------------------------------------------------------|
| 1.                         | Ações na sequência especificada                               |
| 2.                         |                                                               |
| •                          | Ações sem sequência especificada                              |
| •                          | Lista                                                         |
| sample<br>ou <b>sample</b> | Pressione a tecla para executar uma ação descrita.            |
| Copy<br>ou [Copy]          | Pressione a tecla de funções para executar uma ação descrita. |
| 0                          | Informações adicionais                                        |

# 1.4 Abreviaturas usadas

#### Α

Absorbance – Extinção

DNA

Deoxyribonucleic acid – Ácido desoxirribonucleico (ADN)

## dsDNA

double stranded DNA – ADN duplex

## Métodos de marcação

Métodos do grupo Dye labels para a medição de biomoléculas marcadas com corante

## FOI

Frequência de incorporação: Medida para a quantidade de moléculas de corantes relativa ao número de nucleotídeos em moléculas biolôgicas marcadas com corantes

## М

mol/L (*molar*)

## OD600

Densidade óptica com comprimento de onda de 600 nm

#### RNA

Ribonucleic acid – Ácido ribonucléico (ARN)

#### ssDNA

single stranded DNA – ADN simplex

# Ρ

Transmissão: A translucidez descrita como Transmissão (T) é calculada como quociente a partir de I (saída de luz da cubeta) e  $I_0$  (entrada de luz na cubeta): T =  $I/I_0$ 

#### υv

Radiação ultravioleta

#### Vis Visible light – luz visível

# CV

Coeficiente de variação (erro padrão / média), em percentagem

Indicações de uso Eppendorf BioSpectrometer® basic Português (PT)

10

# 2 Segurança

# 2.1 Utilização de acordo com a finalidade

A área de aplicação do BioSpectrometer basic são laboratórios de pesquisa na área da biologia molecular, bioquímica e biologia celular. O BioSpectrometer basic destina-se exclusivamente à utilização em espaços interiores. Têm de ser cumpridos os requisitos de segurança específicos do país para a operação de aparelhos elétricos na área laboratorial.

O BioSpectrometer basic destina-se à determinação fotométrica de concentrações de analitos em líquidos e ao registro de espectros de absorção de comprimento de onda em cubetas.

Utilize apenas acessórios Eppendorf ou acessórios recomendados pela Eppendorf.

# 2.2 Exigências ao usuário

O instrumento e acessórios devem ser usados apenas por técnicos treinados.

Antes da utilização leia atentamente o manual de utilização e o manual de instruções dos acessórios e familiarize-se com o modo de trabalho do instrumento.

# 2.3 Perigos durante o uso conforme a finalidade

#### 2.3.1 Danos pessoais

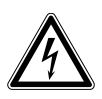

#### PERIGO! Choque elétrico devido a penetração de líquido.

- > Desligue o equipamento e desconecte o plugue antes de iniciar a limpeza ou desinfecção.
- Não deixe penetrar qualquer líquido no interior da caixa.
- Não use spray para limpar/desinfetar a carcaça.
- Apenas volte a ligar o equipamento se esse estiver completamente seco no interior e exterior.

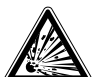

#### PERIGO! Perigo de explosão.

- Não opere o equipamento em compartimentos onde sejam processadas substâncias explosivas.
- Não processe com o equipamento substâncias explosivas ou que reajam fortemente.
- Não processe com este equipamento substâncias que possam formar uma atmosfera explosiva.

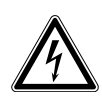

#### ATENÇÃO! Choque elétrico devido a danos ao equipamento ou no cabo elétrico.

- Ligue o equipamento caso este e o cabo de alimentação não estejam danificados.
- Coloque em funcionamento apenas equipamentos devidamente instalados ou reparados.
- Em situação de perigo desconecte o equipamento da tensão da rede. Retire o plugue do equipamento ou da tomada. Utilize o dispositivo de interrupção previsto (p. ex., interruptor de emergência no laboratório).

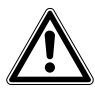

#### ATENÇÃO! Danos devido a radiação UV.

Cubetas de microlitro, como Hellma® TrayCell (ou cubetas de microlitros de tipo semelhante) desviam a radiação da fonte de luz dentro da cubeta, de forma que a radiação da fonte de luz pode sair por cima se a tampa não estiver fechada.

 Antes do início de uma medição certifique-se de que a tampa está colocada na cubeta de microlitro.

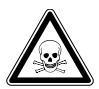

ATENÇÃO! Perigo para a saúde devido a químicos tóxicos, radioativos ou agressivos, assim como devido a líquidos infecciosos e germes patogênicos.

- Respeite os regulamentos nacionais sobre a manipulação destas substâncias, os níveis de segurança biológica de seu laboratório, assim como as folhas de dados de segurança e as indicações de utilização do fabricante.
- Use seu equipamento de proteção individual.
- Consulte os regulamentos abrangentes sobre a manipulação de germes ou material biológico do grupo de risco II ou mais elevado em "Laboratory Biosafety Manual" (Fonte: World Health Organisation, Laboratory Biosafety Manual, na respectiva versão atualizada).

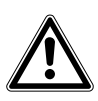

#### ATENÇÃO! Perigo para a saúde devido a equipamento e acessórios contaminados.

• Descontamine o equipamento e acessórios antes do armazenamento ou envio.

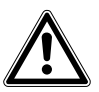

#### CUIDADO! Falhas de segurança devido a acessórios e peças sobresselentes errados.

Os acessórios e peças suplentes não aconselhadas pela Eppendorf reduzem a segurança, o funcionamento e a precisão do equipamento. A Eppendorf não assume nenhuma garantia e responsabilidade por danos provocados pela utilização de acessórios e peças suplentes não recomendados ou pelo uso indevido do equipamento.

• Use apenas acessórios recomendados pela Eppendorf e peças sobresselentes originais.

# 2.3.2 Danos ao equipamento

# ₩

#### AVISO! Danos devido a químicos agressivos.

- Não utilize químicos agressivos no equipamento e acessórios, como por ex. bases fortes e fracas, ácidos fortes, acetona, formaldeído, hidrocarbonetos halogenados ou fenol.
- Limpe imediatamente o equipamento em caso de presença de químicos agressivos com um produto de limpeza suave.

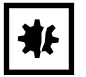

#### AVISO! Danos ao equipamento devido a fumigação com químicos agressivos.

• Não execute desinfecção por fumigação.

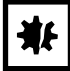

#### AVISO! Corrosão devido a produtos de limpeza e desinfecção agressivos.

- Não utilize detergentes corrosivos, nem solventes agressivos ou polidores abrasivos.
- Não incubar os acessórios durante um longo período de tempo em detergentes de limpeza ou desinfecção agressivos.

| ₩ |
|---|
|---|

# AVISO! Danos aos componentes elétricos devido a formação de condensação.

Após o transporte do equipamento de um ambiente frio para um ambiente mais quente, pode-se formar condensação.

 Depois de montar o equipamento espere no mínimo 3 h. Ligue só depois o equipamento à fonte de energia.

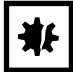

#### AVISO! Diminuição do funcionamento devido a danos mecânicos.

 Verifique o equipamento após um dano mecânico para se certificar de que as funções de medição e avaliação do equipamento decorrem corretamente.

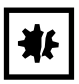

#### AVISO! Danos devido a sobreaquecimento.

- Não coloque o equipamento próximo de fontes de calor (p. ex. aquecimento, secador).
- O equipamento não deve ser exposto a luz solar direta.
- Garanta uma circulação de ar sem obstáculos. Mantenha livre uma distância mínima de 5 cm para todas as ranhuras de ventilação.

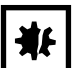

# AVISO! Danos materiais devido a utilização errada.

- Apenas utilize o equipamento para os fins descritos no manual de instruções.
- Certifique-se de que está garantida a resistência suficiente do material durante o uso de substâncias guímicas.
- Em caso de dúvida contate o fabricante deste produto.

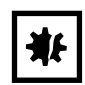

AVISO! Danos devido a embalagem incorreta.

A Eppendorf AG não se responsabiliza por danos devido a embalagem incorreta.

• Armazene e transporte o equipamento sempre na embalagem original.

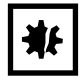

#### AVISO! Danos devido a limpeza incorreta do compartimento da cubeta.

- Limpe o compartimento da cubeta apenas com uma zaragatoa úmida (aqui Limpeza na pág. 69).
- Não deixe penetrar líquidos no compartimento da cubeta.
- Não insira os dedos no compartimento da cubeta.

# 2.4 Informações sobre responsabilidade pelo produto

Nos casos descritos abaixo, as medidas de proteção previstas para o equipamento poderão ser comprometidas. A responsabilidade por danos físicos e materiais que venham a ocorrer recairá, então, sobre o operador.

- O equipamento não é utilizado de acordo com o manual de operação.
- A utilização do equipamento difere da utilização de acordo com a finalidade.
- O equipamento é usado com acessórios ou consumíveis que não foram aprovados pela Eppendorf AG.
- Pessoas que não foram autorizadas pela Eppendorf AG realizam a manutenção ou a reparação do equipamento.
- Foram realizadas alterações no equipamento não autorizadas pelo usuário.

# RepresentaçãoSignificadoLocalImage: SignificadoPonto de perigoLado traseiro do equipamentoImage: SignificadoPonto de perigoLado traseiro do equipamentoImage: SignificadoPonto de perigoLado traseiro do equipamentoImage: SignificadoPonto de perigoPonto de perigoImage: SignificadoPonto de perigoPonto de equipamentoImage: SignificadoQuando o equipamento é aberto é necessário ajustá-lo novamente.Parte inferior do equipamentoImage: SignificadoImage: SignificadoPonto de equipamentoImage: SignificadoImage: SignificadoPonto de equipamento

# 2.5 Indicações de segurança no equipamento

# **3** Descrição do produto

# 3.1 Vista geral de produtos

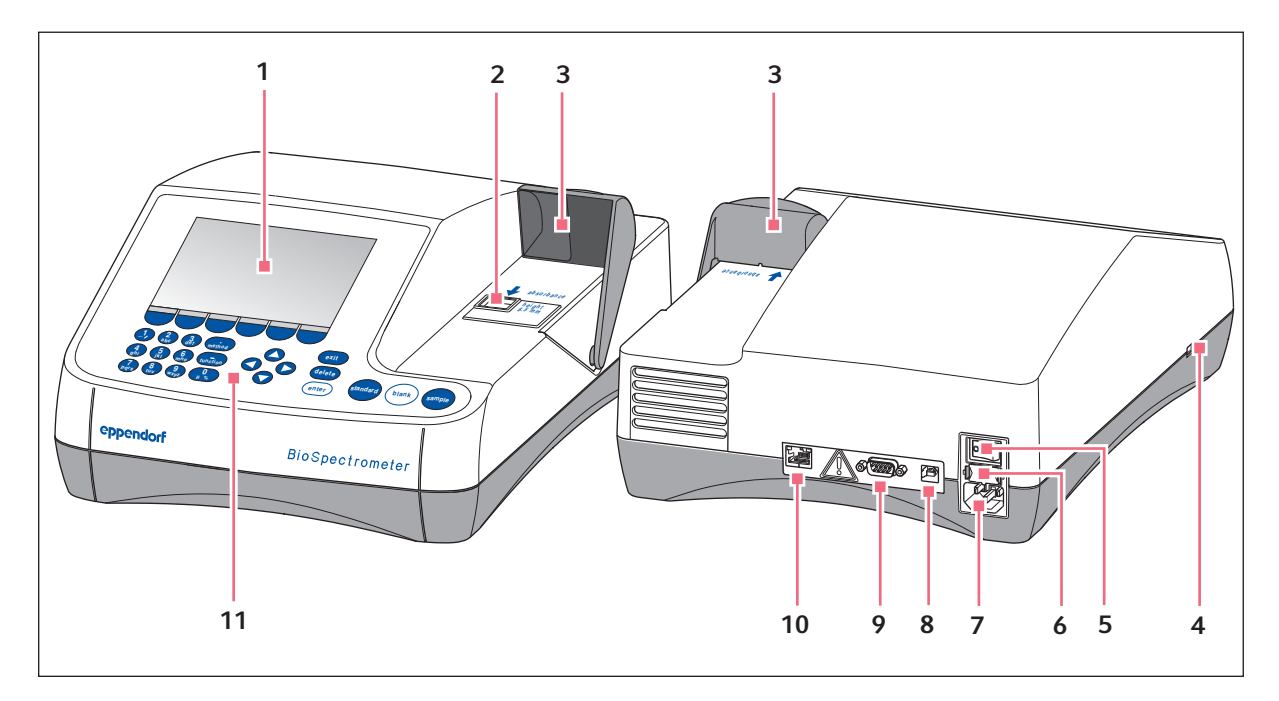

Fig. 3-1: Vista frontal e traseira

- 1 Visor
- 2 Compartimento da cubeta
- 3 Cobertura do compartimento da cubeta
- 4 Porta USB para pendrive USB e impressora
- 5 Interruptor de rede
- 6 Porta-fusível

- 7 Fonte de alimentação
- 8 Porta USB para computador
- 9 Porta RS-232 para impressora
- 10 Tomada de conexão Ethernet
- 11 Painel de comando

A chapa de características encontra-se na parte inferior do equipamento no lado esquerdo atrás.

# 3.2 Material fornecido

| Número | Descrição                                                                                                    |
|--------|----------------------------------------------------------------------------------------------------|
| 1      | BioSpectrometer basic                                                                                        |
| 1      | Cabo elétrico                                                                                                |
| 4      | <b>4 UVetten</b><br>Cubeta de plástico Eppendorf original, embalada individualmente, PCR clean, Protein-free |
| 1      | Manual de instruções, multilíngue                                                                            |

# 3.3 Características

O BioSpectrometer basic é um espectrofotômetro UV-Vis para a medição de líquidos em cubetas na faixa de comprimentos de onda de 200 nm até 830 nm. Ele destina-se à utilização em pesquisa e desenvolvimento nas áreas da biologia molecular, biotecnologia, bioquímica e biologia celular. É possível utilizar cubetas de vidro e cubetas plásticas na faixa de volume de 1 µL até 3000 µL.

# 3.3.1 Métodos

Já estão pré-programados vários métodos para a determinação da concentração de ácido nucleico, proteínas e ácidos nucleicos marcados com corantes e proteínas, assim como o método **OD 600** para a determinação da densidade bacteriana através da medição da turvação. Além disso estão pré-programados métodos para vários processos de medição e avaliação (medições de um ou multicomprimentos de onda, registro de espectros, avaliações com fator, padrão e curva de padrão). É possível criar métodos próprios com base nos métodos e modelos pré-programados. Com os modelos do grupo de métodos **Absorbance** é possível avaliar rapidamente absorções ou espectros sem mais avaliações. No grupo de métodos **Absorbance**, você encontra também um método para avaliar o grau de transmissão de uma amostra.

# 3.3.2 Operação

Os métodos e modelos pré-programados estão resumidos em grupos organizados, nos quais pode selecionar rapidamente o método desejado. Depois de acessar o método é guiado através do procedimento de medição em passos claros. Uma caixa de ajuda no visor dá informações, se necessário. As 3 teclas redondas de medição (**standard**, **blank**, **sample**) permitem inciar uma medição de forma rápida e direta.

# 3.3.3 Saída de resultados

O BioSpectrometer basic apresenta os resultados no visor do equipamento ou imprime-os em uma impressora disponível na Eppendorf. Através da porta USB é possível transferir os dados de resultados do equipamento para um pen drive USB, uma impressora ou diretamente para um PC. Quando o equipamento está conectado a uma rede é possível imprimir os resultados em uma impressora de rede ou serem enviados por e-mail. Não é possível salvar os resultados em uma unidade de rede.

# 3.3.4 Autoteste do equipamento

Diretamente após a ligação o equipamento verifica automaticamente o funcionamento da unidade do espectrômetro. Para realizar uma verificação mais abrangente do equipamento, acesse a função **Device** calibration (aqui *Autoteste do equipamento na pág. 75*).

# 4 Instalação4.1 Preparar a instalação

- Conserve a caixa de transporte e o material da embalagem para um transporte futuro seguro ou para armazenamento.
- Verifique se a entrega está completa com base nos dados sobre o material fornecido (aqui Material fornecido na pág. 15).
- Verifique todas as peças com relação a eventuais danos de transporte.

# 4.2 Selecionar o local de instalação

Selecione o local de instalação do BioSpectrometer basic de acordo com os seguintes critérios:

- 2 tomadas com condutor de proteção para o BioSpectrometer basic e a impressora.
- Mesa de laboratório sólida com tampo de trabalho horizontal.
   Necessidade de espaço do equipamento: 50 cm (com impressora: 75 cm) largura, 50 cm profundidade.
- Temperatura: 15 °C a 35 °C.
- Evite oscilações de temperatura (por ex. devido a janelas abertas).
- Evite a luz solar direta.
- Umidade do ar: 25 % a 70 % umidade relativa.

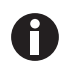

Certifique-se de que não se encontram objetos debaixo do equipamento (por ex. folhas soltas, cadernos), que possam obstruir a entrada de ar.

# 4.3 Conectando o equipamento à rede elétrica

- 1. Coloque o BioSpectrometer basic sobre uma área de trabalho adequada.
- 2. Verifique se a tensão de rede e a frequência de rede correspondem aos dados da chapa de características.
- 3. Conecte o equipamento à rede elétrica e ligue-o com o interruptor de rede.
- 4. Retire a película protetora do visor.

# 4.4 Conectar o equipamento a uma rede

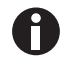

18

A conexão do equipamento a uma rede é opcional. É possível usar o equipamento sem conexão a uma rede.

Informações sobre configurações de rede (aqui Device settings na pág. 66)

Requisito Cabo Ethernet (RJ45)

- 1. Conecte o cabo Ethernet à tomada de conexão da rede.
- 2. Conecte o cabo Ethernet à tomada de conexão Ethernet **10** (aqui Vista geral de produtos na pág. 15).

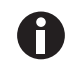

- Impressora de rede
- Uma impressora de rede é detectada automaticamente nas seguintes condições:
- A impressora se encontra no mesmo segmento de rede do equipamento.
- A impressora suporta o protocolo Zeroconf.
- A impressora é compatível com PostScript.

# 4.5 Conectando a impressora à porta USB

# 4.5.1 Impressora térmica DPU-S445

Requisito

No equipamento estar instalada a versão de software 3.4.4.0 ou superior.

Nas configurações da impressora estar selecionada a impressora térmica DPU-S445 (aqui *Device settings na pág.* 66).

Conecte a impressora térmica DPU-S445 à porta USB para impressoras.

- 1. Conecte o cabo da impressora à porta USB para impressoras 4 (aqui Vista geral de produtos na pág. 15).
- 2. Conecte o cabo da impressora à impressora.
- 3. Conecte a impressora à rede elétrica através do transformador e cabo elétrico fornecidos (acessórios da impressora) e ligue a impressora.

Encontra informações sobre a impressora no manual de instruções da impressora.

# 4.6 Conectando um pendrive USB para exportação de dados

É possível conectar um pendrive USB, **com formatação FAT-32** à porta USB **4** (aqui *Vista geral de produtos na pág. 15*).

Em alternativa é possível conectar o equipamento diretamente a um computador através de um cabo USB para a exportação de dados:

Requisito

- Computador com Windows, Versão XP, SP2 ou versões posteriores.
- Cabo USB respetivamente com um conector tipo A e tipo B.
- Conecte o equipamento à porta USB do computador através do cabo USB 8 (aqui Vista geral de produtos na pág. 15).

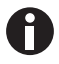

- Não precisa de um software especial para a transferência de dados: Pacotes de dados transferidos são detectados pelo computador como um dispositivo de armazenamento removível, como um pendrive USB. Para visualizar os dados precisa apenas abrir o pacote de dados.
- A transferência de dados para o pendrive USB ou para o computador é iniciada após a série de medição no passo de método **print & export** (aqui *print & export na pág. 55*).

Instalação Eppendorf BioSpectrometer<sup>®</sup> basic Português (PT)

20

# 5 Operação

# 5.1 Elementos de comando

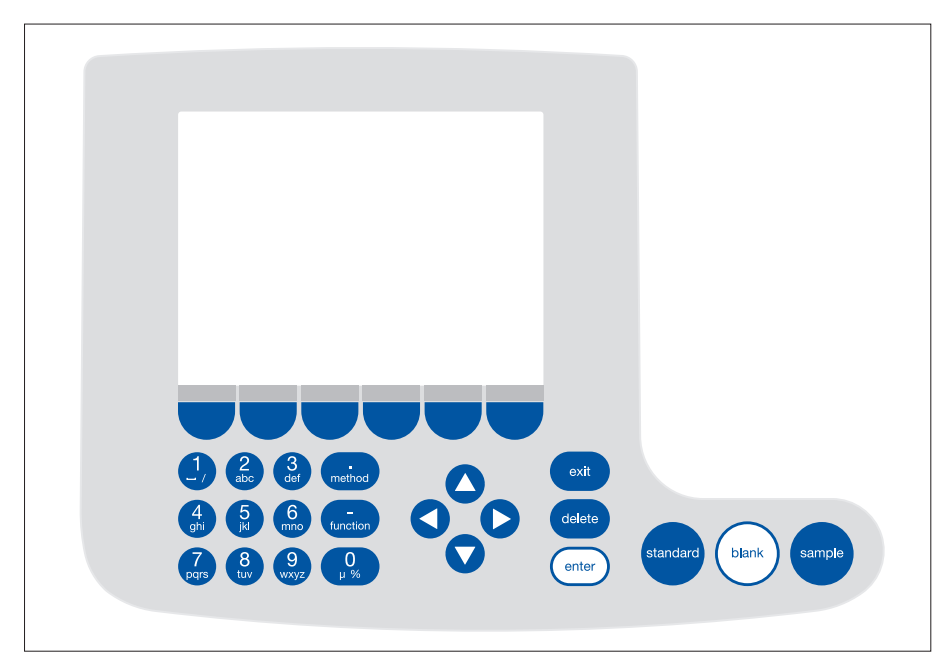

Fig. 5-1: Elementos de comando do BioSpectrometer basic

| Tecla                                                                                                    | Função                                                                                                    |
|----------------------------------------------------------------------------------------------------|----------------------------------------------------------------------------------------------------|
| 1         2         3            4         5         6            qhi         kl         6            7         8         9         0           μ%         9 | Teclado: Introduzir números e texto.<br>Teclas <b>1</b> a <b>9</b> e <b>0</b> : Na introdução de texto é possível introduzir números além de<br>letras e caracteres especiais pressionando várias vezes a tecla. Em alternativa<br>pode mudar para o teclado virtual com [Keyboard].                                                                                                    |
| method                                                                                                    | Fora dos campos de introdução: Acessar seleção de métodos.                                                                                                    |
| function                                                                                                    | Fora dos campos de introdução: Acessar seleção de funções.                                                                                                    |
| Edit                                                                                                    | Tecla de funções: Selecionar funções.<br>A ocupação das teclas muda com o diálogo do software. A função atual é<br>indicada diretamente no visor através da tecla.                                                                                                    |
|                                                                                                    | <ul> <li>Mover o cursor para a esquerda, direita, para cima e para baixo.</li> <li>Navegar entre campos de introdução.</li> <li>Teclas de cursor ● e ● dentro de um campo de introdução: navegar dentro da sequência de caracteres.</li> <li>Teclas ● e ● dentro de uma indicação de resultados: navegar entre os resultados de amostras da série de medição.</li> <li>Teclas ● e ● dentro de um gráfico: navegar no eixo X de gráficos, para, por exemplo, indicar os valores de absorção dependentes do comprimento de onda em uma varredura.</li> <li>Teclas ● e ● em um espectro de absorção de comprimento de onda: alterar o detalhe da imagem (processo SpectraZoom) (aqui Tab. na pág. 52).</li> </ul> |
| exit                                                                                                    | Sair da seleção atual para o nível imediatamente superior.                                                                                                    |
| delete                                                                                                    | Eliminar a introdução. Dentro de uma sequência de caracteres é eliminado o caractere à esquerda do cursor                                                                                                    |
| enter                                                                                                    | <ul> <li>Acessar o método ou função selecionada.</li> <li>Abrir a lista de seleção.</li> <li>Confirmar a introdução ou seleção.</li> </ul>                                                                                                    |
| standard                                                                                                    | Indiciar a medição de padrões.                                                                                                    |
| blank                                                                                                    | Iniciar a medição de valor em branco.                                                                                                    |
| sample                                                                                                    | Iniciar a medição de amostras.                                                                                                    |

#### 5.1.1 Introduzindo texto

Os textos podem ser introduzidos na atribuição de nomes de métodos e unidades de resultados. Limitação: Para nomes de métodos são permitidos apenas números e letras, assim como o underscore "\_".

| dsDNA: check paramete                | ers / save as   |           |                                  |             |  |
|--------------------------------------|-----------------|-----------|----------------------------------|-------------|--|
| Enter the name and storage location. |                 |           |                                  |             |  |
| Method name:                         | dsDNA           |           |                                  |             |  |
| Target directory:                    | Favorites/M     | /lyMethod | S                                |             |  |
|                                      | OFavorites/     | MyMetho   | ods                              | •           |  |
|                                      |                 |           |                                  |             |  |
|                                      |                 |           |                                  |             |  |
|                                      |                 |           | 1 In                             | fo          |  |
|                                      |                 |           | Wählen Sie<br>das aktuelle       | Verzeichnis |  |
|                                      |                 |           | oder ein Zielv<br>in "Favorites" | rerzeichnis |  |
| Keyboard                             | abc             |           | Save                             | Cancel      |  |
| deDNA: check paramete                |                 |           |                                  |             |  |
| disblikk bileok paramete             | ino / Save as   |           |                                  |             |  |
| Enter the name and s                 | storage locatio | n.        |                                  |             |  |
| Method name:                         | PCR prod        |           |                                  |             |  |
| Target directory:                    | Favorites/N     | /yMethod  | s                                |             |  |
|                                      | OFavorites/     | MyMetho   | ods                              | •           |  |
|                                      |                 |           |                                  |             |  |
|                                      | 7890-           | = +       |                                  |             |  |
| $\lambda$ q w e r t y                | u i o P [       | ]         | In                               | fo          |  |
| ↓ a s d f g h                        | njkl;           | ' ←       | Keyboard<br>Numeric keyr         | ad:         |  |
| Spa                                  | ace             | U         | "Numbers"                        |             |  |
|                                      |                 |           |                                  |             |  |

Introdução através do teclado:

Com as teclas de cursor • • • navega para um campo de introdução, podendo alterar posições individuais no nome.

Teclas de funções:

- [Keyboard]: Mostrar teclado.
- [abc]: Mudar entre maiúsculas e minúsculas na introdução através do teclado.
- [Save]: Salvar o texto introduzido.
- [Cancel]: Cancelar a introdução de texto.

Introdução através do teclado apresentado: Com as teclas de cursor seleciona os caracteres apresentados e confirma respetivamente com a tecla **enter**. Como em um teclado de computador com a tecla "Shift" ou trava-maiúsculas pode mudar entre maiúsculas e minúsculas para a introdução seguinte ou para todas as introduções subsequentes. Tecla de funções:

- [Numbers]: Mudar para a introdução através do teclado.
- [Save]: Salvar o texto introduzido.
- [Cancel]: Cancelar a introdução de texto.

# 5.2 Inserindo a cubeta

No encaixe de cubeta é possível inserir cubetas quadradas comuns de vidro ou plástico:

- Dimensões externas: 12,5 mm × 12,5 mm
- Altura do feixe de luz: 8,5 mm acima do fundo da cubeta
- Altura geral: mínimo 36 mm

As cubetas têm de ser opticamente transparentes no respetivo comprimento de onda. Para a medição no intervalo UV a Eppendorf oferece uma cubeta de plástico com a UVette, que é transparente em um comprimento de onda a partir de 220 nm, sendo assim também adequada à medição de ácidos nucleicos.

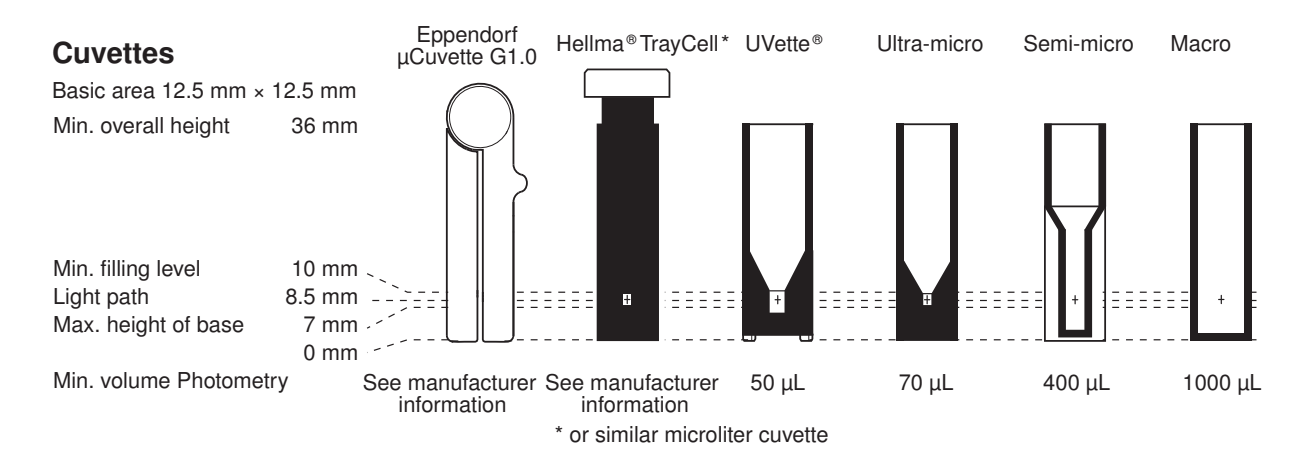

Requisito

- A cubeta está livre de contaminação por poeira ou impressões digitais e livre de riscos.
- O compartimento da cubeta está livre de partículas, poeira e líquido.
- O volume de medição na cubeta é suficiente. Observar o volume de medição mínimo.
- A solução de medição está livre de partículas e bolhas.
- A temperatura da cubeta está acima da temperatura do ponto de condensação, que se aplica às condições ambientais (umidade e temperatura).

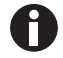

O sentido do feixe de luz está assinalado com uma seta na caixa.

- 1. Posicione a cubeta de forma que a janela óptica da cubeta aponte no sentido do feixe de luz.
- 2. Na colocação pressione a cubeta completamente para baixo contra uma ligeira resistência.

24

# 5.3 Vista geral do procedimento de medição

# 5.3.1 Preparando a medição

1. Ligue o equipamento e, se necessário, a impressora.

O equipamento executa um autoteste (duração aprox. 1 minuto) e indica a seleção de métodos.

- 2. Prepare as cubetas para a medição (aqui Inserindo a cubeta na pág. 24).
- 3. Prepare as soluções de medição para as medições dos valores em branco ou dos padrões e das amostras.
- 4. Abra a cobertura do compartimento da cubeta. A cobertura pode permanecer aberta durante as medições.

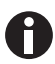

Soluções de medição para padrões e amostras com absorções inferiores a 0,05 A não devem ser usadas. O limite de detecção do equipamento é significativamente inferior, porém a influência de interferências das soluções de medição (por ex. partículas, bolhas, turvações) sobre a confiabilidade dos resultados é muito grande nestas absorções reduzidas. Você encontra mais informações, como por.ex. sobre o Userguide Nr. 013 em nossa página da internet <u>www.eppendorf.com</u>.

## 5.3.2 Procedimento de medição 5.3.2.1 Selecionando o método

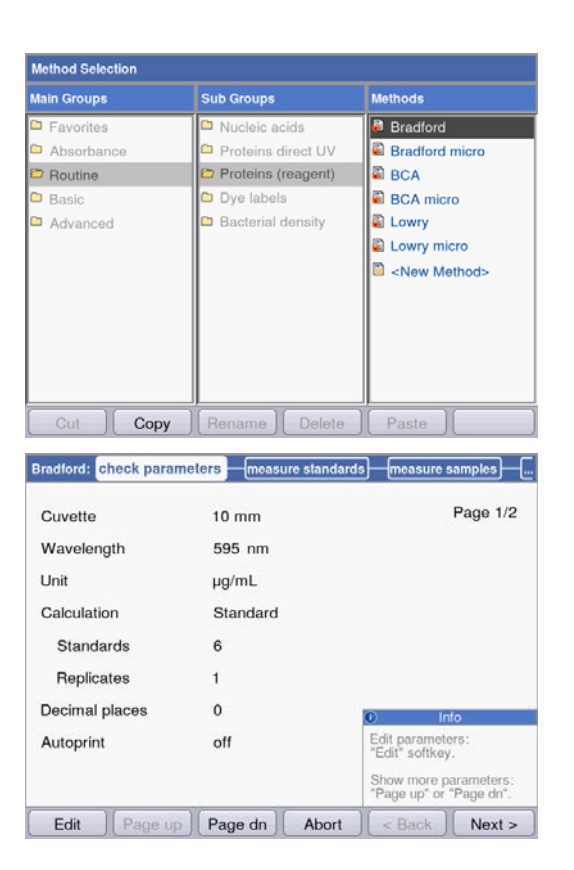

 Selecione o método desejado com as teclas de cursor e acesse o método com a tecla enter.
 Você encontra um resumo e uma descrição detalhada dos métodos no capítulo seguinte (aqui Métodos na pág. 31).

**Wizard**: O Assistente no canto superior do visor acompanha você passo a passo através do procedimento do método.

**Caixa de ajuda**: em cada passo do procedimento aparecem textos de ajuda no canto inferior direito do visor.

**Tecla de funções**: com as teclas de funções [< Back] e [Next >] movimenta-se para a frente ou para trás no passo do método dentro do assistente.

# 5.3.2.2 Verificando parâmetros

| and the states |          |                                     |
|----------------|----------|-------------------------------------|
| Cuvette        | 10 mm    | Page 1/2                            |
| Wavelength     | 595 nm   |                                     |
| Unit           | µg/mL    |                                     |
| Calculation    | Standard |                                     |
| Standards      | 6        |                                     |
| Replicates     | 1        |                                     |
| Decimal places | 0        | © Info                              |
| Autoprint      | off      | Edit parameters:<br>"Edit" softkey. |
|                |          | 0                                   |
|                |          | "Page up" or "Page dn".             |

 Verifique a configuração dos parâmetros. Com as teclas de funções [Page dn] e [Page up] acessa as páginas da lista de parâmetros. Com [Edit] alterar e salvar parâmetros.

# 5.3.2.3 Medindo amostras em branco e padrões

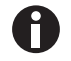

Na avaliação sem padrões (por ex. medição DNA) este passo de método é omitido.

|            | Conc.<br>µg/mL | Abs.<br>A <sub>595</sub> | Linear regression:<br>not calculated |
|------------|----------------|--------------------------|--------------------------------------|
| Standard 1 | 100            | -,<br>-,<br>X: -,        |                                      |
| Standard 2 | 250            | -,<br>-,<br>X: -,        |                                      |
| Standard 3 | 500            | <br><br>X:               | Measure blank;                       |
| Clandard A | 750            | -,                       | "blank" key.                         |
| ast Cal    | ve Fit Graph   | Abort                    | < Back Next >                        |

|            | Conc.<br>µg/mL | Abs.<br>A <sub>595</sub> | Quadratical regression<br>Conc.= 924.41 • A <sup>2</sup>         |
|------------|----------------|--------------------------|------------------------------------------------------------------|
| Standard 3 | 500            | x: 0.709                 | -134.52•A<br>+123.14                                             |
|            |                | 0.927                    |                                                                  |
| Standard 4 | 750            | 0.929                    | Coefficient of                                                   |
|            |                | x: 0.928                 | $R^2 = 0.9970$                                                   |
|            |                | 1.047                    |                                                                  |
| Standard 5 | 1000           | 1.047                    |                                                                  |
|            |                | x: 1.047                 | Info                                                             |
| Standard 6 |                | 1.288                    | Save evaluation and<br>go to sample meas.:                       |
|            | 1500           | 1.289<br>x: 1.289        | TNext >" softkey.Scroll<br>standards/replicates<br>▲ and ▼ keys. |

- 1. Meça primeiro um valor em branco (tecla **blank**).
- 2. Meça em sequência todos os padrões (tecla standard).

No visor está assinalado o padrão seguinte a medir. Com as teclas de funções [Graph] ou [Table] pode mudar a vista de resultados.

 Com [Next] aceita a avaliação calculada a partir dos resultados de padrões.

# 5.3.2.4 Medir amostras

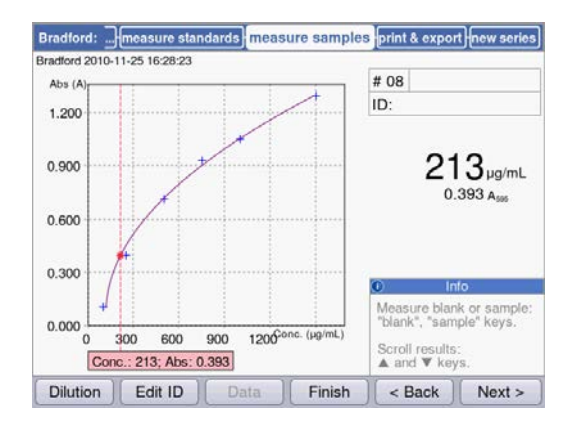

# 5.3.2.5 Terminando o método

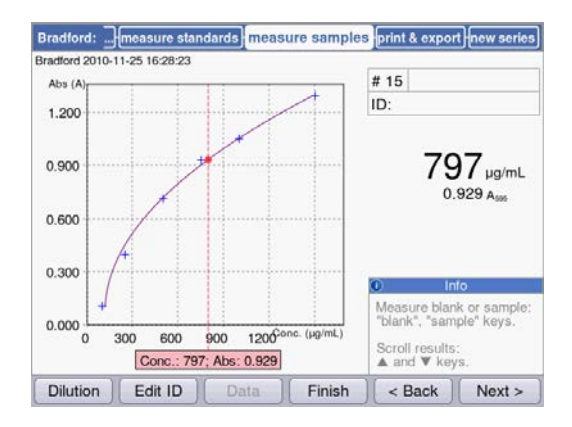

# 5.3.2.6 Opcional: Reprocessar resultados

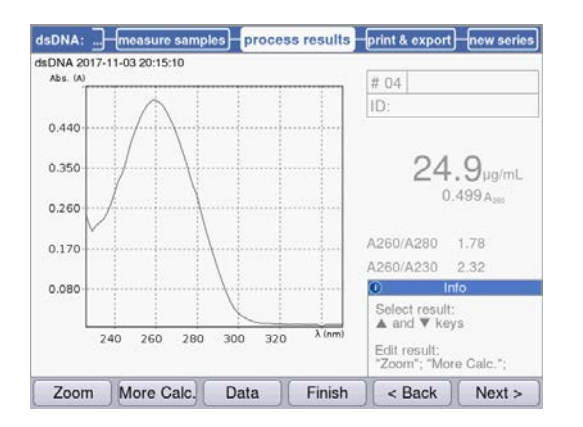

Com a tecla sample mede as amostras em sequência.

Os resultados de valores em branco permanecem armazenados para uma série de medição. Porém, uma nova medição de valor em branco é possível a qualquer momento. (Na imagem apresentada de um procedimento de medição com avaliação através de curva de padrão é indicado adicionalmente o gráfico da avaliação de padrões além do resultado das amostras.)

- 1. Pressione [Finish] para terminar a série de medição e voltar à seleção de métodos.
- Depois de terminadas todas as medições desligue o equipamento e feche a cobertura do compartimento da cubeta, para proteger o compartimento da cubeta contra contaminação.

Em alguns métodos é possível reprocessar os resultados no passo de método **process results**. Por exemplo pode utilizar a função Zoom **SpectraZoom** em espectros.

 Com as teclas de cursor ○ e ○ selecione resultados específicos da série de medição para o reprocessamento. 27

# 5.3.2.7 Imprimindo e exportando

| DNA 2015              | 5-06-04 10:16:30 | pies process | esuns       | mint a export                        | new sene                |
|-----------------------|------------------|--------------|-------------|--------------------------------------|-------------------------|
| Data p                | ackets:          |              |             |                                      |                         |
| Sar                   | nples:           |              |             |                                      |                         |
| 4                     | Results          |              |             | Format:                              |                         |
| Data                  |                  |              |             | (● XLS                               |                         |
| Graph                 |                  |              |             | OPDF                                 |                         |
| Graph data (XLS only) |                  |              | O XLS & PDF |                                      |                         |
| Met                   | thod:            |              |             |                                      |                         |
|                       | Parameters       |              |             |                                      |                         |
|                       |                  |              |             | <ol> <li>Inf</li> </ol>              | 0                       |
|                       |                  |              |             | Select data pa<br>"enter" key.       | ickets:                 |
|                       |                  |              |             | Start print or e<br>"Print"; "Export | export:<br>rt" softkeys |
| Diat                  | [ Eunert         | [Complee]    | Einish      | Back                                 | Nout a                  |

- 1. Compile os pacotes de dados para todas as amostras ou amostras selecionadas.
- 2. Imprima os dados, armazene-os em um pendrive USB, transfira-os para um PC através de um cabo USB.

# 5.3.3 Indicações importantes sobre a medição

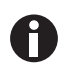

Observe em todas as medições:

- Em caso de cubetas de plástico: quantas medições consecutivas podem ser realizadas de forma confiável na cubeta?
- Antes de medições de amostras ou padrões meça primeiro o valor em branco da cubeta, para compensar também o valor em branco da cubeta além do valor em branco do reagente.
- Os resultados de valores em branco permanecem armazenados para uma série de medição, porém, uma nova medição do valor em branco é possível a qualquer momento, mesmo entre medições de amostras.
- Os valores de absorção indicados correspondem sempre aos valores medidos diretamente. Fator de diluição ou fator de cubeta, assim como absorções de fundo são incluídos apenas para o cálculo subsequente do resultado (aqui *Valores de absorção na pág. 91*).
- A duração desde o início de uma medição até à indicação de um resultado de medição é tipicamente de aprox. 2 a 3 segundos. Quando (em caso de valores de absorção elevados) chega pouca luz ao receptor é possível prolongar automaticamente o tempo de medição até 9 segundos, para aumentar a precisão da medição.
- Certifique-se de que os valores de absorção medidos não excedem o limite superior da faixa de medição fotométrica. Nesse caso rejeite os resultados de medição. O limite superior da faixa de medição fotométrica não depende apenas do comprimento de onda (aqui *Características fotométricas na pág. 88*), mas também do valor em branco da cubeta. Cubetas ultra-micro com diafragma pequeno como **TrayCell** (Hellma) podem ter um valor em branco da cubeta de aprox. A = 1. A faixa de medição fotométrica disponível é reduzida em este valor. Você pode determinar o valor em branco da cubeta, se medir a cubeta cheia de água desmineralizada como amostra contra o compartimento vazio da cubeta como amostra em branco. O valor em branco da cubeta da Eppendorf µCuvette G1.0 pode ser ignorado (aproximadamente A = 0).
- Após a medição retire totalmente a solução de medição, antes de encher a solução de medição seguinte, para reduzir a transferência. Se é expectável a transferência de uma amostra para outra devido a elevadas diferenças de concentração, lave a cubeta entre as medições.
- Em caso de diferenças de temperatura entre a lâmpada e o ambiente podem ocorrer desvios fotométricos. Por esse motivo, deixe um equipamento proveniente de um ambiente mais frio atingir primeiro a temperatura ambiente.

Evite mudanças de temperatura bruscas. Em caso de séries de medição longas ou medições após um período de tempo mais prolongado realize uma nova medição do valor em branco.

**Operação** Eppendorf BioSpectrometer<sup>®</sup> basic Português (PT)

30

# 6 Métodos6.1 Selecionando o método

Métodos e modelos de métodos já se encontram pré-programados na entrega. Os métodos estão divididos em grupos principais e subgrupos.

| Method Selection                                             |                                                                                                 |                                                                       |  |
|--------------------------------------------------------------|-------------------------------------------------------------------------------------------------|-----------------------------------------------------------------------|--|
| Main Groups                                                  | Sub Groups                                                                                      | Methods                                                               |  |
| Main Groups  Favorites  Absorbance  Routine  Basic  Advanced | Sub Groups  Nucleic acids  Proteins direct UV  Proteins (reagent)  Dye labels Bacterial density | Methods<br>dsDNA<br>dsDNA 1mm<br>ssDNA<br>RNA<br>Oligo<br>New Method> |  |
| Cut Copy                                                     | Rename Delete                                                                                   | Paste Function                                                        |  |

| Métodos protegidos<br>contra escrita     |           | Os métodos mais importantes da biologia molecular. É possível alterar<br>os parâmetros, mas apenas salvando-os com novo nome de método.                                                                                                    |
|------------------------------------------|-----------|----------------------------------------------------------------------------------------------------|
| Métodos não protegidos<br>contra escrita | eb.       | É possível alterar os parâmetros e depois de os armazenar iniciar diretamente a medição.                                                                                                    |
| Modelos para métodos<br>novos            | <b>69</b> | Cada grupo de métodos contém um modelo, que já está<br>pré-programado com conjuntos de parâmetros completos para facilitar<br>a programação de novos métodos. Os parâmetros podem ser alterados<br>livremente e armazenados com um novo nome. |

Para acessar um método, selecione primeiro o grupo principal, subgrupo e o método com as teclas de cursor. Confirme respetivamente com **enter**.

| Absorbance | Métodos para medições rápidas e simples de extinção e transmissão sem mais avaliações.                                                                                                    |
|------------|----------------------------------------------------------------------------------------------------|
| Routine    | Métodos utilizados frequentemente na biologia molecular. Os métodos estão pré-programados de forma fixa. A alteração de parâmetros é possível salvando com um novo nome.                     |
| Basic      | Métodos para a avaliação de medições de absorção com fator, padrão ou curva/linha de padrão.                                                                                                 |
| Advanced   | Métodos para a avaliação de processos de medição de dois comprimentos de onda.                                                                                                    |
| Favorites  | Em <b>Favorites</b> pode criar pastas próprias com <b><new folder=""></new></b> e copiar para esta pasta os métodos utilizados frequentemente, para poder acessar rapidamente esses métodos. |

# Tab. 6-1: Métodos fotométricos

Em todas as pastas é possível criar métodos novos com <New Method>.

Em *Favorites* é possível criar pastas próprias (por ex. para atribuição por pessoa), mudar o nome e eliminar.

|                  | -                        |
|------------------|--------------------------|
| [Cut] e [Paste]  | Cortar e colar métodos.  |
| [Copy] e [Paste] | Copiar e colar métodos.  |
| [Delete]         | Eliminar métodos.        |
| [Rename]         | Mudar o nome de métodos. |

Métodos copiados ou cortados podem ser colados em uma outra pasta em *Favorites* ou colados na pasta original com um novo nome. Navegue com as teclas de cursor para a coluna **Methods** da pasta desejada e pressione [paste] para colar o método.

# 6.2 Descrição do método Fotometria

Nesta capítulo são descritos os métodos pré-programados e os modelos de métodos.

# 6.2.1 Grupo de métodos Absorbance

#### Single $\lambda$

- Medição de absorção com um comprimento de onda.
- Nenhuma avaliação contínua.
- É possível a determinação da Transmissão de uma amostra.

#### Multi λ

- Medições de absorção com um a seis comprimentos de onda.
- Nenhuma avaliação contínua.

#### Scan

- Medição de um espectro de absorção de comprimento de onda através de uma faixa de comprimentos de onda definida.
- Indicação do comprimento de onda e absorção no espectro através de navegação com um cursor de comprimentos de onda.
- É possível a alteração do detalhe do espectro através de 3 variantes de zoom diferentes.
- É possível a detecção de pico.

# 6.2.2 Grupo de método Routine

Os métodos do grupo *Routine* estão pré-programados como métodos fixos. Depois da alteração de parâmetros de método nos métodos fixos pré-programados deve ser indicado um novo nome de método.

#### **Nucleic acids**

- Determinação da concentração de ácidos nucleicos através de medição com 260 nm e avaliação através de fator.
- Estão pré-programados vários métodos de ácidos nucleicos, como dsDNA ou RNA. Os parâmetros diferem no fator.
- Método pré-programada para cubetas de microlitros: medição de DNA em volumes de amostras na faixa de microlitros com feixe de luz de 1 mm (com cubetas de microlitros, como Eppendorf μCuvette G1.0 ou Hellma<sup>®</sup> TrayCell).
- São indicadas as seguintes informações adicionais da pureza do ácido nucleico medido e podem ser retiradas dos parâmetros de medição, se necessário:
  - Ratio A260/A280, Ratio A260/A230
  - Espectro de comprimentos de onda de extinção de ácidos nucleicos
  - absorção do comprimento de onda de fundo (pré-configurado: 320 nm; a extinção do ácido nucleico puro deverá ser próxima de zero)
- Correção parcial da opacidade através do parâmetro Background está pré-definida.
- É possível a conversão das concentrações em concentrações molares, assim como (após introdução do volume de amostra) em quantidades de ácido nucleico (Passo de método: **process results**).

#### **Proteins direct UV**

- Determinação da concentração de proteínas através de medição com 280 nm e avaliação através de fator ou padrão.
- Métodos pré-programados para a produção direta das absorções como resultado (*Proteína A 280*), assim como avaliação através de coeficientes de absorção específicos de albumina (*Albumina A 280*).
- Método pré-programada para cubetas de microlitros: medição de proteínas em volumes de amostras na faixa de microlitros com feixe de luz de 1 mm (com cubetas de microlitros, como Eppendorf μCuvette G1.0 ou Hellma® TrayCell).
- São indicadas as seguintes informações adicionais da pureza das proteínas medidas e podem ser retiradas dos parâmetros de medição, se necessário:
  - Espectro de comprimentos de onda de extinção da proteína
  - absorção do comprimento de onda de fundo (pré-configurado: 320 nm; a absorção da proteína pura deverá ser próxima de zero).
- Correção parcial da opacidade através do parâmetro Background está pré-definida.
- Na programação de métodos é importado o respetivo fator através da seleção da proteína em uma lista especificada. A definição dos fatores é feita em separado nas funções do grupo Gen. method param. Estão pré-programadas várias proteínas em Gen. method param. É possível adicionar mais.

#### **Proteins (with reagent)**

- Determinação de concentrações de proteínas através da medição de reações de cor e avaliação através de padrões ou fator (tipicamente: avaliação com curva de padrão).
- Os métodos *Bradford, Bradford micro, Lowry, Lowry micro, BCA e BCA micro* já estão pré-programados. Dependendo do fabricante do reagente poderá ser necessário alterar a "Curve fit" (tipo de curva de padrão).

#### Dye labels

- Biomoléculas marcadas para corante: Determinação da concentração da biomolécula (ácido nucleico ou proteína) através de medição com 260 ou 280 nm, assim como do corante em um ciclo de medição.
- Avaliação com fator. Além da biomolécula também é possível medir em paralelo até dois corantes com comprimentos de onda diferentes.
- Avaliação adicional da taxa de utilização do corante (FOI). Seleção entre dois processos de cálculo FOI diferentes.
- Métodos já pré-programados: ssDNA, marcado com Cy 3 ou Cy 5.
- É possível a correção da influência do espectro do corante para a exatidão da medição da biomolécula.
- É possível a correção parcial de turvação através do parâmetro **Background**.
- Informações adicionais sobre a pureza das substâncias medidas: relação A260/A280 e relação A260/ A230 (valores de relação apenas para ácidos nucleicos), espectro de absorção de comprimento de onda.
- Na programação de métodos são importados vários parâmetros correspondentes, como comprimentos de onda e fatores de avaliação através da seleção da biomolécula e do corante em uma lista especificada. A definição desses parâmetros é feita em separado nas funções do grupo Gen. method param. Estão pré-programados vários ácidos nucleicos, proteínas e corantes em Gen. method param.. É possível adicionar mais ácidos nucleicos, proteínas e corantes.
- Apenas para ácidos nucleicos marcados É possível a conversão das concentrações em concentrações molares, assim como (após introdução do volume de amostra) em quantidades de ácido nucleico e corantes (Passo de método: process results).

#### **Bacterial density**

- Medição da turvação para determinação da densidade bacteriana.
- A medição com 600 nm já está pré-programada.
- Informações adicionais: Espectro de absorção de comprimento de onda.

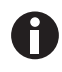

A medição da densidade bacteriana a 600 nm não é uma medição absoluta. Existem diversos fatores que podem influenciar o resultado da medição. Você encontra informações detalhadas em nossa página da internet<u>www.eppendorf.com</u>.

#### 6.2.3 Grupo de métodos Basic

#### Factor, standard

- Medição com um comprimento de onda e avaliação através de fator e padrão.
- Estão pré-programados métodos para a avaliação através de fator e padrão.
- · Indicação do espectro de comprimentos de onda de emissões
- É possível a correção parcial de turvação através do parâmetro Background.

#### **Calibration curve**

- Medição com um comprimento de onda e avaliação subsequente com uma série de 2 a 12 padrões.
- É possível selecionar vários processos de avaliação ("Curve fit") como regressão linear e regressão não linear.
- Indicação gráfica e em tabela dos resultados padrão.
- É possível a utilização da última análise padrão salva.
- Está pré-programado um método para a avaliação com curva de padrão.

# 6.2.4 Grupo de métodos Advanced

#### **Dual wavelength**

- Medição com dois comprimentos de onda e avaliação dos valores de absorção medidos através de duas fórmulas básicas (subtração, divisão)
- É possível definir variantes das fórmulas básicas.
- O resultado pode ser avaliado com um fator, com um padrão ou série de padrões.
- Estão pré-programados métodos para o cálculo através de subtração, assim como divisão e avaliação subsequente com fator.

# 6.3 Parâmetros de métodos

Neste capítulo são explicados os parâmetros para a programação de métodos. Em alguns métodos a sequência dos parâmetros no visor do equipamento pode ser ligeiramente diferente em comparação com a sequência na tabela, para apresentar os parâmetros de forma clara no visor. A tabela representa a totalidade de todos os parâmetros disponíveis para os vários métodos. Para o respetivo método é necessária apenas uma reduzida quantidade de parâmetros, que é representada no visor.

| Parâmetro                         | Introdução                                                                     | Explicação                                                                                                    |
|-----------------------------------|--------------------------------------------------------------------------------|----------------------------------------------------------------------------------------------------|
| Cubeta                            | Seleção:<br>10   5   2   1   0,5   0,2  <br>0,1 mm                             | Espessura óptica da camada da cubeta. Os valores de absorção<br>são convertidos automaticamente pelo equipamento para a<br>espessura de camada de 10 mm de uma cubeta padrão (aqui<br><i>Valores de absorção na pág. 91).</i> Por esse motivo não é<br>necessário alterar fatores como "50" para o cálculo de<br>concentrações de dsDNA, se alterar o parâmetro <b>Cuvette</b> .                                                                                                    |
| N.º de<br>comprimentos<br>de onda | Introdução de valores:<br>Área: 2 a 6.                                         | Apenas para o grupo de métodos <b>Multi λ</b> .<br>Número de comprimentos de onda a medir.                                                                                                    |
| Wavelenght                        | Introdução de valores:<br>Comprimento de onda<br>em nm.<br>Área: 200 a 830 nm. | Comprimento de onda de medição: Com base na extinção<br>medida nesse comprimento de onda é calculada a<br>concentração.<br>Nos grupos de métodos <b>Multi λ</b> e <b>Dual wavelength</b> introduz<br>mais de um comprimento de onda. Para alguns grupos de<br>métodos (por ex. <b>Nucleic acids</b> e <b>Proteins direct UV</b> ) os<br>comprimentos de onda estão pré-programados.<br>Nos grupos de métodos <b>Dye labels</b> não introduz os<br>comprimentos de onda individualmente no procedimento de<br>método. Você importa-os automaticamente selecionando a<br>biomolécula ou corante da função <b>General Method</b><br><b>Parameters</b> . |

| Parâmetro         | Introdução                                                                                                    | Explicação                                                                                                    |
|-------------------|----------------------------------------------------------------------------------------------------|----------------------------------------------------------------------------------------------------|
| Unit              | Seleção:<br>mg/mL   µg/mL   ng/<br>mL   pg/mL   µg/µL  <br>mg/dL   µmol/mL  <br>nmol/mL   pmol/mL  <br>pmol/µL   U   U/mL  <br>U/L   %   Abs   A/min<br>Programabilidade livre<br>adicional de outras<br>unidades na função<br>General Method<br>Parameters/Units.<br>Máx. 7 dígitos. | Unidade para o resultado da concentração.<br>Nos métodos pré-programados do grupo <i>Routine</i> , a seleção<br>está limitada a unidades razoáveis para estes métodos.                                                  |
| Formula type      | Seleção:<br>division   subtraction                                                                                                    | Apenas para o grupo de métodos <b>Dual wavelength</b> .<br>Tipo de fórmula para o cálculo da absorção nos dois<br>comprimentos de onda antes da avaliação com fator ou padrão.                                          |
| Fórmula: <i>a</i> | Introdução de valores:<br>Valor para <i>a</i> na<br>fórmula de avaliação.<br>Limite: máx. 5 dígitos<br>incluíndo o ponto<br>decimal.                                                                                                    | Apenas para o grupo de métodos <b>Dual wavelength</b> .<br>Valor para <i>a</i> nas fórmulas: [( <i>a</i> *A1) / ( <i>b</i> *A2)] * <i>c</i> + <i>d</i> e<br>[( <i>a</i> *A1) - ( <i>b</i> *A2)] * <i>c</i> + <i>d</i> . |
| Fórmula: <i>b</i> | Introdução de valores:<br>Valor para <i>b</i> na<br>fórmula de avaliação.<br>Limite: máx. 5 dígitos<br>incluíndo o ponto<br>decimal.                                                                                                    | Apenas para o grupo de métodos <b>Dual wavelength</b> .<br>Valor para <i>b</i> nas fórmulas: [( <i>a</i> *A1) / ( <i>b</i> *A2)] * <i>c</i> + <i>d</i> e<br>[( <i>a</i> *A1) - ( <i>b</i> *A2)] * <i>c</i> + <i>d</i> . |
| Fórmula: <i>c</i> | Introdução de valores:<br>Valor para c na<br>fórmula de avaliação.<br>Limite: máx. 5 dígitos<br>incluíndo o ponto<br>decimal.                                                                                                    | Apenas para o grupo de métodos <b>Dual wavelength</b> .<br>Valor para c nas fórmulas: [(a*A1) / (b*A2)] * c + d e<br>[(a*A1) - (b*A2)] * c + d.                                                                         |
| Fórmula: <i>d</i> | Introdução de valores:<br>Valor para <i>d</i> na<br>fórmula de avaliação.<br>Limite: máx. 5 dígitos<br>incluíndo o ponto<br>decimal.                                                                                                    | Apenas para o grupo de métodos <b>Dual wavelength</b> .<br>Valor para <i>d</i> nas fórmulas: <i>[(a*A1) / (b*A2)] * c</i> + <i>d</i> e<br><i>[(a*A1) - (b*A2)] * c</i> + <i>d</i> .                                     |
| Calculation       | Seleção:<br>Factor   Standard                                                                                                    | Processo de avaliação para o cálculo da concentração da amostra a partir da absorção medida.                                                                                                    |
| Parâmetro      | Introdução                                                                                                    | Explicação                                                                                                    |
|----------------|----------------------------------------------------------------------------------------------------|----------------------------------------------------------------------------------------------------|
| Factor         | Introdução de valores:<br>Fator.<br>Limite: máx. 6 dígitos<br>incluíndo o ponto<br>decimal.                                      | Fator para a conversão dos valores de absorção na<br>concentração.<br>Nos seguintes grupos de métodos você também pode<br>introduzir fatores negativos: <b>Dual wavelength, Factor</b> .<br>Nos grupos de métodos <b>Dye labels</b> não introduz os fatores<br>individualmente no procedimento de método. Você importa-os<br>automaticamente selecionando a biomolécula ou corante da<br>função <b>General Method Parameters</b> . |
| Proteína       | Seleção:<br>Lista de tipos de<br>proteínas, que se<br>encontram na função<br>General Method<br>Parameters/Proteins.              | Apenas para os grupos de métodos <b>Dye labels</b> e <b>Proteins</b><br>direct UV.<br>Na seleção da proteína também é importado da função <b>General</b><br><b>Method Parameters/Proteins</b> o parâmetro <b>Factor</b><br>correspondente aí programado.                                                                                                    |
| Standards      | Introdução de valores:<br>Número de padrões.<br>Área: 1 a 12.                                                                    | Número das várias concentrações de padrões para a avaliação<br>com padrões.<br>Em alguns métodos a faixa para o número de padrões está<br>limitada a uma faixa menor que 1 a 12.                                                                                                    |
| Replicates     | Introdução de valores:<br>Número de réplicas<br>por padrão.<br>Área: 1 a 3.                                                      | Número das medições repetidas para as várias concentrações<br>de padrões.                                                                                                    |
| Std. Conc.     | Introdução de valores:<br>Valores de<br>concentrações dos<br>padrões.<br>Limite: máx. 6 dígitos<br>incluíndo o ponto<br>decimal. | Dependendo do número de Standards, esse parâmetro é<br>disponibilizado para todos os Standards (p. ex.,:Std. Conc. 1,<br>Std. Conc. 2,).                                                                                                    |
| Decimal places | Introdução de valores:<br>Número de casas<br>decimais para o<br>resultado.<br>Área: 0 a 3.                                       | Número de casas decimais para o resultado de concentração calculado.                                                                                                    |
| Dye 1          | Seleção:<br>Lista de tipos de<br>corantes, que se<br>encontram na função<br>General Method<br>Parameters/Proteins.               | Apenas para o grupo de métodos <b>Dye labels</b> .<br>Na seleção do corante, também serão importados os<br>parâmetros correspondentes ao corante e programados na<br>função <b>General Method Parameters/Dyes</b> : Fator, comprimento<br>de onda, fatores de correção para a medição a 260 e 280 nm<br>(consulte a descrição do seguinte parâmetro).                                                                              |

| Parâmetro       | Introdução                                                                                                    | Explicação                                                                                                    |
|-----------------|----------------------------------------------------------------------------------------------------|----------------------------------------------------------------------------------------------------|
| Correct A260 1  | Seleção:<br>ativar   desativar                                                                                                    | Apenas para o grupo de métodos <b>Dye labels</b> .<br>Correção da influência do espectro do corante sobre a absorção<br>com o comprimento de onda da biomolécula (260 ou 280 nm).<br>Os espectros de corantes têm parcialmente uma reduzida<br>absorção com 260 e 280 nm. Estas absorções falseiam os<br>cálculos para os ácidos nucleicos ou proteínas destes métodos.<br>Para reduzir esse falseamento são utilizados fatores de<br>correção, desde que sejam conhecidos para o respetivo<br>corante. Se o parâmetro for ativado, o fator de correção da<br>função <b>General Method Parameters/Dyes</b> é importado. |
| Correct A 280 1 | Seleção:<br>ativar   desativar                                                                                                    | Apenas para o grupo de métodos <b>Dye labels</b> .<br>Para uma melhor explicação consulte a descrição do parâmetro<br>acima <b>Correct A 260 1</b> .                                                                                                    |
| Dye 2 active    | Seleção:<br>ativar   desativar                                                                                                    | Apenas para o grupo de métodos <b>Dye labels</b> .<br>Possibilidade de medir também em paralelo um segundo<br>corante. Utilização: Marcação de molécula biolôgica com dois<br>corantes.                                                                                                    |
| Dye 2           | Seleção:<br>Lista de tipos de<br>corantes, que se<br>encontram na função<br>General Method<br>Parameters/Proteins.                               | Apenas para grupo de métodos <b>Dye labels</b> na medição de<br>2 corantes.<br>Seleção do segundo corante (cif. parâmetro <b>Dye 1</b> ).                                                                                                    |
| Correct A260 2  | Seleção:<br>ativar I desativar                                                                                                    | Apenas para grupo de métodos <b>Dye labels</b> na medição de<br>2 corantes.<br>Semelhante ao parâmetro <b>Correct A 260 1</b> .                                                                                                    |
| Correct A 280 2 | Seleção:<br>ativar   desativar                                                                                                    | Apenas para grupo de métodos <b>Dye labels</b> na medição de<br>2 corantes.<br>Semelhante ao parâmetro <b>Correct A 280 1</b> .                                                                                                    |
| Show scan       | Seleção:<br>ativar I desativar                                                                                                    | Indicação de uma varredura (gráfico de absorção de<br>comprimento de onda) adicionalmente ao resultado na<br>medição de amostras.                                                                                                    |
| Start λ         | Introdução de valores:<br>Comprimento de onda<br>em nm.<br>Área: 200 a 830 nm.                                                                   | Comprimento de onda inicial para o registro da varredura.                                                                                                    |
| Stop λ          | Introdução de valores:<br>Comprimento de onda<br>em nm.<br>Área: 200 a 830 nm. O<br>valor deve ser maior<br>que o valor para<br><b>Start λ</b> . | Comprimento de onda final para o registro da varredura.                                                                                                    |

| Parâmetro           | Introdução                                           | Explicação                                                                                                    |
|---------------------|------------------------------------------------------|----------------------------------------------------------------------------------------------------|
| A260/A280           | Seleção:<br>ativar I desativar                       | Apenas para ácidos nucleicos.<br>Indicação das relações A260/A280 adicionalmente ao resultado<br>na medição de amostras.                                                                                                    |
| A260/A230           | Seleção:<br>ativar   desativar                       | Apenas para ácidos nucleicos.<br>Indicação das relações A260/A230 adicionalmente ao resultado<br>na medição de amostras.                                                                                                    |
| FOI                 | Seleção:<br>none   dye/kb   pmole/<br>µg             | Apenas para o grupo de métodos <b>Dye labels</b> .<br>Indicação da FOI adicionalmente ao resultado na medição de<br>amostras.<br>A FOI (Frequency of Incorporation) é uma medida para o<br>número de moléculas cromóforas integrado no ácido nucleico<br>por molécula de ácido nucleico. As unidades são "dye/kb"<br>(moléculas de corante por 1000 bases) ou "pmole/μg" (pmol de<br>corante por μg de ácido nucleico). "none": nenhum cálculo<br>FOI. |
| Background          | Seleção:<br>ativar   desativar                       | Antes do cálculo do resultado de uma amostra, a absorção de<br>um comprimento de onda de fundo,na qual o analito a medir<br>deve indicar absorção zero, é subtraída da absorção do<br>comprimento de onda de medição. Utilização frequente:<br>Correção parcial da opacidade na medição de ácidos nucleicos<br>(comprimento de onda Background é: 320 nm ou 340 nm).                                                                                   |
| Wavelenght          | Comprimento de onda<br>em nm. Área: 200 a<br>830 nm. | Comprimento de onda, no qual se pretende medir o fundo. O<br>analito a medir em forma pura deve apresentar o valor de<br>absorção zero.                                                                                                    |
| Background for dyes | Seleção:<br>ativar   desativar                       | Apenas para o grupo de métodos <b>Dye labels</b> .<br>Aplicação da correção de fundo para a medição do corante<br>(consulte o parâmetro <b>Background</b> ).                                                                                                    |
| Wavelenght          | Comprimento de onda<br>em nm.<br>Área: 200 a 830 nm. | Apenas para o grupo de métodos <b>Dye labels</b> .<br>Comprimento de onda, no qual se pretende medir o fundo do<br>corante. O corante a medir em forma pura, não contaminada<br>deve apresentar o valor de absorção zero com este<br>comprimento de onda.                                                                                                    |
| Autoprint           | Seleção:<br>ativar   desativar                       | Impressão de um resultado de medição diretamente após a<br>medição com uma impressora térmica.<br>São impressos apenas os dados de resultado essenciais. Para<br>saída de dados detalhados é possível compilar e imprimir os<br>pacotes de dados desejados no final da série de medição no<br>passo de método <b>print &amp; export</b> .                                                                                                    |
| Transmissão         | Seleção:<br>ativar   desativar                       | Se for selecionado o parâmetro <b>Calculate Transmission</b> , a transmissão é indicada (em %) da amostra.                                                                                                    |

# 6.4 Procedimento do método

| Bradford: check pa | rameters measure sta | andards measure samples                          |
|--------------------|----------------------|--------------------------------------------------|
| Cuvette            | 10 mm                | Page 1/2                                         |
| Wavelength         | 595 nm               |                                                  |
| Unit               | µg/mL                |                                                  |
| Calculation        | Standard             |                                                  |
| Standards          | 6                    |                                                  |
| Replicates         | 1                    |                                                  |
| Decimal places     | 0                    | Info                                             |
| Autoprint          | off                  | Edit parameters:<br>"Edit" softkey.              |
|                    |                      | Show more parameters:<br>"Page up" or "Page dn". |
| Edit Page          | up Page dn At        | ort Sack Next >                                  |

O "Assistente" no canto superior do visor acompanha você através do procedimento do método. O passo do método ativo é realçado.

Um procedimento de método abrange no máximo 5 passos. O passo ativo é realçado visualmente. Após o último passo **print & export** de uma série de medição é oferecido como passo seguinte o início de uma nova série de medição. Essa começa com a medição de amostras.

| Passo do método   | Explicação                                                                                                    |
|-------------------|----------------------------------------------------------------------------------------------------|
| check parameters  | Verificar parâmetros do método. Alteração se necessário.                                                                                     |
| measure standards | Apenas em métodos com avaliação padrão:<br>Medir e avaliar padrões. Em alternativa é possível utilizar a última avaliação<br>padrão salvada. |
| measure samples   | Medir amostras                                                                                                    |
| process results   | Apenas em alguns métodos: reprocessar resultados, por ex. zoom de gráficos de varreduras.                                                    |
| print & export    | Compilar dados de dados para impressão e exportação de dados.                                                                                |

Com as teclas de funções [Next >] e [< Back] navega entre os passos do método. Com [Abort] e [Finish] pode cancelar ou terminar o procedimento de medição. Após a primeira medição de amostra, o nome desta tecla de funções muda de [Abort] para [Finish].

# 6.4.1 check parameters

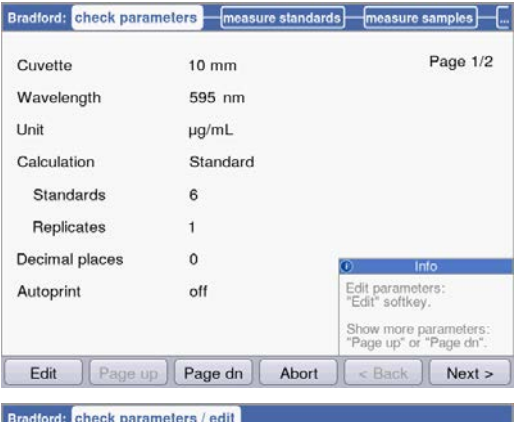

|                |                   | Range:<br>1 to 3                            |
|----------------|-------------------|---------------------------------------------|
| Autoprint      |                   | Number of repeat<br>measurements for standa |
| Decimal places | 0                 | 0 Info                                      |
| Replicates     | 2 *               |                                             |
| Standards      | 6                 |                                             |
| Calculation    | Standard <b>v</b> |                                             |
| Unit           | µg/mL 🔻           |                                             |
| Wavelength     | 595 nm            |                                             |
| Cuvette        | 10 mm 🔻           | Page 1/2                                    |

| Target directory: | ⊙Favorites/MyMethods  |   |      |
|-------------------|-----------------------|---|------|
|                   | OFavorites/ MyMethods |   | •    |
|                   |                       |   |      |
|                   |                       | 0 | Info |

## Tecla de funções

- [Page dn] e [Page up]: mudar entre as páginas de parâmetro 1 a 3.
- [Edit]: mudar para o modo de edição de parâmetros.

Modo de edição do parâmetro:

Os parâmetros alterados são marcados com uma estrela vermelha, enquanto a alteração não é armazenada.

# Tecla de funções

- [Save] e [Save as]: Salvar alterações. Em [Save as] tem de atribuir um nome ao método. Este é sempre o caso quando você altera os métodos pré-programados pela Eppendorf do grupo *Routine*.
- [Cancel]: sair do modo de edição sem salvar as alterações.

Salvando o método com um novo nome:

Você pode salvar o método na mesma pasta, na qual acessou o método, ou salvar no grupo de métodos *Favorites* em uma pasta de seleção livre.

O nome (máximo 20 caracteres) pode ser introduzido através do teclado virtual (teclas de funções [Keyboard]) ou através do teclado (aqui *Introduzindo texto na pág. 23*).

Depois de salvar volta ao visor check parameters.

# 6.4.2 measure standards

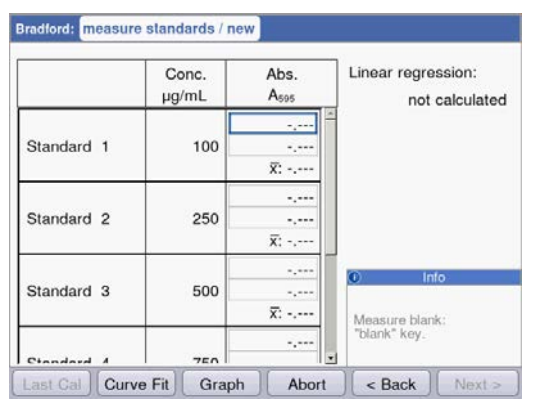

O primeiro padrão a medir está marcado no visor. Após o valor em branco (tecla **blank**) meça todos os padrões em sequência (tecla **standard**). Se medir mais de uma réplica por padrão é calculada e indicada automaticamente a média para cada padrão.

Com as teclas de cursor ○ e ○ também pode selecionar determinados padrões para medição. Desta forma também é possível a nova medição de padrões individuais.

## Tecla de funções

- [Last cal]: acessar a última medição de padrão salvada para este método, para a utilizar para medições de amostras.
- [Curve fit]: selecionar o processo para a avaliação de padrões. É possível alterar o processo
  posteriormente, enquanto o resultado não é armazenado. Encontra indicações sobre a seleção de
  processos de avaliação no capítulo Processos de avaliação (aqui Avaliação com curva/linha de padrões
  na pág. 94).
- [Graph]: mudar para a indicação em forma de gráfico dos resultados de padrões.

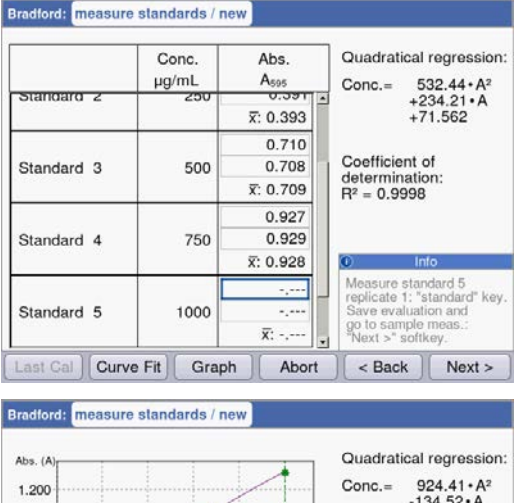

Assim que existir o número mínimo de resultados para a avaliação com o processo selecionado (Curve fit), o resultado da avaliação é apresentado na parte direita do visor. Agora é possível salvar antecipadamente a avaliação e mudar para a medição de amostras através da tecla [Next >].

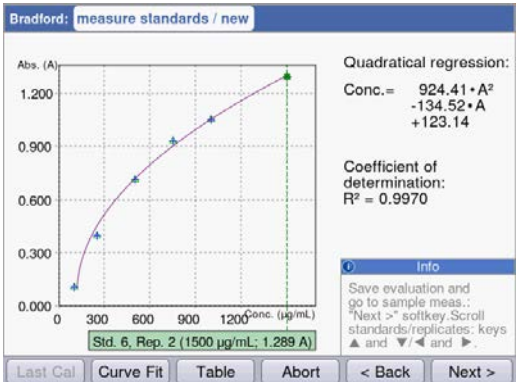

Vista de gráficos da avaliação de padrões.

Com as teclas de cursor S e S navegue entre os padrões, para indicar os resultados. Em caso de várias réplicas por padrão é possível mudar entre os resultados das réplicas com S e S. A partir da vista de gráficos também é possível selecionar e medir ou medir de novo padrões individuais.

# Tecla de funções

- [Table]: mudar para a indicação em forma de tabela dos resultados de padrões.
- [Next >]: salvar a avaliação de padrões e mudar para a medição de amostras.

# 6.4.3 measure samples

Com a tecla **sample** mede as amostras em sequência. Os resultados de valores em branco permanecem armazenados para uma série de medição, porém, uma nova medição do valor em branco é possível a qualquer momento. Com as teclas **o** e **o** pode navegar entre os resultados de amostras já obtidos na série de medição.

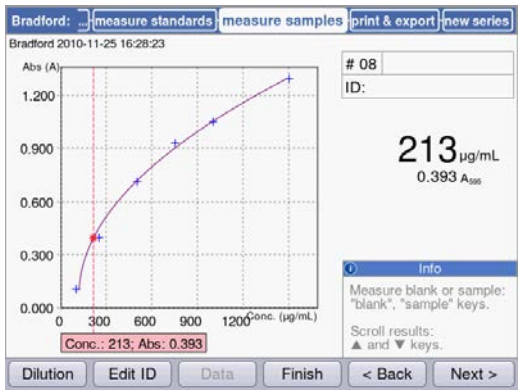

Indicação de resultados:

- O resultado da concentração (6 dígitos com separador flutuante) é realçado claramente.
- Com gráfico: resultado no lado direito do visor.
- Sem gráfico: resultado no lado esquerdo do visor.
- Além do resultado, o valor de absorção subjacente é indicado em tamanho de letra mais pequeno.

- Outros dados
  - Canto superior direito; 1.ª linha: Número de amostras: é contado continuamente e reposto a "1" em cada nova série de medição. Diluição de amostra (se introduzida)
  - Canto superior direito; 2.ª linha: Identificação de amostras (ID) (se introduzida)
  - Canto superior esquerdo: Nome do arquivo, com o qual os dados são exportados como arquivo Excel no passo de método print and export (aqui na pág. 55).

# Tecla de funções

- [Dilution]: introduzir a diluição de amostras.
- [Edit ID]: Introduzindo a identificação de amostras
- [Data]: indicar dados adicionais de resultados (não está disponível em todos os métodos).
- [Finish]: terminar série de medição e voltar à seleção de métodos.

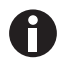

Os valores de absorção indicados correspondem sempre aos valores medidos diretamente. Fator de diluição ou fator de cubeta, assim como absorções de fundo são incluídos apenas para o cálculo subsequente do resultado (aqui *Valores de absorção na pág. 91*).

## Introduzindo a diluição

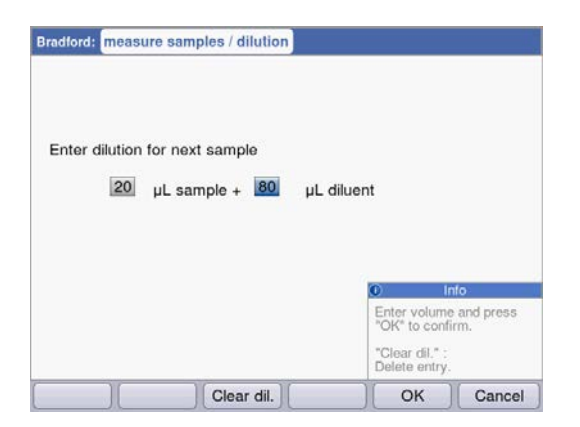

A tecla de funções [Dilution] está ativa depois de medido o valor em branco (tecla **blank)**.

- 1. Pressione a tecla de funções [Dilution].
- Introduza os volumes para a amostra (máximo 3 dígitos) e para o tampão de diluição (máximo 4 dígitos).

Os resultados subsequentes de amostras são multiplicados pelo equipamento pelo fator de diluição calculado.

## Tecla de funções

- [Clear dil.]: apagar os valores da diluição de amostras.
- [OK]: confirmar a diluição de amostras e voltar à medição de amostras.
- [Cancel]: cancelar a introdução e voltar à medição de amostras.

A diluição é utilizada para os resultados subsequentes de amostras, até ser alterada através de uma nova introdução.

## Introduzindo a identificação de amostras

É utilizada a identificação para o resultado subsequente da amostra. Na introdução de uma identificação é indicada a última identificação introduzida, para ser possível introduzir rapidamente identificações estruturadas contínuas. A atribuição duplicada da mesma identificação dentro de uma série de medição não é possível.

| Enter a sample ID for t                                                                                         | he next sample | ¢.                                                                                      |
|----------------------------------------------------------------------------------------------------|----------------|-----------------------------------------------------------------------------------------|
| Sample ID:                                                                                                    | B12            |                                                                                         |
|                                                                                                    |                | Info                                                                                    |
|                                                                                                    |                | Current entry:<br>Numeric keypad<br>Display keyboard:<br>"Keyboard"<br>Lower case:"abc" |
| in the second second second second second second second second second second second second second second second |                |                                                                                         |

## Tecla de funções

- [Keyboard]: mostrar teclado.
- [abc]: mudar entre maiúsculas e minúsculas na introdução através do teclado.
- [OK]: confirmar a introdução da identificação e voltar à medição de amostras.
- [Cancel]: cancelar a introdução e voltar à medição de amostras.

- 1. Pressione a tecla de funções [Edit ID].
- Introduza a identificação da amostra (máximo 12 dígitos).

Alternativas à introdução de texto:

- Teclado: pressionado repetidamente a tecla são percorridas as possibilidades de introdução dessa tecla.
- Mostrar teclado com tecla de funções [Keyboard]: Selecionar caractere com as teclas de cursor e confirmar com enter.

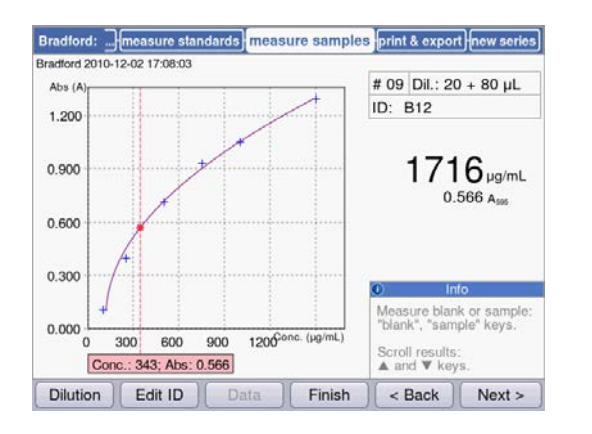

# Imagem de resultados com diluição e identificação

Imagem de resultados com diluição e identificação da amostra.

# 6.4.4 measure samples: Indicações de resultados

Nesta seção obtém uma apresentação de indicações típicas de resultados para todos os grupos de métodos, assim como uma vista geral sobre todos os dados de resultados acessíveis através da tecla de funções [Data].

| Grupo de<br>métodos | Indicação de resultados                                                                                                    | Explicação                                                                                                    |
|---------------------|----------------------------------------------------------------------------------------------------|----------------------------------------------------------------------------------------------------|
| Grupo principal Ak  | bsorbance                                                                                                    |                                                                                                    |
| Single λ            | Single 2: check parameters measure samples print & export new series<br>Single 2 2010-07-02 14:15:18  # 01 ID: 4.390 A340 0.439 A3401 mm                                                                                                    | <ul> <li>Indicação de resultados:</li> <li>Absorção no comprimento de onda<br/>de medição</li> <li>Apenas na diluição ou cubeta<br/>diferente de 10 mm indicação<br/>adicional do valor de absorção<br/>antes da conversão.</li> </ul> |
|                     | ●       Into         Measure blank or sample:       "blank", "sample" keys.         Scroll through results:                                                                                                    |                                                                                                    |
| Multi λ             | Multi \lambda : <u>check parameters</u> measure samples <u>print &amp; export</u> <u>new series</u><br>Multi \lambda 2010-07-09 16:08:45<br><b># 01</b><br>ID:                                                                                                    | <ul><li>Indicação de resultados:</li><li>Absorções nos comprimentos de onda de medição</li></ul>                                                                                                    |
|                     | λ 1       0.349A <sub>230</sub> λ 2       0.735 A <sub>200</sub> λ 3       0.187 A <sub>200</sub> λ 4       0.006 A <sub>320</sub> Ø       Info         Measure blank, or sample:       "blank", "sample" keys.         Scroll through results:       ▲ and ▼ keys.         Dilution       Edit ID       Data       Finish       < Back       Next > | <ul> <li>Dados adicionais (Tecla de funções<br/>[Data]):</li> <li>Apenas na diluição ou cubeta<br/>diferente de 10 mm Valores de<br/>absorção antes da conversão.</li> </ul>                                                           |

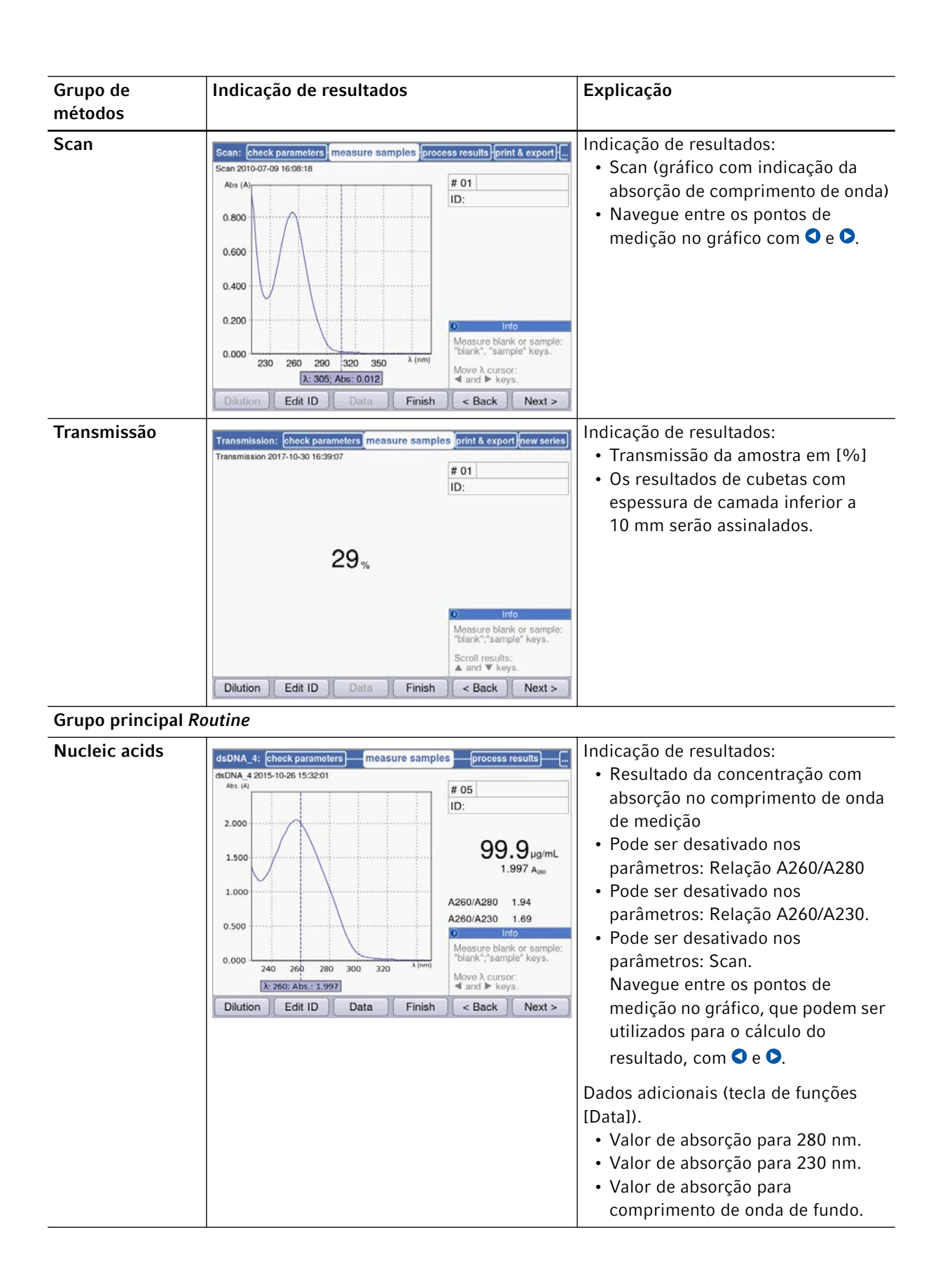

| Grupo de<br>métodos        | Indicação de resultados                                                                                                    | Explicação                                                                                                    |
|----------------------------|----------------------------------------------------------------------------------------------------|----------------------------------------------------------------------------------------------------|
| Proteins direct<br>UV      | Albumin A 280:       check parameters       measure samples       process results         Abumin A 280 2010-12-16 18:05:23       # 30         Abs (A)                                                                                                    | <ul> <li>Indicação de resultados:</li> <li>Resultado da concentração com<br/>absorção no comprimento de onda<br/>de medição</li> <li>Pode ser desativado nos<br/>parâmetros: Scan.<br/>Navegue entre os pontos de<br/>medição no gráfico, que podem ser<br/>utilizados para o cálculo do<br/>resultado, com S e S.</li> <li>Dados adicionais (tecla de funções<br/>[Data]).</li> <li>Valor de absorção para 260 nm.</li> <li>Valor de absorção para<br/>comprimento de onda de fundo.</li> </ul> |
| Proteins (with<br>reagent) | Bradford:         measure standards         measure samples         print & export (new series)           Bradford 2010-11-25 16:28:23         # 08         ID:         ID:         ID:           Abs (A)         # 08         ID:         ID:         ID:         ID:           0.900         0.600         0.000         213 µg/mL         0.393 Asso         Info         Measure blank * sample* keys.           0.000         300         600         900         1206°onc. (µg/mL)         Scroll results:         & and ¥ keys.           Dilution         Edit ID         Data         Finish         < Back         Next > | <ul> <li>Indicação de resultados:</li> <li>Resultado da concentração com<br/>absorção no comprimento de onda<br/>de medição.</li> <li>Na avaliação com uma série<br/>padrão: Gráfico da avaliação de<br/>padrões com resultado de amostra<br/>assinalado.</li> </ul>                                                                                                    |

| Grupo de<br>métodos | Indicação de resultados                                                                                                    | Explicação                                                                                                    |
|---------------------|----------------------------------------------------------------------------------------------------|----------------------------------------------------------------------------------------------------|
| Dye labels          | ssDNA - Cy 3 2010-11-24 14:37:18       measure samples       process results          Abs (A)             0.440             0.260             0.170             280       360       440       520       600       λ (m) | <ul> <li>Indicação de resultados:</li> <li>Resultados de concentrações com<br/>absorção no comprimento de onda<br/>de medição da biomolécula.</li> <li>Se ativado nos parâmetros: Scan.<br/>Navegue entre os pontos de<br/>medição no gráfico com ● e ●.</li> <li>Dados adicionais (tecla de funções<br/>[Data]).</li> <li>Desde que os parâmetros<br/>correspondentes tenham sido<br/>ativados:</li> <li>Relação A260/A280 e relação<br/>A260/A230.</li> <li>Valores de absorção para 280 nm e<br/>230 nm, assim como para o<br/>comprimento de onda de medição<br/>do corante.</li> <li>Valores de absorção para os<br/>comprimentos de onda de fundo.</li> <li>Na medição de proteínas marcadas<br/>com para o comprimentos de onda de fundo.</li> </ul> |
| Bacterial density   | OD 600: check parameters measure samples print & export new series<br>OD 600 2010-07-02 14:20:39<br># 01<br>ID:                                                                                                    | relações nem FOI.<br>Indicação de resultados:<br>• Resultado calculado com absorção<br>no comprimento de onda de                                                                                                    |
|                     | 0.846 Abs<br>0.846 Asso                                                                                                    | <ul> <li>Se ativado nos parâmetros: Scan.</li> <li>Navegue entre os pontos de medição no gráfico com </li> </ul>                                                                                                    |
|                     | ●       Info         Measure blank or sample:       "blank", "sample" keys.         Scroll through results:       and ▼ keys.         Dilution       Edit ID       Data       Finish       < Back                       |                                                                                                    |

| Grupo de<br>métodos | Indicação de resultados                                                                                                    | Explicação                                                                                                    |
|---------------------|----------------------------------------------------------------------------------------------------|----------------------------------------------------------------------------------------------------|
| Grupo principal Bo  | asic                                                                                                    |                                                                                                    |
| Factor, standard    | Factor_1:         check parameters         measure samples         print & export         new series           Factor_1 2017-10-30 15:11:55         # 02         ID:         ID: | <ul> <li>Indicação de resultados:</li> <li>Resultado da concentração com<br/>absorção no comprimento de onda<br/>de medição.</li> <li>Se ativado nos parâmetros: Scan.<br/>Navegue entre os pontos de<br/>medição no gráfico com S e S.</li> <li>Através da tecla [Data] são<br/>indicados os valores de extinção<br/>para os comprimentos de onda<br/>Background.</li> </ul> |
| Calibration curve   | Semelhante a <i>Proteins (with reagent)</i> (ver<br>acima)                                                                                                    | <ul> <li>Indicação de resultados:</li> <li>Resultado da concentração com<br/>absorção no comprimento de onda<br/>de medição.</li> <li>Gráfico da avaliação de padrões<br/>com resultado de amostra<br/>assinalado.</li> </ul>                                                                                                    |
| Grupo principal A   | dvanced                                                                                                    |                                                                                                    |
| Dual wavelength     | Division: check parameters) measure samples print & export) new series)<br>Division 2010-07-02 14-27:47<br># 02 Dil.: 10 + 90 μL<br>ID:                                                                                                    | Indicação de resultados:<br>• O resultado da concentração: é<br>calculado a partir de <b>A<sub>calc.</sub></b> com                                                                                                    |

|                              | # 02 Dil.: 10 + 90 μL<br>ID: | calculado a partir de <b>A<sub>calc.</sub> com</b>               |
|------------------------------|------------------------------|------------------------------------------------------------------|
|                              |                              | fator ou avaliação de padrões.                                   |
|                              |                              | <ul> <li>A<sub>calc.</sub>: é calculado com a fórmula</li> </ul> |
| 20.08µg/mL                   |                              | definida nos parâmetros resultante                               |
| 0.803 A <sub>cec</sub>       |                              | das absorções medidas em ambos                                   |
| λ1 0.679A <sub>260</sub>     | C Into                       | os comprimentos de onda.                                         |
| λ 2 0.845 Α <sub>550</sub>   | Measure blank or sample:     | <ul> <li>Valores de absorção, medidos em</li> </ul>              |
|                              | Scroll through results:      | ambos os comprimentos de onda.                                   |
| Dilution Edit ID Data Finish | < Back Next >                | Dados adicionais (tecla de funções                               |
|                              |                              | [Data]).                                                         |
|                              |                              | Desde que os parâmetros                                          |
|                              |                              | correspondentes tenham sido                                      |
|                              |                              | ativados:                                                        |
|                              |                              | <ul> <li>Valor de absorção para</li> </ul>                       |
|                              |                              | comprimento de onda de fundo.                                    |

# 6.4.5 process results

No procedimento do método, após a medição de amostras, se seguem dois passos opcionais: **process results** e **print & export**.

No passo **process results** é possível reprocessar os resultados de alguns métodos. Exemplo: alteração do detalhe de um espectro de uma varredura.

Como na indicação dos resultados é possível navegar com as teclas de cursor • e • entre os resultados de amostras da série de medição e selecionar resultados específicos para reprocessar.

|                   | <b>.</b>                                                                                                    |                                                                                                    |
|-------------------|----------------------------------------------------------------------------------------------------|----------------------------------------------------------------------------------------------------|
| Opção             | Explicação                                                                                                    | Disponível no método                                                                                                    |
| Zoom              | Alterar os limites de eixos nos gráficos de<br>absorção de comprimento de onda, para<br>limitar a apresentação a detalhes ampliados<br>do gráfico. | <ul> <li>Basicamente todos os métodos para os quais o parâmetro Scan é oferecido e tiver sido ativado.</li> <li>Multi λ</li> <li>Scan</li> <li>Nucleic acids</li> <li>Proteins direct UV</li> <li>Dye labels</li> </ul> |
| More calculations | Converter resultados de concentrações em<br>concentrações molares, assim como (após<br>introdução do volume) em quantidades<br>totais.             | <ul> <li>Nucleic acids</li> <li>Dye labels (com ácidos nucleicos como biomolécula)</li> </ul>                                                                                                    |
| Peak detection    | Detectar picos nos espectros de absorção de comprimento de onda.                                                                                   | • Scan                                                                                                    |

Tab. 6-3: Opções: Visão geral

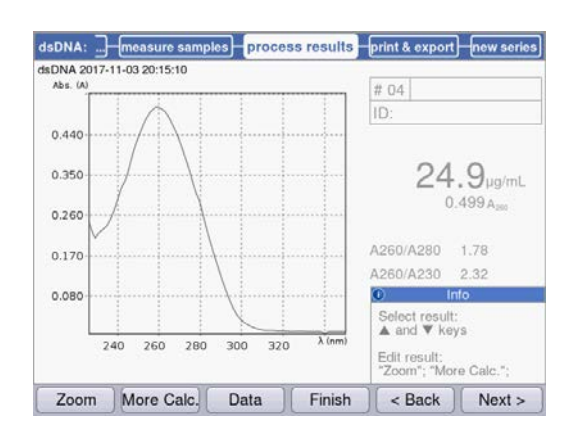

As opções para o reprocessamento são oferecidas nas duas teclas de funções esquerdas. Neste exemplo: [Zoom] e [More Calculations].

50

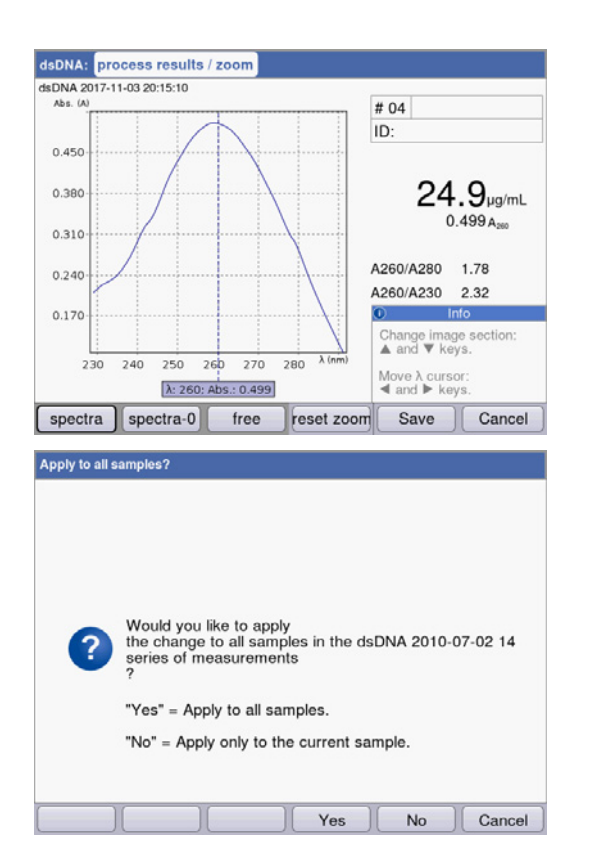

Após a realização de alterações é possível sair do modo atual com as duas teclas de funções direitas:

- [Save]: salvar a alteração e voltar ao passo de método **process results**.
- [Cancel]: cancelar e voltar ao passo de método process results.

Depois de salvar as alterações é possível aplicá-las a todas as amostras da série de medição com [Yes].

# 6.4.6 process results: Opções

## Zoom

Pressione a tecla de funções [Zoom] e selecione uma das seguintes variantes.

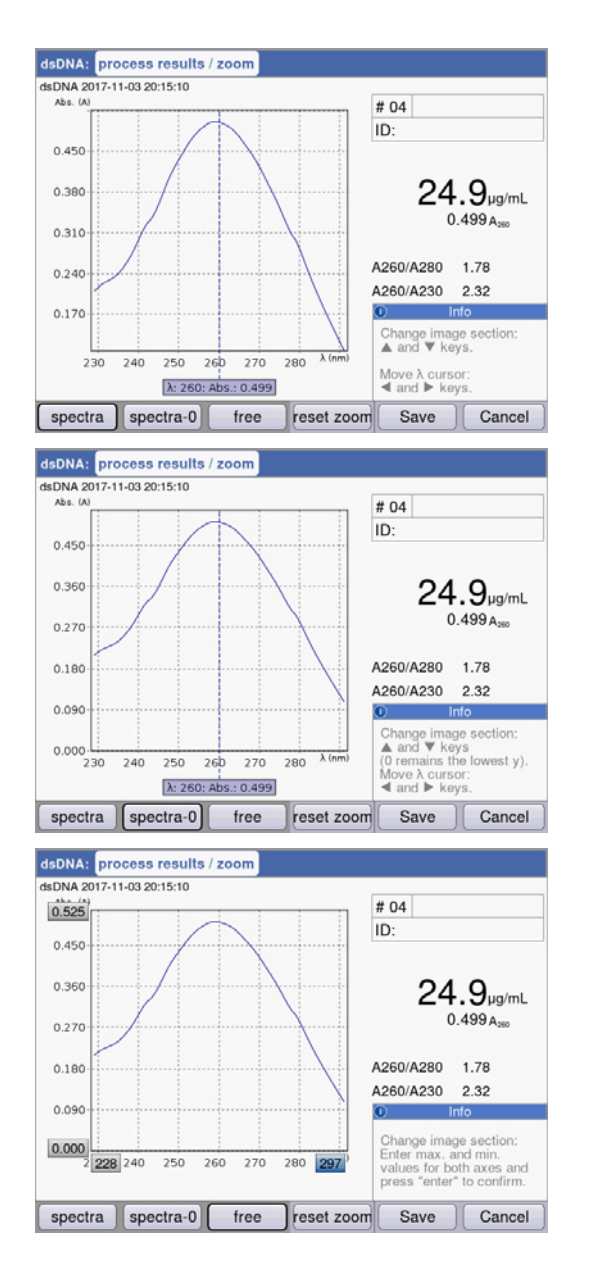

Variante [spectra]:

- Teclas de cursor O e O: Mover o cursor Comprimento de onda. Este determina o ponto central do zoom através do eixo X.
- Teclas de cursor O e O: Ampliar e reduzir o detalhe apresentado do eixo X em incrementos de acordo com o processo SpectraZoom.
  O detalhe apresentado do eixo Y é adaptado automaticamente em cada passo de modo que o máximo e o mínimo dos dados a representar utilizem de forma ótima o espaço do detalhe.

#### Variante [spectra-0]:

Corresponde à variante [spectra] com a excepção: O limite inferior do detalhe apresentado do eixo Y corresponde sempre a "0 A".

Variante [free]:

Os limites de intervalo para os dois eixos podem ser introduzidos livremente. Navegação entre os campos de introdução com as

teclas de cursor (♥, ♥, ♥, ♥).

Nas 3 variantes volta à apresentação inicial do espectro com a tecla de funções [reset zoom].

## More calculations

Pressione a tecla de funções [More calc.].

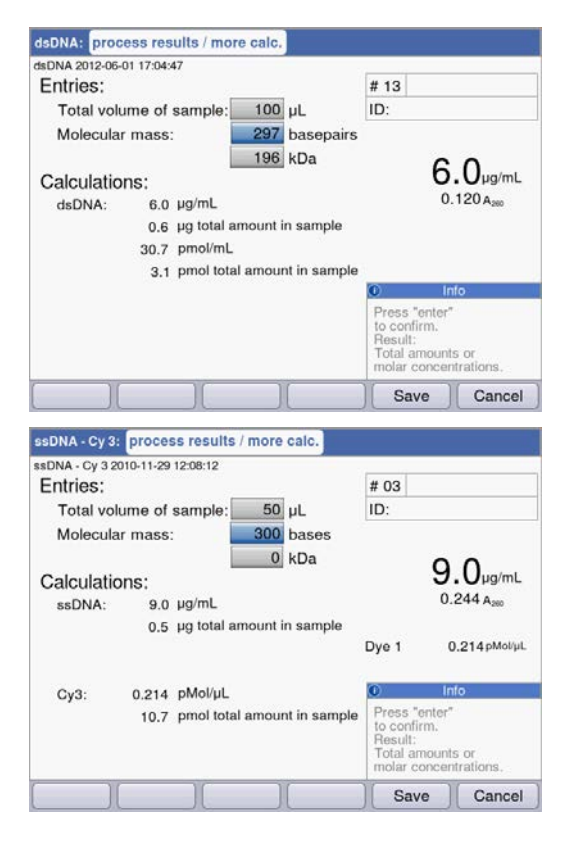

#### Grupo de métodos Nucleic acids:

- Após a introdução da massa molar (em alternativa em bases/pares de bases ou em kDa): converter o resultado da concentração em concentração molar.
- Após a introdução do volume de amostra: calcular a quantidade total na amostra.

# Grupo de método Dye labels:

Ácido nucleico:

- Após a introdução da massa molar (em alternativa em bases/pares de bases ou em kDa): converter o resultado da concentração em concentração molar.
- Após a introdução do volume de amostra: calcular a quantidade total na amostra.

Corante:

 Após a introdução do volume da amostra: calcular a quantidade total na amostra.

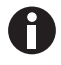

- Para dsDNA é pressuposto um ácido nucleico bicatenário para o cálculo da concentração molar. Para os métodos ssDNA, RNA e Oligo é pressuposto um ácido nucleico monocatenário.
- Para métodos que foram reprogramados no grupo principal *Routine*, grupo de métodos Nucleic acids através de <New Method>, são pressupostos sempre ácidos nucleicos bicatenários para o cálculo da concentração molar.

#### Peak detection

Pressione a tecla de funções [Peaks]. Para a detecção de picos é possível variar dois critérios:

- Grelha λ: grelha de avaliação na escala de comprimentos de onda para a detecção de picos (por ex. 10 nm).
- Exemplo 10 nm: é avaliado o detalhe do espectro de -5 nm a +5 nm com relação ao pico a detectar.
- Min. Δ Abs: diferença mínima entre o pico a detectar e a absorção mais baixa na grelha de avaliação.
   Simultaneamente nenhum valor de absorção na grelha pode ser superior ao valor do pico (por ex.: 0.5).

#### **Exemplos:**

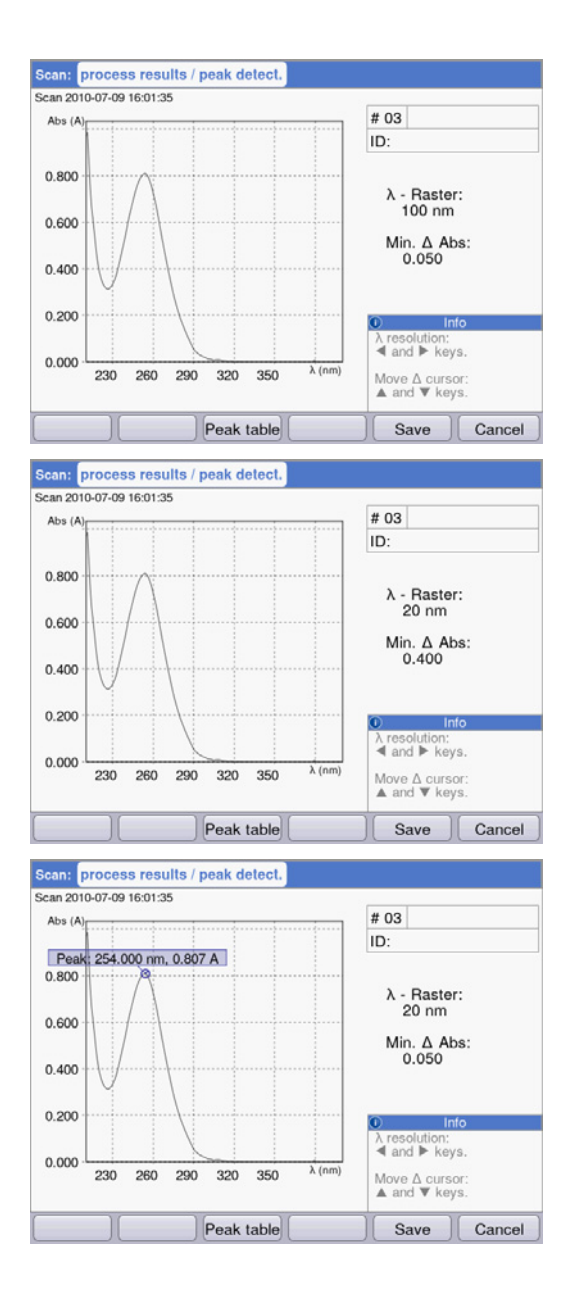

Grelha  $\lambda$ : 100 nm, mín.  $\Delta$  Abs: 0.050: O pico não é detectado, porque a grelha  $\lambda$  é demasiado grande: as absorções no canto esquerdo da grelha são maiores do que a absorção do pico.

Grelha  $\lambda$ : 20 nm, mín.  $\Delta$  Abs: 0.200: O pico não é detectado, porque o valor especificado para **Min.**  $\Delta$  **Abs** ser demasiado grande. A diferença da absorção do pico e a absorção mais baixa na grelha é inferior a 0,2 A.

Grelha  $\lambda$ : 20 nm, mín.  $\Delta$  Abs: 0.050: O pico é detectado.

# 54

# 6.4.7 print & export

Na último passo de método opcional é possível compilar os pacotes de dados de todas as amostras ou de amostras selecionadas de uma série de medição:

- para impressão na impressora
- para a exportação em pendrive USB
- para a exortação através do cabo USB diretamente para um PC
- para a exportação através de e-mail

| sDNA: measure samples p | process results | print & export                     | new serie                |
|-------------------------|-----------------|------------------------------------|--------------------------|
| DNA 2015-06-04 10:16:30 |                 |                                    |                          |
| Jala packets.           |                 |                                    |                          |
| Samples:                |                 |                                    |                          |
| Results                 |                 | Format:                            |                          |
| Data                    |                 | <b>⊙</b> XLS                       |                          |
| Graph                   |                 | OPDF                               |                          |
| Graph data (XLS on      | ly)             | OXLS & F                           | DF                       |
| Method:                 |                 |                                    |                          |
| Parameters              |                 |                                    |                          |
|                         |                 | Interview                          | 0                        |
|                         |                 | Select data pa<br>"enter" key.     | ackets:                  |
|                         |                 | Start print or e<br>"Print"; "Expo | export:<br>rt" softkeys. |
|                         |                 |                                    |                          |

## Selecionar pacotes de dados

• Navegue com as teclas de cursor e confirme com enter.

#### Selecionar formato

- XLS: exportar todas as tabelas Excel.
- PDF: exportar como arquivo PDF ou imprimir.

#### Tecla de funções

- [Print]: iniciar a impressão.
- [Export]: iniciar a exportação.
- [Sample]: selecionar resultados de amostras individuais.

| ••••••            |                                                                                                    |
|-------------------|----------------------------------------------------------------------------------------------------|
| Results           | Dados de resultados principais; não são selecionáveis, porque são sempre transferidos.                                   |
| Data              | Dados de resultados adicionais, são indicados nos visores de resultados com a tecla de funções [Data] durante a medição. |
| Graph             | Espectro de absorção de comprimento de onda.                                                                             |
| Graph data        | Os dados básicos numéricos do gráfico.<br>"export only": apenas para exportação, não disponível para impressão.          |
| Parameters        | Parâmetros de métodos                                                                                                    |
| Standards/Results | Dados de resultados da avaliação de padrões.                                                                             |
| Standards/Graph   | (Apenas nas avaliações de padrões com vários padrões:) gráfico de concentração da absorção.                              |

Dependendo do método e da configuração dos parâmetros são oferecidos apenas os respetivos pacotes de dados disponíveis.

# Selecionar pacotes de dados

#### Selecionar resultados de amostras individuais

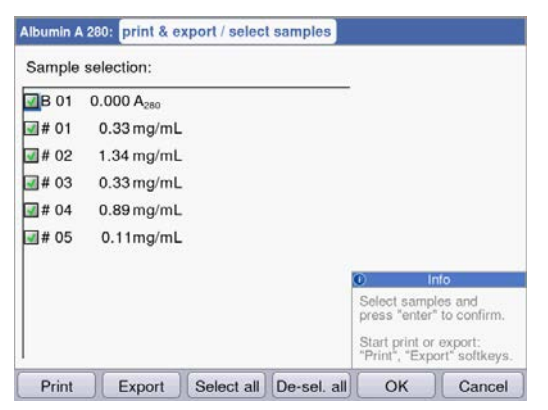

#### Selecionar amostras

- Pressione a tecla de funções [Samples] para acessar a seleção de amostras.
- Navegue com as teclas de cursor e confirme com enter.

#### Tecla de funções

- [Select all]: selecionar todas as amostras
- [De-Sel. all]: repor a seleção.

## Iniciando a exportação

Os dados são transmitidos como arquivo Excel (xls) ou PDF. Os arquivos Excel são legíveis com as versões de Excel a partir de Excel 97. Para cada um dos pacotes de dados selecionados é criada uma planilha em Excel. O nome do arquivo é composto por o nome do método, hora e data da série de medição.

| File export: dsDNA_2015_06_04_10_16_30.xls |                                         |                                                                                    |                                                                 |
|--------------------------------------------|-----------------------------------------|------------------------------------------------------------------------------------|-----------------------------------------------------------------|
| Select an export method:                   |                                         |                                                                                    |                                                                 |
| OExport to external storage medium         |                                         |                                                                                    |                                                                 |
| OExport to PC                              |                                         |                                                                                    |                                                                 |
| Send to an e-mail address                  |                                         |                                                                                    |                                                                 |
| email@example.com                          | -                                       |                                                                                    |                                                                 |
|                                            |                                         |                                                                                    |                                                                 |
|                                            |                                         |                                                                                    |                                                                 |
|                                            |                                         |                                                                                    |                                                                 |
|                                            | Ext<br>Cor<br>stor<br>Exp<br>The<br>USI | In<br>ernal stora<br>inect an U<br>rage devic<br>ort PC:<br>device w<br>3 mass sto | o<br>ige medium:<br>SB mass<br>e.<br>orks as an<br>orage device |
|                                            | E                                       | xport                                                                              | Cancel                                                          |

#### Selecionando a variante de exportação

- Navegue com as teclas de cursor e confirme com enter.
- Export to external storage medium: salvar os dados em um pen drive USB.
   Esta variante não está disponível se não estiver conectado um pen drive USB.
- Export to PC: Salvar dados em um PC.
- Export via email: enviar os dados para um endereço de e-mail.

## Exportação em pendrive USB

- 1. Conecte um pendrive USB, com formatação FAT-32 à porta USB **4** (aqui *Vista geral de produtos na pág. 15*).
- 2. Inicie com [Export] a "Exportação para um dispositivo de armazenamento externo". **Exportação para PC**

Requisito para o sistema operacional do PC; Windows XP, SP2 ou versões posteriores.

- 1. Conecte o equipamento à porta USB do computador através do cabo USB **8** (aqui *Vista geral de produtos na pág. 15*).
- 2. Em caso de exportação repetida verifique que os dados exportados previamente estão armazenados no disco rígido do computador, porque esses são substituídos pela nova exportação.
- 3. Inicie com [Export] a "Exportação para o PC".
- 4. O pacote de dados exportado é indicado no computador como dispositivo de armazenamento removível com o nome "eppendorf". Abra o arquivo nessa unidade e salve-o no disco rígido.

## Exportação para um endereço de e-mail

- 1. Selecione um endereço de e-mail a partir da lista ou selecione "Edit", para criar um novo endereço de e-mail.
- 2. Inicie com [Export] o envio para um endereço de e-mail".

| E-Mail Addresses    |                               |
|---------------------|-------------------------------|
| E-mail address:     |                               |
| 🖴 email@example.com |                               |
|                     |                               |
|                     |                               |
|                     |                               |
|                     |                               |
|                     |                               |
|                     | Info                          |
|                     | Edit:                         |
|                     | Edit the selected<br>address. |
|                     | 1                             |
| Edit New Delete     | ОК                            |

# Editar endereço de e-mail

• Selecione na lista suspensa "Edit" e confirme com enter.

Abre uma janela na qual é possível editar os endereços de e-mail.

- [Edit]: Editar endereço de e-mail.
- [New]: Criar novo endereço de e-mail.
- [Delete]: Apagar endereço de e-mail.

# Iniciando a impressão

Os dados podem ser impressos através da impressora na rede ou através de uma impressora USB conectada.

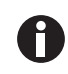

Quando o equipamento está ligado a uma rede são detectados e indicados automaticamente na rede todas as impressoras compatíveis. Se não existir uma conexão à rede apenas é possível selecionar uma impressora USB conectada.

| Select Printer                                              |                              |
|-------------------------------------------------------------|------------------------------|
| HP Color LaserJet 2605dn<br>Seiko DPU-S445<br>Seiko DPU-414 | IP address:<br>192.168.20.10 |
| Refresh                                                     | Print Cancel                 |

- 1. Selecione uma impressora.
- 2. Inicie a impressão dos dados com [Print].

# 6.4.8 Terminando série de medição

Em seguida ao último passo do método **print & export** é possível iniciar uma série de medição nova com o método selecionado ou selecionar um novo método.

Terminando série de medição e iniciando nova série de medição

| umin A 280 201 | 0-11-19 18:32 | 2:05 | e | <br>                                  |                              | Jone |
|----------------|---------------|------|---|---------------------------------------|------------------------------|------|
|                |               |      |   |                                       |                              |      |
|                |               |      |   |                                       |                              |      |
|                |               |      |   |                                       |                              |      |
|                |               |      |   |                                       |                              |      |
|                |               |      |   |                                       |                              |      |
|                |               |      |   |                                       |                              |      |
|                |               |      |   |                                       |                              |      |
|                |               |      |   |                                       |                              |      |
|                |               |      |   | 0                                     | Info                         |      |
|                |               |      |   | Start or et<br>new serier<br>measuren | Info<br>nd<br>s of<br>nents. | _    |

- Tecla de funções [Next >]: acessar o passo do método new series
- Tecla de funções [New]: acessar o passo do método measure samples e iniciar uma nova série de medição.

# Terminando série de medição e selecionando um novo método

• Tecla de funções [Finish]: terminar série de medição e acessar a seleção de métodos.

# 7 Funções7.1 Funções do grupo principal *User*

Com a tecla **function** ou a tecla de funções [Function] acessa um menu com funções para configurações do equipamento ou acessar resultados armazenados.

As funções estão estruturadas em 3 colunas de forma semelhante à seleção de métodos. Você tem acesso às funções do grupo principal **User**. Como na seleção de métodos você navega com as teclas de cursor, para selecionar inicialmente o subgrupo desejado e, em seguida, selecionar a função desejada na coluna direita. Com **enter** acessa a função.

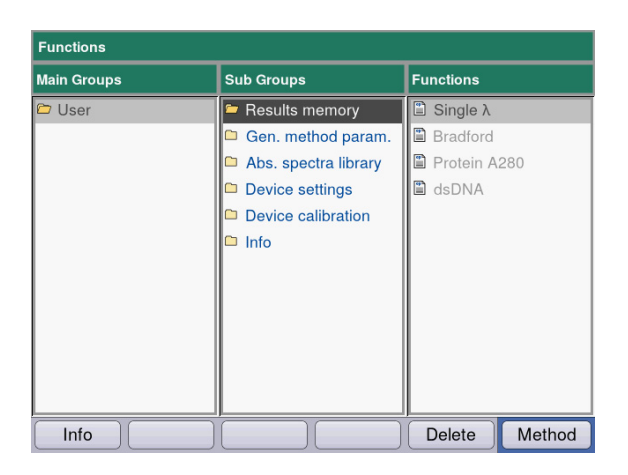

| Device name        | Eppendorf BioSpectrometer basic |
|--------------------|---------------------------------|
| Firmware version   | 4.2.3.13                        |
| Serial number      | 6135CH301154                    |
| Memory utilization | 34%                             |
|                    |                                 |

Tecla de funções [Info]:

- Versão do firmware
- Número de série do BioSpectrometer basic
- Espaço de memória atual

Tab. 7-1:Vista geral das funções

| Subgrupo                   | Explicação                                                                                                    |
|----------------------------|----------------------------------------------------------------------------------------------------|
| Results memory             | <ul> <li>Apresentar os resultados armazenados.</li> <li>Os resultados podem ser acessados de acordo com os métodos e sequências e podem ser imprimidos, exportados ou descartados.</li> <li>É possível descartar medições individuais, todas as medições de um método ou todos os resultados da memória.</li> <li>Para descartar o método e todas as medições correspondentes, pressione a tecla <b>Delete</b>.</li> </ul>                                                                                                    |
| General method parameters  | Confirme com enter. Parâmetros abrangentes utilizados para vários métodos estão                                                                                                    |
|                            | <ul> <li>armazenados centralmente na área Functions.</li> <li>Os parâmetros de fábrica não podem ser descartados.</li> <li>Os novos parâmetros podem ser alterados.</li> <li>No passo de método Check parameters é possível selecionar parâmetros abrangentes através de caixas de seleção.</li> <li>Proteins, Nucleic acids, Dyes contêm parâmetros utilizados para os métodos dos grupos Dye labels e Proteins direct UV.</li> <li>Units: unidades para resultados de concentrações utilizadas para vários métodos.</li> </ul> |
| Absorbance spectra library | Espectros de absorção de comprimento de onda de substâncias<br>importantes, por ex. DNA.<br>Os espectros se destinam a informação e podem ser utilizados como<br>comparação com o espectro de um resultado de amostra.                                                                                                    |
| Device settings            | Configurações editáveis do equipamento, por ex. idioma.                                                                                                    |
| Device calibration         | <ul> <li>Possibilidade de verificação do espectrofotômetro. Para tal é<br/>necessário um conjunto de filtros da Eppendorf.</li> </ul>                                                                                                    |
| Info                       | Licenças Open Source.                                                                                                    |

# 7.1.1 Results memory

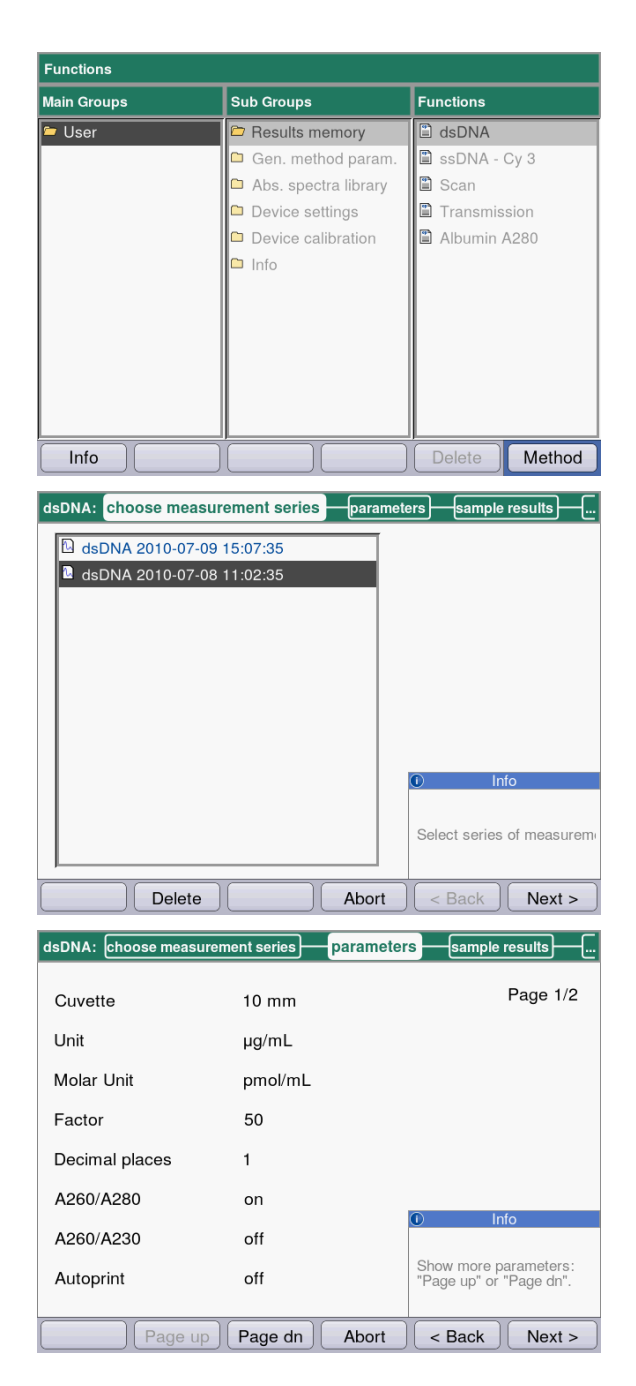

- Selecione na coluna direita o método, cujos resultados armazenados deseja acessar.
- Para descartar o método e todas as medições correspondentes, pressione a tecla Delete.
- Confirme com enter.

- Selecione a série de medição desejada com as teclas de cursor.
- Para descartar o método e todas as medições correspondentes, pressione a tecla Delete.
- Confirme com enter.

Como no procedimento de métodos também aqui é possível alternar entre as indicações de parâmetros, padrões, resultados de amostras e pacotes de dados para impressão e exportação. A atribuição das teclas de funções corresponde à atribuição no procedimento de métodos.

| dsDNA:                        | Its print & export                                   |
|-------------------------------|------------------------------------------------------|
| dsDNA 2012-06-29 15:57:28     |                                                      |
| Data packets:                 |                                                      |
| Samples:                      |                                                      |
| Results                       |                                                      |
| Data                          |                                                      |
| Graph                         |                                                      |
| Graph data (not for printing) |                                                      |
| Method:                       |                                                      |
| Parameters                    |                                                      |
|                               | Info                                                 |
|                               | Select data packets:<br>"enter" key.                 |
|                               | Start print or export:<br>"Print"; "Export"softkeys. |
| Print Export Samples Finish   | < Back Next >                                        |

# 7.1.2 General method parameters

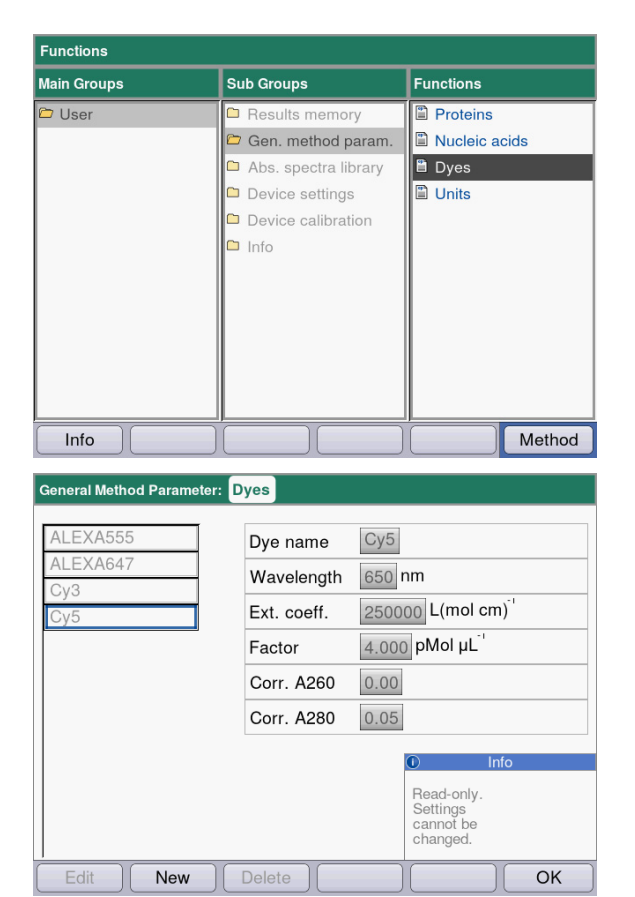

## Tecla de funções

- [Edit]: editar o grupo de parâmetros selecionado.
- [New]: criar novo grupo de parâmetros.
- [Delete]: eliminar grupo de parâmetros selecionado.
- [OK]: voltar à seleção de funções.

 Selecione os pacotes de dados se desejar imprimir ou exportar os resultados.
 O procedimento para a impressão e a exportação, assim como o significado das teclas de funções corresponde ao passo do método print & export.

- Selecione na coluna direita o grupo de parâmetros, para o qual deseja editar parâmetros.
- Confirme com enter.

Neste exemplo estão resumidos grupos de parâmetros para vários Dyes (componentes de corantes para métodos Dye) e arquivados respetivamente com um nome. Com este nome é possível importar o grupo de parâmetros desejado para o programa de métodos na edição de um método Dye.

Os Dyes originais estão protegidos contra escrita e não podem ser editados ou descartados. Visor:

- esquerda: Nome do Dye. Selecione com  $\bigcirc$  e  $\heartsuit$ .
- direita: parâmetros correspondentes

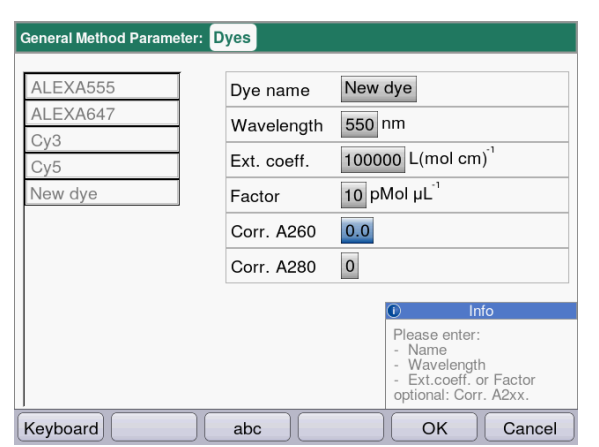

- Para editar um grupo de parâmetros, selecione o parâmetro a editar com △ e ♥.
- Confirme com enter.

## Tecla de funções

- [OK]: salvar a introdução e voltar à seleção do grupo de parâmetros.
- [Cancel]: voltar à seleção do grupo de parâmetros sem alteração.

Na programação de um método dos grupos de métodos **Dye labels** ou **Proteins direct UV** pode acessar os registros em **General Method Parameter**:

| ssDNA - Dye: check par | ameters / edit |                                                                                                    |
|------------------------|----------------|----------------------------------------------------------------------------------------------------|
| Cuvette                | 10 mm 🔻        | Page 1/3                                                                                               |
| Unit                   | µg/mL ▼        | 0                                                                                                    |
| Nucleic acid           | ssDNA 🔻        |                                                                                                    |
| Factor                 | 37             |                                                                                                    |
| Decimal places         | 1              |                                                                                                    |
| Dye 1                  | New dye 🔻 *    |                                                                                                    |
| Correct A260 1         |                |                                                                                                    |
| Correct A280 1         |                | Info                                                                                                   |
|                        |                | Selection of the dye<br>defines associated<br>parameters.<br>Editing possible in<br>Gen. method param. |
| Page up                | Page dn Save   | Save As Cancel                                                                                         |

Selecione o nome do Dye, para importar o respetivo grupo de parâmetros para o programa de métodos. Através da seleção "edit" no parâmetro "Nucleic acid" é possível acessar diretamente a função **General Method Parameter** e visualizar e editar os parâmetros.

| Parâmetro                                                                                                    | Explicação                                                                                                    |
|----------------------------------------------------------------------------------------------------|----------------------------------------------------------------------------------------------------|
| Proteins                                                                                                    | Estes parâmetros são carregados nos parâmetros de métodos na seleção<br>de uma proteína na programação de um método do grupo <b>Dye labels</b> ,<br>assim como <b>Proteins direct UV</b> .<br>Os parâmetros originais programados estão protegidos contra escrita e<br>não podem ser editados ou descartados.                                                                                                    |
| <ul> <li>Protein name</li> <li>Factor</li> <li>A<sub>0.1%</sub></li> <li>Ext.coeff.</li> <li>Molecular mass</li> </ul>       | Junto ao nome e comprimento de onda é possível introduzir os seguintes<br>dados para a definição do fator de cálculo da concentração da absorção:<br>Fator <b>ou</b> A <sub>0.1%</sub> <b>ou</b> Coeficiente de absorção e massa molar.                                                                                                    |
| Nucleic acids                                                                                                    | Estes parâmetros são carregados nos parâmetros de métodos na seleção<br>de um ácido nucleico na programação de um método do grupo <b>Dye</b><br><b>labels</b> .<br>Os parâmetros originais programados estão protegidos contra escrita e<br>não podem ser editados ou descartados.                                                                                                    |
| <ul><li>NA name</li><li>Factor</li><li>Double-stranded</li></ul>                                                             | O fator é utilizado para o cálculo da concentração da absorção.<br>O parâmetro Double-stranded tem influência sobre o cálculo da<br>concentração molar de ácido nucleico (aqui <i>Conversão em concentrações</i><br><i>molares e quantidades de ácidos nucleicos na pág.</i> 96)                                                                                                    |
| Dyes                                                                                                    | Estes parâmetros são carregados nos parâmetros de métodos na seleção<br>de um corante (Dye) na programação de um método do grupo <b>Dye labels</b> .<br>Os parâmetros originais programados estão protegidos contra escrita e<br>não podem ser editados ou descartados.                                                                                                    |
| <ul> <li>Dye name</li> <li>Wavelenght</li> <li>Ext.coeff.</li> <li>Factor</li> <li>Corr. A260</li> <li>Corr. A280</li> </ul> | Junto ao nome é possível introduzir os seguintes dados para a definição<br>do fator do cálculo da concentração da absorção:<br>Fator <b>ou</b> Coeficiente de absorção.<br>Os fatores de correção para a absorção a 260 ou 280 nm são utilizados<br>quando a função de correção está ativada nos parâmetros de métodos.<br>Descrito em maior pormenor no capítulo relativo à avaliação (aqui<br><i>Correção A<sub>260</sub> e correção A<sub>280</sub> na pág. 95</i> ). |
| Units                                                                                                    | Na programação dos parâmetros de métodos é possível selecionar uma<br>unidade entre todas as unidades disponíveis.<br>As unidades utilizadas em métodos pré-programados estão assinalados<br>em cinzento e não podem ser descartados.                                                                                                    |
| • Unit                                                                                                    | Introduzida uma unidade para o resultado da concentração ainda não programada.                                                                                                    |

Tab. 7-2: Parâmetros em General Method Parameter

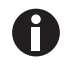

Características para proteínas, que não são programadas na fábrica, podem ser determinadas no banco de dados expasy: http://www.expasy.org/tools/protparam.html.
 Encontra também uma tabela com valores A<sub>1%</sub> para muitas proteínas em: C.N.Pace et al., Proteín Science (1995). 4: 2411–2422 (Tabela 5). Os valores A tâm do sor multiplicados

Protein Science (1995), 4: 2411–2423 (Tabela 5). Os valores  $A_{1\%}$  têm de ser multiplicados por 0,1, para obter os valores  $A_{0,1\%}$  necessários.

#### Functions Main Groups Functions Sub Groups 🗁 User 🖺 BSA Results memory 🗎 dsDNA 🗅 Gen. method param. Abs. spectra library 🖺 NADH Nitrophenol 🗅 Device settings Device calibration 🗀 Info Method Info

Absorbance spectra library

Absorbance Spectra Library: dsDNA

7.1.3

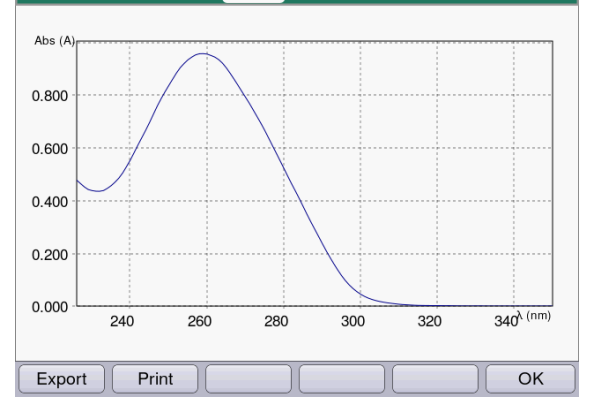

Na coluna direita seleciona o espectro que pretende abrir e confirma com **enter**.

## Tecla de funções

- [Export] e [Print]: exportar ou imprimir para um computador a partir de um pendrive USB ou cabo USB (aqui *print & export na pág. 55).*
- [OK]: voltar à seleção de funções.

# 7.1.4 Device settings

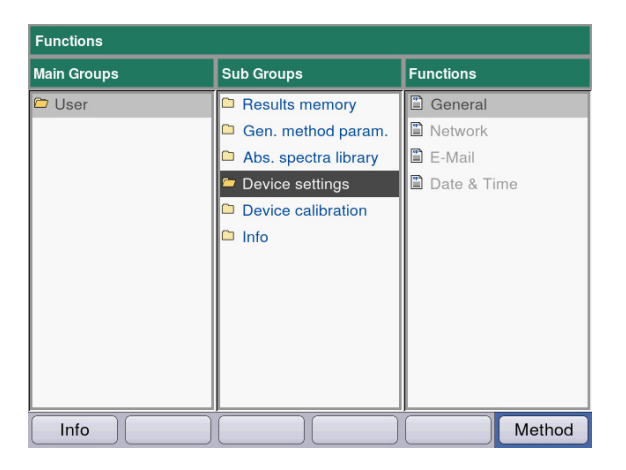

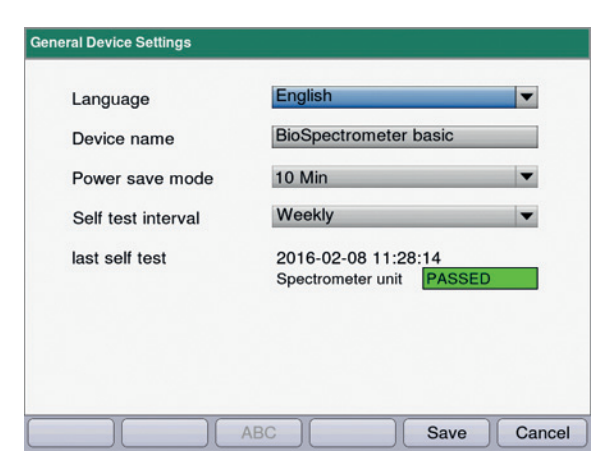

As seguintes configurações podem ser adaptadas:

#### **Device Settings**

- General
- Network
- E-Mail
- Date and Time

#### **General Device Settings**

- Selecionar língua: Alemão, Inglês, Francês, Espanhol, Italiano, Japonês\*).
- Nome do equipamento
- Configurar o Intervalo de tempo para a ativação do modo de economia de energia.
- Configurar a frequência do autoteste automático depois de ligar o equipamento.
- São indicadas informações sobre o último autoteste.

\*) Se alterar a língua, p. ex., para Japonês, será alterado o tipo da letra. Pode acontecer que partes do texto não são indicados corretamente.

 Desligar o instrumento e voltar a ligá-lo. Depois de reiniciar, as línguas serão representadas corretamente.

#### Tecla de funções

- [Save]: Salvar alterações e voltar à seleção de funções.
- [Cancel]: voltar à seleção do grupo de parâmetros sem alteração.

| Networ | k Settings               |               |
|--------|--------------------------|---------------|
| IP     | Get IP settings via DHCP |               |
|        | IP address               | 192.168.20.61 |
|        | Subnet mask              | 255.255.255.0 |
|        | Default gateway          | 192.168.20.1  |
| DNS    | Get DNS settings via DHC | P             |
|        | Primary DNS server       | 192.168.20.1  |
|        | Secondary DNS server     | 192.168.20.1  |
|        |                          |               |
| Te     | st MAC Info              | Save Cancel   |

| E-Mail Settings          |                        |        |
|--------------------------|------------------------|--------|
| SMTP server              | mailserver.example.com |        |
| Port                     | 25                     |        |
| Sender e-mail address    | biospec@example.com    |        |
| Use SMTP authentication  | 'n                     |        |
| User name                |                        |        |
| Password                 |                        |        |
| Recipient e-mail address | email@example.com      |        |
|                          |                        |        |
|                          |                        |        |
| Test AB                  | C Save                 | Cancel |

## **Network Settings**

Pergunte a seu administrador de rede quais são as configurações necessárias.

- Selecionar se as configurações IP devem aplicadas automaticamente através de DHCP. As configurações IP também podem ser introduzidas manualmente.
  - Endereço IP
  - Máscara de subrede
  - Gateway standard
- Selecionar se as configurações DNS devem ser aplicadas automaticamente através de DHCP (apenas disponível se as configurações IP forem adquiridas automaticamente por DHCP). As seguintes configurações DNS podem ser introduzidas manualmente:
  - Servidor DNS principal
  - Servidor DNS secundário

## Tecla de funções

- [MAC Info]: Informações sobre configurações de rede.
- [Save]: Salvar alterações e voltar à seleção de funções.
- [Cancel]: voltar à seleção do grupo de parâmetros sem alteração.

## **Email Settings**

Pergunte a seu administrador de rede quais são as configurações necessárias.

- Servidor SMTP: Introduzir o servidor de e-mail.
- Introduzir a porta.
- Remetente: Introduzir o nome do equipamento.
- Usar a autentificação SMTP: Se for necessária uma autentificação é necessário introduzir um nome de usuário e uma senha.
- Endereço de e-mail do destinatário: Lista com endereços de e-mail.

| E-Mail Addresses    |                            |
|---------------------|----------------------------|
| E-mail address:     |                            |
| 🖾 email@example.com |                            |
|                     |                            |
|                     |                            |
|                     |                            |
|                     |                            |
|                     |                            |
|                     |                            |
|                     | Edit the selected address. |
|                     |                            |
| Edit New Delete     | ОК                         |

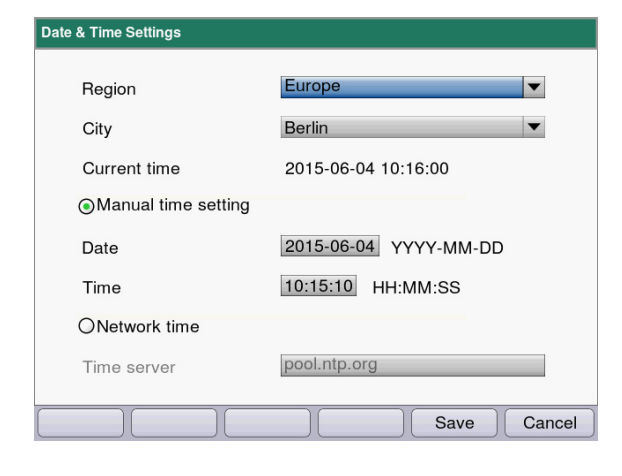

# Editar endereço de e-mail

• Selecione na lista suspensa "Edit" e confirme com enter.

Abre uma janela na qual é possível editar os endereços de e-mail.

## Tecla de funções

- [Edit]: Editar endereço de e-mail.
- [New]: Criar novo endereço de e-mail.
- [Delete]: Apagar endereço de e-mail.

#### **Date and Time Settings**

- Selecionar a região.
- Selecionar a cidade.
- Indicação da hora atual
- Configuração manual da hora: Introduzir a data e hora.
- Hora da rede Servidor de hora: Indicar o servidor de hora desejado.

## Tecla de funções

- [Save]: Salvar alterações e voltar à seleção de funções.
- [Cancel]: voltar à seleção do grupo de parâmetros sem alteração.

# 7.1.5 Device calibration

A calibração do equipamento está descrita em separado (aqui Verificando o equipamento na pág. 71).

# 7.1.6 Info

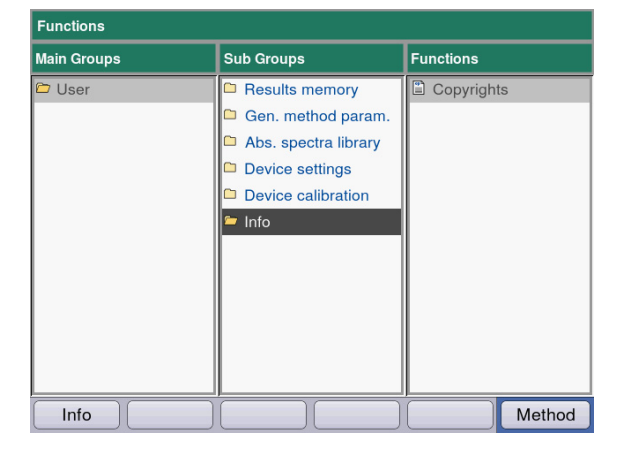

No item do menu **Copyright** encontra informações sobre a licença do software Open Source.

# 8 Manutenção

# 8.1 Limpeza

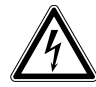

# PERIGO! Choque elétrico devido a penetração de líquido.

- > Desligue o equipamento e desconecte o plugue antes de iniciar a limpeza ou desinfecção.
- Não deixe penetrar qualquer líquido no interior da caixa.
- Não use spray para limpar/desinfetar a carcaça.
- Apenas volte a ligar o equipamento se esse estiver completamente seco no interior e exterior.

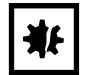

# AVISO! Corrosão devido a produtos de limpeza e desinfecção agressivos.

- Não utilize detergentes corrosivos, nem solventes agressivos ou polidores abrasivos.
- Não incubar os acessórios durante um longo período de tempo em detergentes de limpeza ou desinfecção agressivos.
- 1. Limpe as superfícies com um pano umedecido com um produto de limpeza suave.

## Limpando o compartimento da cubeta

 Limpe o compartimento da cubeta apenas com uma zaragatoa, que não largue fibras, embebida em etanol ou isopropanol. Evite que o líquido penetre no compartimento da cubeta. Se for necessário utilizar água para a remoção da contaminação, limpe no final com uma zaragatoa embebida em etanol ou isopropanol, para acelerar a secagem do compartimento da cubeta.

# 8.1.1 Limpando o compartimento da cubeta

Se não pretender limpar apenas a superfície diretamente acessível da cobertura do compartimento da cubeta é possível desmontar a cobertura.

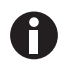

- Não impregne a cobertura do compartimento da cubeta em produto de limpeza.
- Limpe a cobertura do compartimento da cubeta como descrito.
- 1. Levante a cobertura do compartimento da cubeta com uma mão.
- Com a outra mão agarre a cobertura à altura do pino de retenção e puxe a cobertura para a direita até o pino de retenção sair completamente.

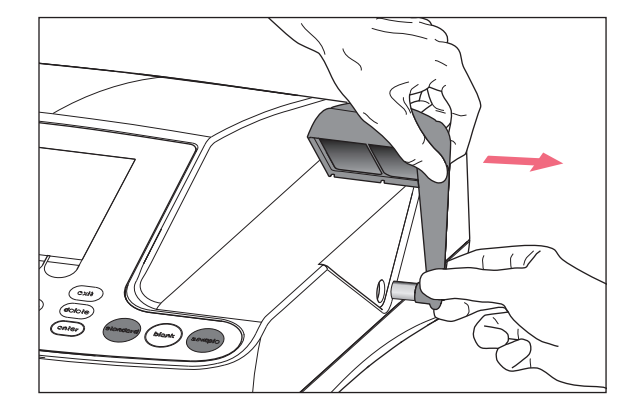

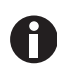

• Puxe a cobertura em um ângulo de 90 graus para a direita.

- 3. Limpe a cobertura com um pano ou uma zaragatoa, que não largue fibras, umedecida com um produto de limpeza suave.
- 4. Empurre o pino de retenção novamente para dentro da caixa até ao encosto

O pino de retenção desapareceu completamente dentro da caixa.

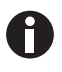

Em caso de não utilização do fotômetro feche o compartimento da cubeta com a cobertura de compartimento de cubeta azul, para o proteger contra poeira e outras contaminações.

# 8.2 Desinfecção/descontaminação

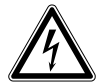

PERIGO! Choque elétrico devido a penetração de líquido.

- Desligue o equipamento e desconecte o plugue antes de iniciar a limpeza ou desinfecção.
- Não deixe penetrar qualquer líquido no interior da caixa.
- Não use spray para limpar/desinfetar a carcaça.
- Apenas volte a ligar o equipamento se esse estiver completamente seco no interior e exterior.
- 1. Limpe o equipamento antes da desinfecção com um detergente suave (aqui Limpeza na pág. 69).
- 2. Selecione um método de desinfecção que atenda às diretivas e regulamentos legais relativos à área de aplicação.
- 3. Utilize, por exemplo, álcool (etanol, isopropanol) ou desinfetantes contendo álcool.
- 4. Limpe as superfícies com um pano umedecido com desinfetante.
- 5. Se for necessário desmontar a cobertura do compartimento da cubeta para a desinfecção, proceda à desmontagem e montagem como descrito em (aqui *Limpando o compartimento da cubeta na pág. 70*).
- 6. A cobertura do compartimento da cubeta desmontada pode ser desinfetada através de desinfecção por pulverização.

# 8.3 Verificando o equipamento

# **Requisitos:**

- Manter as condições ambientais (aqui Condições ambientais na pág. 87).
- Realizar a verificação a aprox. 20 °C. Evitar oscilações de temperatura (por ex. devido a janelas abertas).
- Retirar o filtro apenas brevemente da caixa do filtro e proteger contra contaminação ou danos da superfície do filtro.
- Proteger o filtro contra poeira, calor, líquidos e vapores agressivos.
- Na verificação da unidade do espectrômetro: adesivo aponta para a frente.
- Compartimento da cubeta não apresenta contaminação.

# 8.3.1 Verificando a unidade do espectrômetro

A Eppendorf oferece um conjunto de filtros (conjunto de filtros BioSpectrometer) para a verificação da exatidão fotométrica e da exatidão do comprimento de onda. O conjunto contém um filtro de valor em branco A0 e três filtros A1, A2 e A3 para a verificação da exatidão fotométrica, assim como 3 filtros para a verificação da exatidão do comprimento de onda na faixa de 260 nm até 800 nm. As absorções dos filtros são medidas contra o filtro de valor em branco A0. Além das informações sobre exatidão obtém também informações sobre a precisão: a partir das 15 medições por comprimento de onda é calculado também o coeficiente de variação (valor VK) além da média.

Para a medição coloque primeiro o filtro de valor em branco (para a medição do valor em branco) e depois os filtros de teste e cubetas no compartimento de cubetas. Os valores de medição medidos para os filtros de teste são comparados contra a faixa de valores admissível. Os valores limite para a faixa admissível estão impressos para cada filtro em uma tabela na tampa da caixa do filtro.

Se pretender documentar os valores poderá imprimir ou exportar os valores após a medição. São salvadas no máximo 12 verificações. Os valores da verificação mais antiga são sobrescritos se a memória estiver cheia.

| Limits measured against Blank A 0 at approx. 20°C         Crenzwerte gemessen gegen Blank A 0 bei ca. 20°C         Six 6135       916.956       923.956       923.956       923.956       923.956       923.956       923.956       923.956       923.956       923.956       923.956       923.956       923.956       923.956       923.956       923.956       923.956       923.956       923.956       923.956       923.956       923.956       923.956       923.956       923.956       923.956       923.956       923.956       923.956       923.956       923.956       923.956       923.956       923.956       923.956       923.956       924.087.5       1.445.1559         20000       1.056.1.237       0.147.0.171       0.820-0.820       0.1.478.1.569       55       0.000       -       -       0.141.0.165       0.923.0.145.1.555       55 <th colspan<="" th=""><th>Functio</th><th>on : Devi</th><th>ce calibrati</th><th>on/Spectroi</th><th>neter unit</th><th>Order N<br/>Set No./</th><th>lo./Best. Nr.: 6<br/>'Satz Nr.:956</th><th>135 928.001</th></th>                                                                                                    | <th>Functio</th> <th>on : Devi</th> <th>ce calibrati</th> <th>on/Spectroi</th> <th>neter unit</th> <th>Order N<br/>Set No./</th> <th>lo./Best. Nr.: 6<br/>'Satz Nr.:956</th> <th>135 928.001</th> | Functio                                                                                                    | on : Devi                                                                                                    | ce calibrati                                                                                                    | on/Spectroi                                                                                                    | neter unit                                                                                                    | Order N<br>Set No./                            | lo./Best. Nr.: 6<br>'Satz Nr.:956 | 135 928.001 |
|----------------------------------------------------------------------------------------------------|----------------------------------------------------------------------------------------------------|----------------------------------------------------------------------------------------------------|----------------------------------------------------------------------------------------------------|----------------------------------------------------------------------------------------------------|----------------------------------------------------------------------------------------------------|----------------------------------------------------------------------------------------------------|------------------------------------------------|-----------------------------------|-------------|
| Grenzwerte gemessen gegen Blank A 0 bei ca. 20°C           Sie 6 91.956 92.956 92.956 92.956 92.956           Sample Sample Sample Sample Sample A 1 A 2 A 3           Limiting values (A)/Grenzwerte (F)           Colspan="2">Colspan="2">Colspan="2" <colspan="2">Colspan="2"<colspan="2">Colspan="2"<colspan="2"<colspan="2"<colspan="2"<colspan="2"<colspan="2"<colspan="2"<colspan="2"<colspan="2"<colspan="2"<colspan="2"<co< th=""><th></th><th></th><th>L</th><th>imits measure</th><th>d against Blan</th><th>k A 0 at approx.</th><th>20°C</th><th></th></colspan="2"<colspan="2"<colspan="2"<colspan="2"<colspan="2"<colspan="2"<colspan="2"<colspan="2"<colspan="2"<colspan="2"<co<></colspan="2"></colspan="2"> |                                                                                                    |                                                                                                    | L                                                                                                    | imits measure                                                                                                    | d against Blan                                                                                                    | k A 0 at approx.                                                                                                  | 20°C                                           |                                   |             |
| N: 6133       916.956       917.956       937.956       921.956       922.956       923.956         Filter       Blank       Sample       Sample       Sample       Sample       Sample         Type       A       260 nm       280 nm       800 nm       A1       A2       A3         Limiting values (A)/Crenzverte (E)         260 nm       0.000        1.053-1.315        0.142-0.166       0.829-0.880       1.478-1.569         280 nm       0.000         0.137-0.161       0.853-0.906       1.478-1.559         280 nm       0.000         0.141-0.165       0.922.0.979       1.465-1.555         550 nm       0.000         0.141-0.165       0.922.0.979       1.344-1.427         700 nm       0.000         0.141-0.162       0.907-0.963       1.288-1.368         550 nm       0.000         0.141-0.164       0.918-0.975       1.344-1.427         700 nm       0.000         0.138-0.162       0.907-0.963       1.288-1.368         550 nm       0.00        -       1.056-1.233       0.136-0.162                                                                                                    |                                                                                                    |                                                                                                    | 0                                                                                                    | Frenzwerte ger                                                                                                    | nessen gegen                                                                                                    | Blank A 0 bei ca. 2                                                                                               | 20°C                                           |                                   |             |
| Filter         Blank         Sample         Sample <thsample< th="">         Sample         <thsample< t<="" th=""><th>N: 6135</th><th>914.956</th><th>916.956</th><th>917.956</th><th>937.956</th><th>921.956</th><th>922.956</th><th>923.956</th></thsample<></thsample<>                                                                                                    | N: 6135                                                                                                    | 914.956                                                                                                    | 916.956                                                                                                    | 917.956                                                                                                    | 937.956                                                                                                    | 921.956                                                                                                    | 922.956                                        | 923.956                           |             |
| Type         A0         260 nm         220 nm         800 nm         A1         A2         A3           Limiting values (A)/Crenzverer (E)                                                                                                    | Filter                                                                                                    | Blank                                                                                                    | Sample                                                                                                    | Sample                                                                                                    | Sample                                                                                                    | Sample                                                                                                    | Sample                                         | Sample                            |             |
| Limiting values (A)/Crenzwerte (E)           280 nm         0.000         1.481.1730          0.142-0.171         0.824-0.875         1.495.1587           280 nm         0.000          0.137-0.161         0.832-0.980         1.473.1564           120 nm         0.000           0.137-0.161         0.832-0.980         1.473.1564           120 nm         0.000           0.136-0.160         0.907-0.963         1.475.1555           105 nm         0.000           0.141-0.165         0.923-0.980         1.373.1.458           162 nm         0.000           0.141-0.165         0.923-0.979         1.344.1427           170 nm         0.000           0.140-0.164         0.918-0.975         1.344.1427           180 nm         0.000           0.138-0.162         0.907-0.963         1.288-1.368           100 nm         0.000           0.136-0.160         0.896-0.952         1.249-1.326           1240111ge Messabweichung der Wellenlänge         Zufällige Messabweichung des Photometers         Zufällige Messabweichung des Photometers         Statee           260                                                                                                    | Туре                                                                                                    | A 0                                                                                                    | 260 nm                                                                                                    | 280 nm                                                                                                    | 800 nm                                                                                                    | A 1                                                                                                    | A 2                                            | A 3                               |             |
| $ \begin{array}{cccccccccccccccccccccccccccccccccccc$                                                                                                    | <b>C O</b>                                                                                                    | 0.000                                                                                                    | 1 401 1 830                                                                                                    | Limitin                                                                                                    | g values (A)/G                                                                                                    | renzwerte (E)                                                                                                    | 0.004.0.075                                    | 1 105 1 505                       |             |
| 80 nm 0.000 1.033-1.313 0.142-0.166 0.825-0.880 1.478-1.509<br>20 nm 0.000 0.136-0.160 0.907-0.963 1.465-1.555<br>50 nm 0.000 0.141-0.165 0.922-0.979 1.365-1.450<br>95 nm 0.000 0.141-0.165 0.922-0.979 1.365-1.450<br>95 nm 0.000 0.141-0.165 0.922-0.979 1.365-1.450<br>95 nm 0.000 0.141-0.165 0.922-0.979 1.365-1.450<br>95 nm 0.000 0.140-0.164 0.918.0.975 1.344-1.427<br>00 nm 0.000 0.136-0.162 0.907-0.963 1.288-1.368<br>00 nm 0.000 0.136-0.162 0.907-0.963 1.288-1.368<br>00 nm 0.000 0.136-0.162 0.907-0.953 1.288-1.368<br>500 nm 0.000 0.136-0.162 0.907-0.953 1.248-1.368<br>1.056-1.233 0.136-0.160 0.886-0.952 1.249-1.326<br>2.060 + 405 nm ≤ 3.0 % ≤ 3.0 % ≤ 2.0 % ≤ 1.5 %<br>550 - 800 nm ≤ 3.0 % ≤ 3.0 % ≤ 2.0 % ≤ 3.0 %<br>Filter auf NIST® rückführbar / Filter traceable to NIST®<br>Wavelenath and photometric characterization of filters:<br>All characterizations are performed on a Cary 100 Bio reference UV/Vis spectrophotometer, serial number EL 99023107.<br>The instrument is requalified regularly by the manufacturer, and is confirmed and documented to<br>perform within manufacturer's specifications.<br>Wellenlängen- und photometrische Bestimmuna der Filter:<br>All characterizations are uf einem Cary 100 Bio Referenz UV/Vis Spektrophotometer,<br>Seriennummer EL 99023107 durchgeführt.<br>Dieses instrument wird regelmäßig vom Hersteller requalifiziert und die spezifikationsgemäße Funktion dokumentiert.                                                                                                    | 60 nm                                                                                                    | 0.000                                                                                                    | 1.481-1.730                                                                                                    |                                                                                                    |                                                                                                    | 0.147-0.171                                                                                                    | 0.824-0.875                                    | 1.495-1.587                       |             |
| 20 mm       0.000         0.137-0.161       0.053.0.000       1.4473-1.504         055 mm       0.000         0.136-0.160       0.907-0.953       1.455-1.555         550 nm       0.000         0.141-0.165       0.922.0.979       1.355-1.455         195 nm       0.000         0.141-0.165       0.922.0.979       1.355-1.455         000 nm       0.000         0.141-0.165       0.922.0.979       1.355-1.450         000 nm       0.000         0.141-0.164       0.918-0.975       1.344.1.427         000 nm       0.000         0.138-0.162       0.907-0.963       1.288.1.368         000 nm       0.000         0.138-0.162       0.907-0.963       1.288.1.368         000 nm       0.000         1.056-1.233       0.136-0.160       0.898-0.952       1.249.1.326         1.249.1.326       Expland       Random error of photometer       Zufallige Messabweichung des Vellenlänge       Zufallige Messabweichung des Photometers         260 • 405 nm       ≤ 3.0 %       ≤ 3.0 %       ≤ 3.0 %       ≤ 3.0 %       ≤ 2.0 %       ≤ 3.0 % <td>80 nm</td> <td>0.000</td> <td></td> <td>1.053-1.315</td> <td></td> <td>0.142-0.166</td> <td>0.829-0.880</td> <td>1.478-1.569</td>                                                                                                    | 80 nm                                                                                                    | 0.000                                                                                                    |                                                                                                    | 1.053-1.315                                                                                                    |                                                                                                    | 0.142-0.166                                                                                                    | 0.829-0.880                                    | 1.478-1.569                       |             |
| 03 nm 0.000 0.1360.160 0.9070.963 1.465-1.535<br>662 nm 0.000 0.141-0.165 0.923-0.980 1.373-1.458<br>662 nm 0.000 0.141-0.165 0.922-0.979 1.365-1.450<br>955 nm 0.000 0.138-0.162 0.997-0.953 1.288-1.368<br>00 nm 0.000 0.138-0.162 0.997-0.953 1.288-1.368<br>00 nm 0.000 0.138-0.160 0.896-0.952 1.249-1.326<br>0.000 1.056-1.233 0.136-0.160 0.896-0.952 1.249-1.326<br>0.000 1.056-1.233 0.136-0.160 0.896-0.952 1.249-1.326<br>0.000 1.056-1.233 0.136-0.160 0.896-0.952 1.249-1.326<br>0.000 1.056-1.233 0.136-0.160 0.896-0.952 1.249-1.326<br>0.000 1.056-1.233 0.136-0.160 0.896-0.952 1.249-1.326<br>0.000 0.138-0.162 0.997-0.953 1.288-1.368<br>0.000 1.056-1.233 0.136-0.160 0.896-0.952 1.249-1.326<br>0.000 0.000 0.138-0.162 0.997-0.953 1.288-1.368<br>0.000 0.000 0.138-0.160 0.896-0.952 1.249-1.326<br>0.000 0.000 0.138-0.160 0.896-0.952 1.249-1.326<br>0.000 0.000 0.138-0.160 0.896-0.952 1.249-1.326<br>0.000 0.000 0.156-1.233 0.136-0.160 0.896-0.952 1.249-1.326<br>0.000 0.000 0.156-1.233 0.136-0.160 0.896-0.952 1.249-1.326<br>0.000 0.000 0.156-1.233 0.136-0.160 0.896-0.952 1.249-1.326<br>0.000 0.1056-1.233 0.8 ≤ 2.0 % ≤ 3.0 %<br>2401 0.141-0.165<br>550 - 800 nm ≤ 3.0 % ≤ 3.0 % ≤ 3.0 % ≤ 2.0 % ≤ 3.0 %<br>Filter auf NIST® rückführbar / Filter traceable to NIST®<br>Wavelenath and photometric characterization of filters:<br>All characterizations are performed on a Cary 100 bio reference UV/Vis spectrophotometer, serial number EL 99023107.<br>The instrument is requalified regularly by the manufacturer, and is confirmed and documented to<br>perform within manufacturer's specifications.<br>Wellenlângen- und photometrische Bestimmung der Filter:<br>Alle Messungen werden auf einem Cary 100 Bio Referenz UV/Vis Spektrophotometer,<br>Seriennummer EL 99023107 Aurchgeführt.<br>Dieses Instrument wird regelmäßig vom Hersteller requalifiziert und die spezifikationsgemäße Funktion dokumentiert.                                                                                                    | 20 nm                                                                                                    | 0.000                                                                                                    |                                                                                                    |                                                                                                    |                                                                                                    | 0.137-0.161                                                                                                    | 0.853-0.906                                    | 1.473-1.564                       |             |
| 30 mi       0.000         0.141-0.163       0.922-0.907       1.355-1.450         995 nm       0.000         0.141-0.164       0.918-0.975       1.344.1.427         995 nm       0.000         0.138-0.162       0.907-0.963       1.288-1.368         900 nm       0.000         0.138-0.162       0.907-0.963       1.288-1.368         900 nm       0.000         0.138-0.162       0.907-0.963       1.288-1.368         900 nm       0.000         0.138-0.162       0.907-0.963       1.288-1.368         900 nm       0.000         0.138-0.162       0.907-0.963       1.288-1.368         900 nm       0.000         1.056-1.233       0.136-0.160       0.896-0.952       1.249-1.326         200 nm       5.3.0 %       5.3.0 %       5.3.0 %       5.3.0 %       5.3.0 %       5.3.0 %       5.3.0 %       5.3.0 %       5.3.0 %       5.3.0 %       5.3.0 %       5.3.0 %       5.3.0 %       5.3.0 %       5.3.0 %       5.3.0 %       5.3.0 %       5.3.0 %       5.3.0 %       5.3.0 %       5.3.0 %       5.3.0 %       5.3.0 %       5.3.0                                                                                                    | 05 nm                                                                                                    | 0.000                                                                                                    |                                                                                                    |                                                                                                    |                                                                                                    | 0.136-0.160                                                                                                    | 0.907-0.963                                    | 1.405-1.555                       |             |
| 0.000         0.140-0.163       0.918-0.975       1.344.1.427         00 nm       0.000         0.140-0.163       0.918-0.975       1.344.1.427         00 nm       0.000         0.138-0.162       0.907-0.963       1.288-1.368         00 nm       0.000         0.138-0.162       0.907-0.963       1.288-1.368         00 nm       0.000         0.136-0.160       0.896-0.952       1.249-1.326         Random error of wavelength       Random error of botometer         Zufallige Messabweichung der Wellenlänge         Zufallige Messabweichung der Wellenlänge         Zufallige Messabweichung der Vellenlänge         Zufallige Messabweichung der Vellenlänge         Zufallige Messabweichung der Vellenlänge         Zufallige Messabweichung des Photometer         Zufallige Messabweichung des Photometers         Zufallige Messabweichung des Photometer         Zufallige Messabweichung des Photometer         Zufallige Messabweichung des Photometer         Zufallige Messabweichung des Photometer         Siso * 800 nm         Siso * 8                                                                                                    | 50 nm                                                                                                    | 0.000                                                                                                    |                                                                                                    |                                                                                                    |                                                                                                    | 0.141-0.165                                                                                                    | 0.923-0.980                                    | 1.3/3-1.458                       |             |
| 95 mil       0.000         0.144-0.164       0.9870-075       1.344-1.42.         000 mm       0.000          0.138-0.162       0.907-0.963       1.288-1.368         000 mm       0.000         1.056-1.233       0.136-0.160       0.896-0.952       1.249-1.326         000 mm       0.000         1.056-1.233       0.136-0.160       0.896-0.952       1.249-1.326         Zufailige Messabweichung der Wellenlänge         Zufailige Messabweichung der Wellenlänge         Zufailige Messabweichung der Wellenlänge         Zufailige Messabweichung der Wellenlänge         Zufailige Messabweichung der Wellenlänge         Zufailige Messabweichung der Wellenlänge         Zufailige Messabweichung der Wellenlänge         Zufailige Messabweichung der Suborneter         Zufailige Messabweichung der Suborneter         Zufailige Messabweichung der Suborneter         Zufailige Messabweichung der Suborneter         Zufailige Messabweichung der Suborneter         Zufailige Messabweichung der Suborneter         Zufailige Messabweichung der Suborneter         Alle                                                                                                    | 62 nm                                                                                                    | 0.000                                                                                                    |                                                                                                    |                                                                                                    |                                                                                                    | 0.141-0.165                                                                                                    | 0.922-0.979                                    | 1.365-1.450                       |             |
| 00 nm       0.000         0.138-0.162       0.907-0.963       1.288-1.368         000 nm       0.000         1.056-1.233       0.136-0.162       0.896-0.952       1.249-1.326         000 nm       0.000         1.056-1.233       0.136-0.162       0.896-0.952       1.249-1.326         Random error of wavelength         Zufailige Messabweichung der Wellenlänge         Limiting values CV (%)/Crenzwerte VK (%)         260 - 405 nm       ≤ 3.0 %       ≤ 3.0 %       ≤ 2.0 %       ≤ 1.5 %         Status         Filter auf NIST® rückführbar / Filter traceable to NIST®         Wavelength and photometric characterization of filters:         All characterizations are performed on a Cary 100 Bio reference UV/Vis spectrophotometer, serial number EL 99023107.         The instrument is requalified regularly by the manufacturer, and is confirmed and documented to perform within manufacturer's specifications.         Wellenlängen- und photometrische Bestimmung der Filter:         Alle Messungen werden auf einem Cary 100 Bio Referenz UV/Vis Spektrophotometer, Seriennummer EL 99023107 durchgeführt.         Dieses Instrument wird regelmäßig vom Hersteller requalifiziert und die spezifikationsgemäße Funktion dokumentiert. <td>95 nm</td> <td>0.000</td> <td></td> <td></td> <td></td> <td>0.140-0.164</td> <td>0.918-0.975</td> <td>1.344-1.427</td>                                                                                                    | 95 nm                                                                                                    | 0.000                                                                                                    |                                                                                                    |                                                                                                    |                                                                                                    | 0.140-0.164                                                                                                    | 0.918-0.975                                    | 1.344-1.427                       |             |
| 000 mm       0.000                                                                                                    | 00 nm                                                                                                    | 0.000                                                                                                    |                                                                                                    |                                                                                                    |                                                                                                    | 0.138-0.162                                                                                                    | 0.907-0.963                                    | 1.288-1.368                       |             |
| Kandom error of wavelengin       Zufällige Messabweichung des Photometer         Zufällige Messabweichung des Vellenläng       Zufällige Messabweichung des Photometers         Limiting values CV (%)/Crenzwerte VK (%)         260 - 405 nm       ≤ 3.0 %       ≤ 3.0 %       ≤ 2.0 %       ≤ 1.5 %         550 - 800 nm       ≤ 3.0 %       ≤ 3.0 %       ≤ 2.0 %       ≤ 3.0 %         Filter auf NIST® rückführbar / Filter traceable to NIST®         Wavelenath and photometric characterization of filters:         All characterizations are performed on a Cary 100 Bio reference UV/Vis spectrophotometer, serial number EL 99023107.         The instrument is requalified regularly by the manufacturer, and is confirmed and documented to perform within manufacturer's specifications.         Wellenlängen- und photometrische Bestimmung der Filter:         Alle Messungen werden auf einem Cary 100 Bio Referenz UV/Vis Spektrophotometer, Serial number EL 99023107 durchgeführt.         Dieses Instrument wird regelmäßig vom Hersteller requalifiziert und die spezifikationsgemäße Funktion dokumentiert.                                                                                                    | 800 nm                                                                                                    | 0.000                                                                                                    |                                                                                                    |                                                                                                    | 1.056-1.233                                                                                                    | 0.136-0.160                                                                                                    | 0.896-0.952                                    | 1.249-1.326                       |             |
| Zufälige Messäbweichung der Weilenlange         Zufälige Messäbweichung des Photometers           Limiting values CV (%)/Grenzwerte VK (%)           260 - 405 nm         ≤ 3.0 %         ≤ 2.0 %         ≤ 1.5 %           550 - 800 nm         ≤ 3.0 %         ≤ 2.0 %         ≤ 3.0 %           Filter auf NIST® rückführbar / Filter traceable to NIST®   Wavelenath and photometric characterization of filters: All characterizations are performed on a Cary 100 Bio reference UV/Vis spectrophotometer, serial number EL 99023107. The instrument is requalified regularly by the manufacturer, and is confirmed and documented to perform within manufacturer's specifications. Wellenlängen- und photometrische Bestimmung der Filter: Alle Messungen werden auf einem Cary 100 Bio Referenz UV/Vis Spektrophotometer, Serial number EL 99023107. Dieses Instrument wird regelmäßig vom Hersteller requalifiziert und die spezifikationsgemäße Funktion dokumentiert.                                                                                                    |                                                                                                    |                                                                                                    | Kanao                                                                                                    | m error of wave                                                                                                    | length                                                                                                    | Kan                                                                                                    | dom error of photom                            | leter                             |             |
| 260 - 405 nm       ≤ 3.0 %       ≤ 3.0 %       ≤ 2.0 %       ≤ 1.5 %         550 - 800 nm       ≤ 3.0 %       ≤ 3.0 %       ≤ 2.0 %       ≤ 3.0 %         Filter auf NIST® rückführbar / Filter traceable to NIST®         Wavelenath and photometric characterization of filters:         All characterizations are performed on a Cary 100 Bio reference UV/Vis spectrophotometer, serial number EL 99023107.         The instrument is requalified regularly by the manufacturer, and is confirmed and documented to perform within manufacturer's specifications.         Wellenlängen- und photometrische Bestimmung der Filter:         Alle Messungen werden auf einem Cary 100 Bio Referenz UV/Vis Spektrophotometer,         Seriennummer EL 99023107 durchgeführt.         Dieses instrument wird regelmäßig vom Hersteller requalifiziert und die spezifikationsgemäße Funktion dokumentiert.                                                                                                    |                                                                                                    |                                                                                                    | Zufallige Mes                                                                                                    | sabweichung dei                                                                                                    | Wellenlange                                                                                                    | Zufallige M                                                                                                    | essabweichung des P                            | notometers                        |             |
| 200 - 405 nm       \$ 3.0 %       \$ 2.0 %       \$ 1.5 %         550 - 800 nm       \$ 3.0 %       \$ 2.0 %       \$ 3.0 %         Filter auf NIST® rückführbar / Filter traceable to NIST®         Wavelength and photometric characterization of filters:         All characterizations are performed on a Cary 100 Bio reference UV/Vis spectrophotometer, serial number EL 99023107.         The instrument is requalified regularly by the manufacturer, and is confirmed and documented to perform within manufacturer's specifications.         Wellenlängen- und photometrische Bestimmung der Filter:         Alle Messungen werden auf einem Cary 100 Bio Referenz UV/Vis Spektrophotometer, Seriennummer EL 99023107 durchgeführt.         Dieses Instrument wird regelmäßig vom Hersteller requalifiziert und die spezifikationsgemäße Funktion dokumentiert.                                                                                                    | 260                                                                                                    | 105                                                                                                    | < 3                                                                                                    | Limiting va                                                                                                    | nues CV (%)/G                                                                                                    | renzwerte VK (%)                                                                                                  | 12.0.00                                        |                                   |             |
| 350 - 800 nm       \$3.0 %       \$2.0 %       \$3.0 %         Filter auf NIST® rückführbar / Filter traceable to NIST®         Wavelenath and photometric characterization of filters:         All characterizations are performed on a Cary 100 Bio reference UV/Vis spectrophotometer, serial number EL 99023107.         The instrument is requalified regularly by the manufacturer, and is confirmed and documented to perform within manufacturer's specifications.         Wellenlängen- und photometrische Bestimmung der Filter:         Alle Messungen werden auf einem Cary 100 Bio Referenz UV/Vis Spektrophotometer, Seriennummer EL 99023107 durchgeführt.         Dieses Instrument wird regelmäßig vom Hersteller requalifiziert und die spezifikationsgemäße Funktion dokumentiert.                                                                                                    | 260 - 4                                                                                                    | 405 nm                                                                                                    | ≤ 3.                                                                                                    | 0 %                                                                                                    |                                                                                                    | ≤ 3.0 %                                                                                                    | ≤ 2.0 %                                        | ≤ 1.5 %                           |             |
| <u>Wellenlängen- und photometrische Bestimmung der Filter;</u><br>Alle Messungen werden auf einem Cary 100 Bio Referenz UV/Vis Spektrophotometer,<br>Seriennummer EL 99023107 durchgeführt.<br>Dieses Instrument wird regelmäßig vom Hersteller requalifiziert und die spezifikationsgemäße Funktion dokumentiert.                                                                                                    | <u>Wave</u><br>All ci                                                                                                    | <u>elength and</u><br>haracterizat                                                                                       | Filte<br>photometric che<br>tions are perfore                                                                                                    | er auf NIST® ri<br>aracterization oj<br>med on a Cary 1                                                                                                    | ückführbar / F<br><u>filters:</u><br>00 Bio reference                                                                                  | ilter traceable to i<br>UV/Vis spectrophote                                                                       | NIST®<br>ometer, serial numbi                  | er EL 99023107.                   |             |
|                                                                                                    | <u>Wava</u><br>All ci<br>The i<br>perfo                                                                                                    | <u>elength and</u><br>haracterizat<br>instrument i<br>orm within r                                                       | Filte<br><u>photometric chi</u><br>tions are perforn<br>is requalified re<br>manufacturer's :                                                                                    | er auf NIST® ru<br>a <u>racterization oj</u><br>med on a Cary 1<br>gularly by the m<br>specifications.                                                                        | ückführbar / F<br>f <u>ilters:</u><br>00 Bio reference<br>anufacturer, an                                                              | ilter traceable to i<br>UV/Vis spectrophot<br>d is confirmed and d                                                | NIST®<br>ometer, serial numbe<br>locumented to | er EL 99023107.                   |             |
|                                                                                                    | <u>Wav</u><br>All c<br>The<br>perfo<br><u>Welle</u><br>Alle<br>Serie<br>Diese                                                                                                    | elength and<br>haracterizai<br>instrument i<br>orm within r<br>enlängen- ur<br>Messungen v<br>ennummer E<br>es Instrumer | Filte<br><u>photometric ch</u><br>tions are perfor<br>is requalified reg<br>manufacturer's :<br><u>nd photometrisc</u><br>werden auf einer<br>'L 99023107 du<br>nt wird regelmä, | er auf NIST® ru<br>aracterization oj<br>med on a Cary 1<br>gularly by the m<br>specifications.<br>he <u>Bestimmuna</u><br>n Cary 100 Bio 1<br>rchgeführt.<br>ßig vom Herstell | ückführbar / F<br><u>filters:</u><br>00 Bio reference<br>anufacturer, an<br><u>der Filter:</u><br>Referenz UV/Vis<br>er requalifiziert | ilter traceable to i<br>UV/Vis spectrophot<br>d is confirmed and d<br>Spektrophotometer,<br>und die spezifikation | NIST®<br>ometer, serial numbr<br>locumented to | er EL 99023107.<br>lokumentiert.  |             |

Fig. 8-1: Lado interno da tampa da caixa do filtro (exemplo)
#### 

8.3.1.1 Realizando a verificação da exatidão fotométrica

| evice Calibration: Spectrometer unit |                                   |
|--------------------------------------|-----------------------------------|
| Check wavelength accuracy            |                                   |
| 260 nm                               |                                   |
| 280 nm                               |                                   |
| 800 nm                               |                                   |
| Check photometric accuracy           |                                   |
| A1                                   |                                   |
| A2                                   |                                   |
| A3                                   | "Next" shows the filter set data. |
| Abort                                | < Back Next >                     |

1. Selecione no grupo **Device calibration** a função **Spectrometer unit** e confirme com **enter.** 

- Selecione se deseja verificar a exatidão do comprimento de onda, a exatidão fotométrica ou ambas. Confirme com enter.
- 3. Avance para o próximo passo com [Next >].

- Device Calibration: Filter set data Name Set number Order number Order number Info "Next" starts the calibration. Abort < Back Next >
- 4. Preencha os campos de introdução. O valores são opcionais.
- 5. Avance para o próximo passo com [Next >].

A

- O passo 6 é omitido se a calibração for realizada pela primeira vez.
  - Se já tiver sido realizada uma calibração são indicados os resultados das últimas calibrações.

| evice Calibration: Results |                       |
|----------------------------|-----------------------|
| <new calibration=""></new> |                       |
| 2016-02-08 09:48:03        |                       |
|                            |                       |
|                            |                       |
|                            |                       |
|                            |                       |
|                            |                       |
|                            |                       |
|                            | Info                  |
|                            | "Neut" configuras the |
|                            | calibration.          |
|                            | calibration.          |

6. Selecione <New Calibration> e inicie a nova calibração com [Next >].

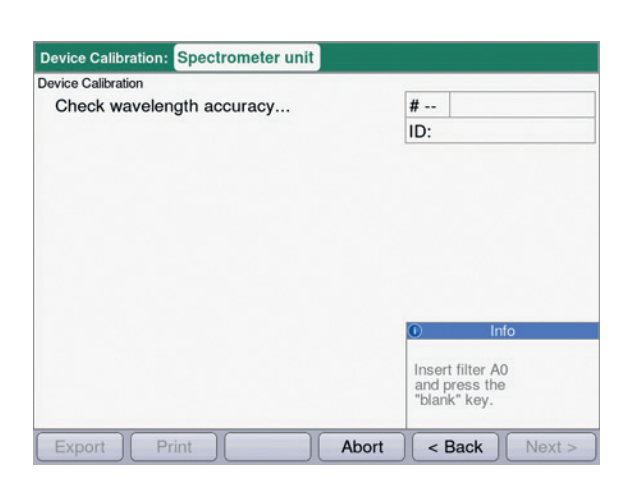

7. Siga as instruções na janela *Info* e meça primeiro o filtro de valor em branco A0.

| vice Calibration          |                                                     |
|---------------------------|-----------------------------------------------------|
| Check wavelength accuracy | #                                                   |
|                           | ID:                                                 |
|                           |                                                     |
|                           |                                                     |
|                           |                                                     |
|                           |                                                     |
|                           | ① Info                                              |
|                           | Insert filter A0     and press the     "blank" key. |

 Após o valor em branco A0 inicie com o primeiro filtro de teste.
 Na caixa Info é indicado o filtro de teste esperado (aqui: SAMPLE 260).

| evice Calibration:    | Spectrometer unit |       |                 |
|-----------------------|-------------------|-------|-----------------|
| vice Calibration 2010 | 6-02-08 09:48:03  |       |                 |
| Check photom          | etric accuracy    |       | # 06            |
|                       |                   |       | ID: SAMPLE A3   |
| Wavelength            | Mean              | CV    |                 |
| 260 nm                | 1.917 A           | 0.2 % |                 |
| 280 nm                | 1.847 A           | 0.3 % |                 |
| 320 nm                | 1.751 A           | 0.3 % |                 |
| 405 nm                | 1.661 A           | 0.3 % |                 |
| 550 nm                | 1.502 A           | 0.3 % |                 |
| 562 nm                | 1.489 A           | 0.2 % | Info            |
| 595 nm                | 1.456 A           | 0.4 % |                 |
| 700 nm                | 1.376 A           | 0.6 % | Select results: |
| 800 nm                | 1.309 A           | 1.1 % | ▲ and ▼ keys.   |

9. Indicação do resultado após medição dos 3 filtros de teste para testar a exatidão fotométrica. Com as teclas ○ e ○ é possível visualizar novamente os resultados dos vários filtros de teste.

#### Tecla de funções

- [Finish]: terminar a verificação.
- [Export]: exportar os resultados como arquivo PDF.
- [Print]: imprimir os resultados.
- 10. Compare as médias e os coeficientes de variação com a tabela fornecida.

Se os valores medidos não corresponderem à faixa de valores admissível, contate o Eppendorf Service.

#### 8.3.2 Autoteste do equipamento

A frequência do autoteste automático (duração aprox. 1 minuto) pode ser configurada com a função **Device** settings (aqui *Device settings na pág. 66*). A partir da fábrica o intervalo de autoteste está configurado para "semanal".

No autoteste são verificados os seguintes pontos:

- Verificação do detector
  - Determinação do erro aleatório da medição ao longo de todo o espectro disponível
- Verificação da fonte de luz
  - Verificação da energia máxima disponível da fonte de luz e a qualidade da condução de luz através do equipamento
  - Determinação do erro aleatório da medição de um sinal no sensor de referência
  - Determinação da altura do sinal no sensor de referência
  - Determinação separada da intensidade luminosa na faixa UV
- · Determinação do erro sistemático e aleatório da medição do comprimento de onda
  - Posição de um pico de intensidade na área UV do espectro
  - Precisão da posição de um pico de intensidade na área UV do espectro
- > Selecione no grupo Device calibration a função Perform selftest e confirme com enter.

Depois de decorrido o autoteste o visor indica a mensagem **PASSED**.

Se o visor indicar a mensagem **FAILED**, o autoteste falhou. Se não for possível eliminar este erro (aqui *Mensagens de erro na pág. 79*), entre em contato com o Eppendorf Service.

#### 8.4 Substituir os fusíveis da rede

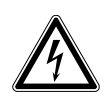

PERIGO! Choque elétrico.

> Desligue o equipamento e desconecte o plugue antes de iniciar a limpeza ou manutenção.

O suporte do fusível encontra-se entre a tomada de ligação à rede e o interruptor de rede.

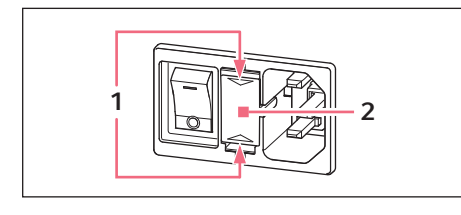

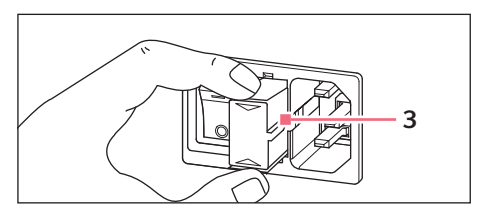

- 1. Retire a ficha de rede.
- 2. Comprima as molas de plástico **1** do lado superior e inferior e puxe o suporte do fusível **2** completamente para fora.
- 3. Substitua os fusíveis da rede defeituosos e insira novamente o suporte do fusível. Certifique-se da correta posição da calha guia **3**.

#### 8.5 Descontaminação antes do envio

Ao enviar o aparelho para reparação ao serviço de assistência autorizado ou para ser eliminado pelo seu distribuidor autorizado, observe o seguinte:

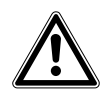

#### ATENÇÃO! Perigo para a saúde devido a contaminação do equipamento.

- 1. Respeite as indicações do certificado de descontaminação. Você encontra essas indicações no arquivo PDF em nossa página de internet (<u>www.eppendorf.com/decontamination</u>).
- 2. Descontamine todas as peças que deseja enviar.
- 3. Envie o certificado de descontaminação completamente preenchido.

## Resolução de problemas Erros gerais 9 9.1

| Erro                                     | Causa possível                                                                                  | Solução                                                                                                    |
|------------------------------------------|-------------------------------------------------------------------------------------------------|----------------------------------------------------------------------------------------------------|
| Resultados de medição<br>são imprecisos. | Validade do reagente     expirou.                                                               | <ul> <li>Certifique-se de que o reagente está dentro<br/>do prazo de validade e que é preparado<br/>corretamente.</li> </ul>                                                                                                    |
|                                          | <ul> <li>Reagente não está<br/>preparado corretamente.</li> </ul>                               | <ul> <li>Para a preparação utilize – se necessário –<br/>água desmineralizada limpa de qualidade<br/>suficiente.</li> </ul>                                                                                                    |
|                                          | Pipetagem incorreta.                                                                            | <ul> <li>Certifique-se de que a pipeta está calibrada<br/>e dispensa corretamente.</li> </ul>                                                                                                    |
|                                          | <ul> <li>Procedimento de<br/>incubação antes da<br/>medição incorreto.</li> </ul>               | <ul> <li>Se o procedimento do método exigir uma<br/>incubação antes da medição, assegure que<br/>são cumpridos corretamente a temperatura<br/>e o tempo de incubação.</li> </ul>                                                                                                    |
|                                          | • Cubeta suja.                                                                                  | <ul> <li>Limpe e lave a cubeta. Na troca de cubetas assegure-se que a janela óptica da cubeta permanece limpa e que não é tocada com os dedos.</li> <li>Se a janela da cubeta estiver suja com impressões digitais, limpe a janela com um pano de laboratório, que não largue fibras, embebido com etanol ou isopropanol.</li> </ul> |
|                                          | <ul> <li>Encher a cubeta, não<br/>totalmente, com solução<br/>de medição sem bolhas.</li> </ul> | <ul> <li>Verifique que é atingido o volume mínimo<br/>necessário da cubeta para uma medição e<br/>que a solução de medição não apresente<br/>bolhas.</li> </ul>                                                                                                    |
|                                          | <ul> <li>Turvações na solução de<br/>medição.</li> </ul>                                        | <ul> <li>Centrifugue soluções de medição turvas<br/>contendo partículas e utilize o<br/>remanescente limpo.</li> </ul>                                                                                                    |
|                                          | <ul> <li>O espectrofotômetro<br/>apresenta desvios.</li> </ul>                                  | <ul> <li>Entre em contato com a assistência<br/>Eppendorf.</li> <li>Cumpra as condições ambientais.</li> <li>Evite oscilações de temperatura.</li> </ul>                                                                                                    |
|                                          | Compartimento da cubeta sujo.                                                                   | <ul> <li>Limpe o compartimento da cubeta.</li> </ul>                                                                                                    |

| Erro                                        | Causa possível                                                                 | Solução                                                                                                    |
|---------------------------------------------|--------------------------------------------------------------------------------|----------------------------------------------------------------------------------------------------|
| Os resultados da medição<br>são incorretos. | <ul> <li>Método incorretamente<br/>programado.</li> </ul>                      | <ul> <li>Verifique que os parâmetros do método<br/>estão introduzidos corretamente.</li> </ul>                                                                                                    |
|                                             | <ul> <li>Solução do padrão não<br/>está preparada<br/>corretamente.</li> </ul> | <ul> <li>Verifique que é utilizado o padrão correto e<br/>que a solução de medição é preparada<br/>corretamente para o padrão.</li> </ul>                                                                                                    |
|                                             | <ul> <li>Absorção do reagente<br/>apresenta desvios.</li> </ul>                | <ul> <li>Em caso de absorção de reagente instável<br/>e métodos de ponto final: Na medição de<br/>uma longa série de amostras não meça o<br/>valor em branco do reagente apenas antes<br/>do início, mas também durante a série de<br/>amostras. Em caso de desvio acentuado do<br/>valor em branco do reagente, o reagente<br/>não é adequado para medições sem erros e<br/>tem de ser substituído por um reagente<br/>novo.</li> </ul> |
|                                             | <ul> <li>A cubeta não está<br/>corretamente<br/>posicionada.</li> </ul>        | <ul> <li>Posicione a cubeta no compartimento da<br/>cubeta de forma que as janelas ópticas<br/>apontem para o sentido do feixe de luz.</li> <li>Feixe de luz fotometria: de trás para a<br/>frente</li> </ul>                                                                                                    |

### 9.2 Mensagens de erro

Pode sair das mensagens de erro no visor do equipamento com tecla de funções [OK].

Os erros de sistema exigem uma avaliação pelo serviço técnico. Esses erros são apresentados em inglês **(System error ...)**. Nestes casos contate o serviço técnico. Outras mensagens de erro, nas quais você próprio pode tomar medidas, estão explicadas na tabela seguinte.

| Sintoma/<br>mensagem                                                                                                    | Causa                                                                                                    | Ajuda                                                                                                    |
|----------------------------------------------------------------------------------------------------|----------------------------------------------------------------------------------------------------|----------------------------------------------------------------------------------------------------|
| Autoteste falhou.                                                                                                    | <ul> <li>A cobertura do compartimento da<br/>cubeta estava aberta durante o<br/>autoteste.</li> <li>O compartimento da cubeta não<br/>estava vazio durante o autoteste.</li> </ul>                                                                                                    | <ul> <li>Repita o autoteste com o<br/>compartimento da cubeta vazio e a<br/>cobertura do compartimento da<br/>cubeta fechada.</li> </ul>                                                                                                    |
|                                                                                                    | Equipamento defeituoso.                                                                                                    | <ul> <li>Entre em contato com a assistência<br/>Eppendorf.</li> </ul>                                                                                                    |
| Não foi possível<br>exportar o arquivo.                                                                                                    | <ul> <li>Na exportação de dados:</li> <li>Pendrive USB formatada<br/>incorretamente ou defeituosa.</li> <li>Pendrive USB removida demasiado<br/>cedo (durante a exportação) do<br/>equipamento.</li> </ul>                                                                                                    | <ul> <li>Reformatar ou substituir o pendrive<br/>USB.</li> <li>Conectar novamente o pendrive USB<br/>e repetir a exportação.</li> </ul>                                                                                                    |
| Não foi possível<br>inciar a impressora.                                                                                                    | <ul> <li>Impressora não conectada ou desligada.</li> <li>Impressora configurada incorretamente.</li> </ul>                                                                                                    | <ul> <li>Conectar e ligar a impressora.</li> <li>Configurar novamente a impressora.</li> <li>As configurações da impressora para a configuração correta encontram-se na descrição da instalação (aqui <i>Conectando a impressora à porta USB na pág. 18</i>).</li> </ul> |
| Medição de<br>amostras em<br>branco: Uma<br>intensidade em um<br>pixel que influencia<br>o comprimento de<br>onda principal,<br>secundário ou de<br>varredura é<br>demasiado baixa. | <ul> <li>A solução de valor em branco para a medição de amostras em branco tem uma absorção demasiado alta.</li> <li>Solução de valor em branco incorreta ou turva.</li> <li>Nas varreduras: Faixa de comprimento demasiado grande, porque a amostra é fortemente absorvida em uma parte da faixa do comprimento de onda.</li> </ul> | <ul> <li>Verificar a solução de valor em<br/>branco e, se necessário, medir<br/>novamente a amostra em branco.</li> <li>Nas varreduras: Adaptar a faixa do<br/>comprimento de onda ao espectro da<br/>amostra.</li> </ul>                                                |
| O nome introduzido<br>não é válido.                                                                                                    | <ul> <li>Erro na introdução de nomes. São<br/>possíveis várias causas. Sobre a causa<br/>concreta consulte as informações na<br/>caixa de ajuda.</li> </ul>                                                                                                    | <ul> <li>Consultar as informações na caixa de<br/>ajuda.</li> </ul>                                                                                                    |

| Sintoma/<br>mensagem                                                                                                    | Causa                                                                                                    | Ajuda                                                                                                    |
|----------------------------------------------------------------------------------------------------|----------------------------------------------------------------------------------------------------|----------------------------------------------------------------------------------------------------|
| Já existe um<br>método (ou uma<br>pasta, Dye, Protein,<br>Nucleic acid, Unit)<br>com este nome.                                                              | <ul> <li>O nome, com o qual o método foi<br/>armazenado, já foi utilizado para um<br/>outro método na mesma pasta.</li> <li>A mensagem também aparece, se<br/>tiverem sido editados nomes já<br/>atribuídos a uma pasta ou (em<br/>General Method Parameter) a um<br/>ácido nucleico (corante, proteína,<br/>unidade de concentração).</li> </ul> | <ul> <li>Atribuir outros nomes.</li> </ul>                                                                                                    |
| Os seguintes<br>valores de<br>parâmetros não<br>estão definidos em<br>General Method<br>Parameter:                                                           | <ul> <li>Na abertura de um método, cujos<br/>parâmetros acessam a General<br/>Method Parameter, foi verificado que<br/>pelo menos um parâmetro (corante,<br/>ácido nucleico, proteína, unidade) já<br/>não existe lá, tendo sido<br/>provavelmente eliminado.</li> </ul>                                                                          | <ul> <li>Selecionar outro parâmetro na lista<br/>existente. Se necessário, programar<br/>um novo registro de lista em General<br/>Method Parameter, para o acessar na<br/>programação de um método.</li> </ul>              |
| O valor do<br>parâmetro marcado<br>com * não está<br>definido nos Gen.<br>Meth. Param<br>Corrigir o<br>parâmetro.                                            | <ul> <li>Esta mensagem de erro aparece na edição de parâmetros de métodos.</li> <li>O parâmetro em General Method Parameter não está definido.</li> </ul>                                                                                                    | <ul> <li>Selecionar outro parâmetro na lista<br/>existente. Se necessário, programar<br/>um novo registro de lista em General<br/>Method Parameter, para o acessar na<br/>programação de um método.</li> </ul>              |
| Intervalo zoom<br>inválido.                                                                                                    | No procedimento Zoom com introdução<br>livre dos limites (tecla de funções [Free]):<br>• Os limites inferiores para a faixa<br>zoom foram ultrapassados.                                                                                                    | <ul> <li>Introduzir os valores de forma que o<br/>intervalo não ultrapasse os limites de<br/>faixa de 0,02 A e 10 nm.</li> </ul>                                                                                            |
| As concentrações<br>de padrões<br>introduzidos não<br>são<br>monotonamente<br>ascendentes ou<br>descendentes.<br>Corrigir as<br>concentrações de<br>padrões. | • Consultar o texto de erro.                                                                                                    | <ul> <li>Introduzir as concentrações de<br/>padrões de forma que o primeiro<br/>padrão obtenha a concentração mais<br/>reduzida e as restantes concentrações<br/>de padrões formem uma sequência<br/>ascendente.</li> </ul> |
| Pelo menos duas<br>concentrações de<br>padrões<br>introduzidas são<br>iguais. Corrigir as<br>concentrações de<br>padrões.                                    | • Consultar o texto de erro.                                                                                                    | <ul> <li>Introduzir as concentrações de<br/>padrões de forma que o primeiro<br/>padrão obtenha a concentração mais<br/>reduzida e as restantes concentrações<br/>de padrões formem uma sequência<br/>ascendente.</li> </ul> |

| Sintoma/<br>mensagem                                                                                                    | Causa                                                                                                    | Ajuda                                                                                                    |
|----------------------------------------------------------------------------------------------------|----------------------------------------------------------------------------------------------------|----------------------------------------------------------------------------------------------------|
| Os valores medidos<br>são estritamente<br>monótonos!                                                                                                    | <ul> <li>Erro na medição de uma série de<br/>padrões: Os valores de absorção<br/>medidos da série de padrões não são<br/>continuamente ascendentes ou<br/>descendentes.</li> </ul>                                                                                                    | <ul> <li>Repetir as medições de padrões ou<br/>eliminar um resultado de padrão<br/>medido individual e incorreto.</li> </ul>                                         |
| Não é possível<br>definir a<br>identificação.                                                                                                    | <ul> <li>Erro na introdução das identificações<br/>de amostras. São possíveis várias<br/>causas. Sobre a causa concreta<br/>consulte as informações na caixa de<br/>ajuda.</li> </ul>                                                                                                    | <ul> <li>Consultar as informações na caixa de<br/>ajuda.</li> </ul>                                                                                                  |
| Não é possível<br>definir a diluição.                                                                                                    | <ul> <li>Erro na introdução da diluição. São<br/>possíveis várias causas. Sobre a causa<br/>concreta consulte as informações na<br/>caixa de ajuda.</li> </ul>                                                                                                    | <ul> <li>Consultar as informações na caixa de<br/>ajuda.</li> </ul>                                                                                                  |
| O cálculo não é<br>possível, porque foi<br>dividido por zero.<br>Resultado da<br>absorção ou<br>fórmula do<br>parâmetro "b" é<br>zero.                     | <ul> <li>Na avaliação de um método do tipo<br/>Division (grupo de métodos Dual<br/>wavelength) teve de ser dividido por<br/>um resultado de absorção com o valor<br/>"Zero". Isto não é permitido<br/>matematicamente.</li> </ul>                                                                                                    | <ul> <li>Verifique os reagentes e amostras<br/>utilizados e repita a medição.</li> <li>Não introduza "Zero" como valor para<br/>a fórmula de parâmetro b.</li> </ul> |
| Apenas é possível<br>realizar mais uma<br>medição nesta série<br>de medição.<br>Foi atingido o<br>número máximo de<br>medições em uma<br>série de medição. | <ul> <li>O número de medições em uma série<br/>de medição está limitado a 99.</li> </ul>                                                                                                    | <ul> <li>Iniciar uma nova série de medição<br/>após um máximo de 99 medições.</li> </ul>                                                                             |
| Intervalo zoom<br>inválido!                                                                                                    | <ul> <li>Erro no passo de método process results<br/>no modo Zoom.</li> <li>Faixa de zoom admissível para a escala<br/>de comprimentos de onda: <ul> <li>Intervalo de comprimento de onda<br/>mínimo 10 nm</li> <li>Introduções para comprimentos de<br/>onda apenas dentro da faixa<br/>programada nos parâmetros do<br/>método.</li> </ul> </li> </ul> | <ul> <li>Observe os limites especificados no<br/>procedimento zoom.</li> </ul>                                                                                       |
|                                                                                                    | <ul> <li>Faixa de zoom admissível para a escala<br/>de absorção:</li> <li>Intervalo de absorção mínimo 0,02 A</li> <li>Limite superior e inferior do intervalo<br/>de absorção +3 A ou -3 A</li> </ul>                                                                                                    |                                                                                                    |

#### 9.3 Identificação de resultados

Na caixa de ajuda no canto inferior direito do visor aparecem advertências e mensagens de erro para os resultados. Em caso de advertências, o cabeçalho da caixa de ajuda está realçado a amarelo, em caso de mensagens de erro a vermelho.

Advertências: Decida se o resultado é utilizável tendo em consideração a advertência indicada.

Mensagens de erro: Não é apresentado nenhum resultado; o motivo é indicado na mensagem de erro.

| Sintoma/<br>mensagem                                                                                                    | Causa                                                                                                    | Ajuda                                                                                                    |
|----------------------------------------------------------------------------------------------------|----------------------------------------------------------------------------------------------------|----------------------------------------------------------------------------------------------------|
| A curva de padrões<br>não é monótona.<br>Selecionar outro<br>Curve Fit.                                                   | <ul> <li>Na avaliação de uma curva de<br/>padrões com os processos Curve Fit<br/>"spline interpolation", "quadratical<br/>regression" ou "cubical regression"<br/>não foi obtido nenhum resultado<br/>utilizável.</li> </ul>                                                                                                    | <ul> <li>Selecionar outro processo Curve Fit.</li> </ul>                                                                                                    |
| Alguns valores de<br>absorção em<br>comprimentos de<br>onda secundários<br>são demasiado<br>altos e não são<br>indicados. | <ul> <li>Em pelo menos um comprimento de<br/>onda secundário, a absorção está<br/>acima da faixa de medição.</li> <li>Os comprimentos de onda<br/>secundários não são utilizados para o<br/>cálculo do resultado de concentração,<br/>mas são utilizados para outros fins.<br/>Por ex. método dsDNA: absorção a<br/>280 nm para o cálculo de<br/>Ratio 260/280.</li> <li>Turvações na solução de medição</li> <li>Medições nos limites da faixa de<br/>medição fotométrica.</li> </ul> | <ul> <li>Se os valores de absorção dos<br/>comprimentos de onda secundários<br/>forem relevantes: diluir as amostras<br/>ou eliminar a turvação através de<br/>centrifugação e repetir a medição.</li> </ul>                                 |
| O resultado está<br>fora da faixa das<br>concentrações de<br>padrões.                                                     | <ul> <li>Nos métodos com avaliação através<br/>de curvas de padrões (processo de<br/>avaliação não linear): O resultado da<br/>amostra está em até 5 % fora da faixa<br/>das concentrações de padrões.</li> </ul>                                                                                                    | Aceitar o resultado da medição ou, se<br>necessário, medir a amostra<br>novamente, nas quais o resultado está<br>na faixa das concentrações de<br>padrões (diluir a amostra ou alterar as<br>concentrações de padrões e medir<br>novamente). |
| O coeficiente de<br>determinação é<br>< 0,8.                                                                              | <ul> <li>Nos métodos com avaliação de séries<br/>de padrões através de processos de<br/>regressão: O coeficiente de<br/>determinação para a avaliação da<br/>regressão apresenta um erro<br/>considerável dos pontos de medição<br/>das linhas de regressão.</li> <li>Turvações na solução de medição.</li> <li>Medições nos limites da faixa de<br/>medição fotométrica.</li> </ul>                                                                                                   | <ul> <li>Aceitar o resultado da avaliação de<br/>padrões ou medir os padrões<br/>novamente.</li> <li>Verificar que a solução de medição<br/>está transparente.</li> </ul>                                                                    |

| Sintoma/<br>mensagem                                                                                 | Causa                                                                                                    | Ajuda                                                                                                    |
|----------------------------------------------------------------------------------------------------|----------------------------------------------------------------------------------------------------|----------------------------------------------------------------------------------------------------|
| O coeficiente de<br>determinação para<br>a avaliação da<br>regressão da série<br>de padrões é < 0,8. | <ul> <li>Nos métodos com avaliação de séries<br/>de padrões através de processos de<br/>regressão: Aparece uma advertência<br/>após a medição de amostras, se a<br/>avaliação da regressão para a série de<br/>padrões não tiver sido linear, mas a<br/>avaliação de padrões ter sido aceite<br/>pelo usuário.</li> </ul> | <ul> <li>Utilizar os resultados de padrões sob<br/>a reserva referida ou medir a série de<br/>padrões e amostras novamente.</li> </ul>                                                                                        |
| Varredura: Algumas<br>absorções medidas<br>são demasiado altas<br>e não são<br>indicadas.            | <ul> <li>Em pelo menos um comprimento da<br/>varredura, a absorção está acima da<br/>faixa de medição.</li> <li>Turvações na solução de medição.</li> <li>Medições nos limites da faixa de<br/>medição fotométrica.</li> </ul>                                                                                            | <ul> <li>Se as áreas da varredura não<br/>indicadas forem relevantes: diluir as<br/>amostras ou eliminar a turvação<br/>através de centrifugação e repetir a<br/>medição.</li> </ul>                                          |
| Absorção no<br>comprimento de<br>onda de medição<br>demasiado alta.                                  | <ul> <li>Turvações na solução de medição.</li> <li>Superfícies ópticas da cubeta<br/>contaminadas.</li> <li>Cubeta inserida no compartimento da<br/>cubeta com orientação incorreta.</li> <li>Absorção demasiado alta da solução<br/>de medição.</li> </ul>                                                               | <ul> <li>Medir novamente tendo em<br/>consideração as causas possíveis.</li> </ul>                                                                                                    |
| O resultado<br>calculado é<br>negativo.                                                              | <ul> <li>Solução de medição preparada<br/>incorretamente.</li> <li>Introduzido fator incorreto (sinal<br/>incorreto).</li> </ul>                                                                                                    | <ul> <li>Medir novamente tendo em<br/>consideração as causas possíveis.</li> </ul>                                                                                                    |
| Pelo menos um dos<br>resultados é<br>negativo.                                                       | <ul> <li>Nos métodos com vários resultados<br/>(por ex. <b>Dye labels</b>).</li> <li>Solução de medição preparada<br/>incorretamente.</li> <li>Introduzido fator incorreto (sinal<br/>incorreto).</li> </ul>                                                                                                    | <ul> <li>Medir novamente tendo em<br/>consideração as causas possíveis.</li> </ul>                                                                                                    |
| Resultado tem mais<br>de 6 posições antes<br>do separador<br>decimal.                                | <ul> <li>Concentração de amostra muito alta.</li> <li>A unidade de concentração não<br/>corresponde à faixa esperada da<br/>concentração da amostra.</li> </ul>                                                                                                    | <ul> <li>Diluir a amostra e medir novamente.</li> <li>Alterar a unidade de concentração<br/>(parâmetro <b>Unit</b>) e medir novamente.</li> </ul>                                                                             |
| O resultado está em<br>mais de 5 % fora<br>da faixa das<br>concentrações de<br>padrões.              | <ul> <li>Nos métodos com avaliação através<br/>de curvas de padrões (processo de<br/>avaliação não linear):</li> <li>O resultado da amostra está em mais<br/>de 5 % fora da faixa das<br/>concentrações de padrões.</li> </ul>                                                                                            | <ul> <li>Se necessário, medir a amostra<br/>novamente, nas quais o resultado está<br/>na faixa das concentrações de<br/>padrões (diluir a amostra, alterar as<br/>concentrações de padrões e medir<br/>novamente).</li> </ul> |

| Sintoma/<br>mensagem                                                                                                    | Causa                                                                                                    | Ajuda                                                                                                    |
|----------------------------------------------------------------------------------------------------|----------------------------------------------------------------------------------------------------|----------------------------------------------------------------------------------------------------|
| <ul> <li>O cálculo não é<br/>possível, porque<br/>foi dividido por<br/>zero. Resultado<br/>da absorção é<br/>zero.</li> <li>Erro no cálculo.<br/>Divisão por<br/>zero.</li> </ul> | <ul> <li>Na avaliação foi necessário dividir por<br/>um resultado de absorção com o valor<br/>"Zero". Isto não é permitido<br/>matematicamente.<br/>Exemplos: Cálculo de um fator na<br/>calibração de um ponto; cálculo de<br/>uma relação 260/280 em medições de<br/>ácidos nucleicos.</li> </ul> | <ul> <li>Verificar os reagentes e amostras<br/>utilizados e repetir a medição.</li> </ul>                                                                            |
| O cálculo não é<br>possível, porque foi<br>dividido por zero.<br>Resultado da<br>absorção ou<br>fórmula do<br>parâmetro <b>b</b> é zero.                                          | <ul> <li>Na avaliação de um método do tipo<br/>Division (grupo de métodos Dual<br/>wavelength) teve de ser dividido por<br/>um resultado de absorção com o valor<br/>"Zero". Isto não é permitido<br/>matematicamente.</li> </ul>                                                                   | <ul> <li>Verifique os reagentes e amostras<br/>utilizados e repita a medição.</li> <li>Não introduza "Zero" como valor para<br/>a fórmula de parâmetro b.</li> </ul> |

## 10 Transporte, armazenamento e eliminação10.1 Transporte

• Utilize a embalagem original para o transporte.

|                  | Temperatura do ar | Umidade relativa | Pressão atmosférica |
|------------------|-------------------|------------------|---------------------|
| Transporte geral | -25 °C – 60 °C    | 10 % - 95 %      | 30 kPa – 106 kPa    |
| Transporte aéreo | -40 °C – 55 °C    | 10 % - 95 %      | 30 kPa – 106 kPa    |

#### 10.2 Armazenamento

|                                | Temperatura do ar | Umidade relativa | Pressão atmosférica |
|--------------------------------|-------------------|------------------|---------------------|
| na embalagem de<br>transporte  | -25 °C – 55 °C    | 25 % - 75 %      | 70 kPa – 106 kPa    |
| sem embalagem de<br>transporte | -5 °C – 45 °C     | 25 % - 75 %      | 70 kPa – 106 kPa    |

#### 10.3 Eliminação

No caso de eliminação do produto devem ser observados os regulamentos legais aplicáveis.

#### Informação sobre eliminação de equipamentos elétricos e eletrônicos na Comunidade Europeia:

Dentro da Comunidade Europeia, a eliminação de equipamentos elétricos está regulamentado por regulamentos nacionais baseados na Diretriz UE 2012/19/UE relativa a resíduos de equipamento elétrico e eletrônico (WEEE).

De acordo com estes regulamentos, quaisquer equipamentos fornecidos após 13 de agosto de 2005, na área do business-to-business, à qual este produto pertence, não podem continuar sendo descartados juntamente com resíduos municipais ou domésticos. Para documentar este fato, foram marcados com a seguinte identificação:

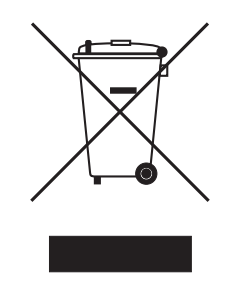

Como os regulamentos sobre eliminação podem variar de país para país dentro da UE, entre em contato com seu fornecedor se necessário.

## 11 Dados técnicos11.1 Alimentação de tensão

| Fonte de alimentação        | 100 V a 240 V ±10 %, 50 Hz a 60 Hz                                                                                                    |
|-----------------------------|----------------------------------------------------------------------------------------------------|
| Categoria de sobretensão    | II                                                                                                    |
| Grau de contaminação        | 2                                                                                                    |
| Consumo de energia          | Potência máxima presente de acordo com a chapa de características:<br>25 W<br>Aprox. 15 W no procedimento operacional<br>Aprox. 5 W com intensidade luminosa reduzida do visor |
| Corte de energia admissível | Aprox. 10 ms a 90 V<br>Aprox. 20 ms a 230 V                                                                                                    |
| Classe de proteção          | I                                                                                                    |
| Fusíveis                    | T 2,5 A/250 V, 5 mm × 20 mm (2 unidades)                                                                                                    |

## 11.2 Condições ambientais

| Funcionamento       | Temperatura ambiente: 15 °C a 35 °C<br>Umidade rel. do ar: 25 % a 70 %<br>Pressão atmosférica: 86 kPa a 106 kPa |
|---------------------|----------------------------------------------------------------------------------------------------|
| Pressão atmosférica | Utilização até uma altitude de 2000 m acima do nível do mar                                                     |

Proteger contra luz solar direta.

### 11.3 Peso/dimensões

| Peso              | 5 kg                                                                     |
|-------------------|--------------------------------------------------------------------------|
| Dimensões         | Largura: 295 mm<br>Profundidade: 400 mm<br>Altura: 150 mm                |
| Espaço necessário | Largura: 500 mm (com impressora térmica: 750 mm)<br>Profundidade: 500 mm |

### 11.4 Características fotométricas

| Princípio de medição                                | Espectrofotômetro monofeixe de absorção com feixe de referência |
|-----------------------------------------------------|-----------------------------------------------------------------|
| Fonte de luz                                        | Lâmpada de flash xênon                                          |
| Decomposição espectral                              | Retícula holográfica com correção de aberração                  |
| Receptor de radiação                                | Matriz de fotodiodos CMOS                                       |
| Comprimentos de onda                                | 200 nm a 830 nm                                                 |
| Seleção de comprimento de onda                      | Dependendo do método, seleção livre                             |
| Largura de banda espectral                          | ≤ 4 nm                                                          |
| Incremento mínimo                                   | 1 nm                                                            |
| Erro sistemático da medição do comprimento de onda  | ±1 nm                                                           |
| Erro aleatório da medição do<br>comprimento de onda | ≤ 0,5 nm                                                        |
| Faixa de medição fotométrica                        | 0 A a 3,0 A com 260 nm                                          |
| Precisão de varredura                               | ΔA = 0,001                                                      |
| Erro aleatório da medição do fotômetro              | ≤ 0,002 a A = 0<br>≤ 0,005 (0,5 %) a A = 1                      |
| Erro sistemático da medição do fotômetro            | ±1 % a A = 1                                                    |
| Porcentagem de ofuscamento de véu                   | < 0,05 %                                                        |

| Material das cubetas             | Para medições na faixa UV:                                           |
|----------------------------------|----------------------------------------------------------------------|
|                                  | Vidro de guartzo ou plástico transparente a UV (UVette da Eppendorf. |
|                                  | 220 nm a 1600 nm)                                                    |
|                                  | Para medições na faixa visível:                                      |
|                                  | Vidro ou plástico                                                    |
| Compartimento da cubeta          | 12,5 mm × 12,5 mm, não temperado                                     |
| Altura geral das cubetas         | Min. 36 mm                                                           |
| Altura do feixe de luz na cubeta | 8,5 mm                                                               |
| Teclado                          | 22 teclas de membrana                                                |
|                                  | 6 teclas de membrana como teclas de funções                          |
| Saída de resultados              | Extinção, transmissão, concentração, rastreio (espectro de           |
|                                  | comprimentos de onda de extinção)                                    |
|                                  | Dependendo do método existem mais dados adicionais (relação, FOI,    |
|                                  | absorções de fundo)                                                  |
| Visor                            | Visor TFT VGA 5,7"                                                   |
| Idiomas para orientação do       | Inglês, Francês, Espanhol, Italiano, Alemão, Japonês                 |
| usuário                          |                                                                      |
| Interfaces                       | USB Master: Para dispositivo USB e impressora térmica DPU-S445       |
|                                  | USB Slave: Para conexão ao PC                                        |
|                                  | Interface em série RS 232: Para impressora térmica DPU-414           |
|                                  | Interface Ethernet RJ45: Para conexão a uma rede                     |
|                                  | Os equipamentos conectados têm de atender aos requisitos de          |
|                                  | segurança conforme a norma CEI 60950-1.                              |

## 11.5 Outros parâmetros técnicos

| Métodos                                                | <ul> <li>Métodos pré-programados e programáveis livremente para todos os processos de medição e avaliação:</li> <li>Medições de absorção com um ou mais comprimentos de onda, varreduras</li> <li>Medição de transmissão em um comprimento de onda</li> <li>Ácidos nucleicos e proteínas, OD600, métodos Dye (medição paralela de biomolécula e marcação de corantes)</li> <li>Métodos com avaliação através de fator, padrão e série de padrões</li> <li>Processo de dois comprimentos de onda com avaliação de subtração e divisão</li> </ul> |
|--------------------------------------------------------|----------------------------------------------------------------------------------------------------|
| Avaliação dependente do método                         | <ul> <li>Absorção, concentração através de fator e padrão.</li> <li>Concentração através de série de padrões: <ul> <li>Regressão linear</li> <li>Regressão não linear (polinômio de 2.º e 3.º grau)</li> <li>Avaliação Spline</li> <li>Interpolação linear (avaliação ponto a ponto)</li> </ul> </li> </ul>                                                                                                    |
|                                                        | Cálculos de absorção através de subtração e divisão<br>Dados adicionais para ácidos nucleicos: Ratio 260/280 e 260/230;<br>concentração molar, rendimento global<br>Dados adicionais para métodos Dye: FOI (Frequency of incorporation,<br>espessura de marcação)<br>Rastreios: Zoom, avaliação Peak                                                                                                    |
| Memória de métodos                                     | > 100 programas de métodos                                                                                                    |
| Memória de valores medidos e<br>memória de calibrações | Memória para > 1 000 resultados com todos os dados da avaliação de<br>resultados e padrões, número de amostras, nome de amostra, data e<br>conjunto de parâmetros utilizado do programa de método<br>(O número de resultados armazenados depende do número de<br>métodos armazenados.)                                                                                                    |

## **11.6** Parâmetros de aplicativo

#### 12 Processos de avaliação

Este capítulo descreve os processos de avaliação disponíveis nos programas de métodos, assim como o cálculo de uma diluição através do software do equipamento.

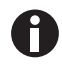

Na comparação de resultados de medição com resultados de outros fotômetros/ espectrofotômetros tenha em consideração que os valores podem depender da largura de banda do equipamento. Nos casos seguintes as diferenças podem ser consideráveis:

- O espectro de absorção apresenta um pequeno pico no comprimento de onda de medição.
- A medição foi realizada no flanco de um pico e não no máximo.

Controle a correção do método através da medição de padrões.

#### 12.1 Valores de absorção

Os valores de absorção são apresentados como  $A_{XXX}$  (XXX representa o comprimento de onda). Estas indicações correspondem sempre aos valores medidos diretamente, isto é sem correções, que são utilizados na avaliação seguinte, por ex. correções de espessuras de camadas ópticas da cubeta ou correções de fundo.

#### 12.1.1 Blank

Todos os valores de absorção se referem sempre ao último Blank medido (valor em branco). Por esse motivo a medição Blank é obrigatória no início de cada série de medição e também é possível a qualquer momento durante uma série de medição. Idealmente a medição Blank deve conseguir compensar todas as possibilidades de influências sobre o valor de absorção da solução de medição. Por esse motivo o Blank deve ser medido com o tampão utilizado para a medição das amostras, assim como na mesma cubeta do valor de amostras – excepto, as cubetas utilizadas para a medição Blank e a medição de amostras são equivalentes a nível óptico, têm portanto o mesmo valor de absorção no comprimento de onda.

#### 12.1.2 Correção de fundo

Aplicação principal: correção parcial de erros da absorção nas medições de ácidos nucleicos devido a turvação na solução de medição. Por exemplo, a absorção a 320 nm, que em ácidos nucleicos puros deve rondar 0 A, é subtraída da absorção a 260 nm, o comprimento de onda para ácidos nucleicos.

 $A_{XXX,corrBkgr} = A_{XXX} - A_{Bkgr}$ 

 $A_{XXX, corrBkar}$  = Absorção corrigida aritmeticamente no comprimento de onda XXX nm.

 $A_{XXX}$  = Absorção medida no comprimento de onda XXX nm.

 $A_{Bkar}$  = Absorção medida no comprimento de onda de fundo.

#### 12.1.3 Correção de cubetas

Todos os valores de absorção, que são utilizados nos cálculos de resultados, estão padronizados para a espessura de camada de cubeta de 10 mm. Se for utilizada uma cubeta com uma outra espessura de camada, essa espessura de camada precisa ser definida no parâmetro **Cuvette**. Neste caso as absorções medidas são corrigidas antes da conversão em resultados de amostras para resultados de medição com uma cubeta com uma espessura de camada de 10 mm.

#### Esta correção é aplicada em:

- Métodos com avaliação através de fator.
- Métodos do grupo Absorbance, nos quais apenas são emitidos valores de absorção.

#### A correção não é aplicada em:

- Métodos com avaliação através de padrões, porque se pressupõe, que os padrões e amostras são medidos em cubetas de camada de espessura igual.
- Cálculos com divisão: Método Division (Grupo de método Dual wavelength), assim como cálculo de relações como A<sub>260</sub>/A<sub>280</sub> (em medições de ácidos nucleicos).

$$A_{XXX,corrCuv} = A_{XXX} \times \frac{10}{Cuv}$$

A<sub>XXX, corrCuv</sub> = absorção corrigida aritmeticamente no comprimento de onda XXX nm.

 $A_{XXX}$  = Absorção medida no comprimento de onda XXX nm.

*Cuv* = Espessura da camada das cubetas.

#### 12.2 Transmissão

No grupo de métodos **Absorbance**, para além da extinção pura, pode ainda ser calculada a Transmissão percentual (T%).

 $T[\%] = 10^{-A} \times 100$ 

A = Extinção

T = Transmissão

92

93

#### 12.3 Avaliação com fator ou padrão

 $C = A \times F$ 

*C* = Concentração calculada.

A = Absorção.

F = Fator.

O fator está programado na lista de parâmetros e pode ser alterado. Ele se refere sempre à espessura da camada da cubeta de 10 mm. Se alterar o parâmetro **Cuvette**, o equipamento tem essa alteração em consideração no cálculo do resultado. Portanto, não precisa de alterar o fator para a avaliação.

Se alterar a unidade de concentração, precisa de ter em consideração, que o fator está adaptado à unidade selecionada.

O fator é introduzido diretamente como fator no processo de avaliação "Factor" ou calculado no processo de avaliação "Standard" (avaliação com uma concentração de padrão):

$$F = \frac{C_s}{A_s}$$

F = Fator calculado.

 $C_S$  = Concentração do padrão (introduzido como parâmetro).

 $A_S$  = Absorção medida do padrão.

Se foi programada a medição repetida para o padrão (2 ou 3 réplicas), a partir das absorções medidas é formada a média das réplicas e utilizada como A<sub>S</sub>.

### 12.4 Avaliação com curva/linha de padrões

Se a avaliação é realizada com mais de um padrão é possível selecionar os seguintes processos de avaliação para a curva/linha de padrões com [Curve fit] no passo de método **measure standards/new**:

| Processos de avaliação | Descrição                                                                                         | Número mínimo necessário em<br>pontos de padrão |
|------------------------|---------------------------------------------------------------------------------------------------|-------------------------------------------------|
| linear interpolation   | União linear ponto a ponto no gráfico de<br>concentração da absorção das avaliação<br>de padrões. | No mínimo 2 padrões.                            |
| Linear regression      | Regressão polinomial para polinômios<br>de primeiro grau.                                         | No mínimo 3 padrões.                            |
| quadratical regression | Regressão polinomial para polinômios<br>de segundo grau.                                          | No mínimo 4 padrões.                            |
| cubical regression     | Regressão polinomial para polinômios<br>de terceiro grau.                                         | No mínimo 5 padrões.                            |
| spline interpolation   | Interpolação através de splines cúbicos<br>naturais.                                              | No mínimo 3 padrões.                            |

Além disso é possível selecionar que a linha de regressão (curva de regressão) atravesse o ponto zero para processos de regressão.

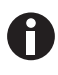

- Para linhas de calibração utilize o processo "linear regression".
- Em procedimentos em forma de curva, teste qual o processo de avaliação (regressão quadrática, regressão cúbica, interpolação spline) que produz a função mais adequada para a avaliação de padrões. A interpolação spline liga os pontos de medição através de polinômios cúbicos, enquanto os processos de regressão colocam uma função quadrática ou cúbica entre os pontos de medição de forma que para os pontos de medição resultem erros mínimos da função.
- Nos processos de regressão, além da equação de regressão calculada é também indicado o coeficiente de determinação (coefficient of determination) como coeficiente para a dispersão dos pontos de medição à volta da função calculada. Com um valor de < 0,8 para o coeficiente de determinação é indicada uma advertência no resultado.
- Quando o primeiro padrão tiver a concentração de "0", selecione a configuração de forma que a linha de regressão (curva de regressão) atravesse o ponto zero.
- Se nenhum dos procedimentos em forma de curva recomendados produzir resultados satisfatórios, selecione o processo "linear interpolation".

#### 12.5 Diluição

As diluições introduzidas no passo de método **measure samples** são tidas em consideração no cálculo do resultado:

$$C_{\textit{Dil,korr}} = C \times \frac{V_{P} + V_{\textit{Dil}}}{V_{P}}$$

 $C_{Dil. corr}$  = Resultado convertido com fator de diluição

 $V_P$  = Volume da amostra na solução de medição

V<sub>Dil</sub> = Volume do diluente na solução de medição

#### 12.6 Processos de avaliação especiais para ácidos nucleicos e UV proteína

Esta seção se refere à avaliação de ácidos nucleicos ou proteínas nos grupos de métodos **Nucleic acids** e **Proteins direct UV**, assim como os componentes de biomoléculas correspondentes no grupo de métodos **Dye labels**.

#### 12.6.1 Correção A<sub>260</sub> e correção A<sub>280</sub>

Utilização: Correção da influência da extinção de corantes no ácido nucleico ou extinção de proteínas a 260 e 280 nm nos métodos do grupo **Dye labels**.

A aplicação do processo de avaliação pode ser ativada nos parâmetros Correct A260 ou Correct A280.

$$A_{XXX,corr} = A_{XXX} - CF \times A_{YYY}$$

AXXX. corr = Absorção corrigida aritmeticamente no comprimento de onda 260 nm ou 280 nm

 $A_{XXX}$  = Absorção medida no comprimento de onda 260 nm ou 280 nm

*CF* = Fator de correção para o comprimento de onda 260 nm e 280 nm (ambos os fatores de correção para 260 nm e para 280 nm são específicos para um corante e são programados em **General Method Parameter: Dyes** na área **Functions**).

 $A_{\gamma\gamma\gamma}$  = Absorção medida no comprimento de onda do corante.

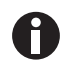

Os valores de absorção apresentados nas indicações de resultados são os valores de absorção medidos diretamente e não corrigidos.

#### 12.6.2 Relação A260/A280 e relação A260/A230

Utilização: Informação sobre a pureza do ácido nucleico medido. Nos parâmetros dos métodos está ativada a avaliação dos rácios **A260/A280** e **A260/A230**.

"Relação" se refere ao coeficiente das absorções medidas nos comprimentos de onda referidos.

Valores de literatura para os valores de relação em ácidos nucleicos puros:

#### A260/A280

- DNA: 1,8 a 1,9
- RNA: 1,9 a 2,0 (Current Protocols in Molecular Biology, 1994)

#### A260/A230

Relativamente à relação A260/A230 encontra vários dados sobre ácidos nucleicos na literatura:

- DNA: 2,3 a 2,5
- (The Nucleic Acids, 1955)
- DNA: 1,9 (Current Protocols in Molecular Biology, 1994)

Os valores dependem em grande medida do valor de pH. Por esse motivo, os ácidos nucleicos não devem ser medidos em água, mas em um tampão com valor de pH de 7 a 7,2 (por ex. tampão TE).

#### 12.6.3 Conversão em concentrações molares e quantidades de ácidos nucleicos

Apenas é possível aplicar a conversão a ácidos nucleicos e métodos Dye com ácidos nucleicos como componentes de biomoléculas. Realiza-se no passo de método **process results/More calculations**.

#### 12.6.3.1 Cálculo da quantidade

Utilização: Cálculo da quantidade (massa) de ácidos nucleicos no volume de amostras total.

 $M = C \times V_{P,gesamt}$ 

M = Quantidade total calculada (massa) do ácido nucleico no tubo de reação. Unidade: µg.

C = Concentração do ácido nucleico calculado a partir da medição. Unidade: µg/mL ou ng/µL.

 $V_{P, total}$  = Volume total da amostra no tubo de reação. Introduza este valor em **More calculations**. Unidade:  $\mu$ L.

#### 12.6.3.2 Cálculo da concentração molar

Utilização: Cálculo da concentração molar do ácido nucleico da concentração em massa e massa molar relativa. A massa molar é introduzida diretamente ou calculada pelo equipamento com base no número introduzido de bases ou pares de bases por molécula de ácido nucleico.

$$C_{Mol} = \frac{C \times 10^3}{MM}$$

 $C_{Mol}$  = Concentração molar calculada do ácido nucleico. Unidade: pmol/mL.

C = Concentração mássica do ácido nucleico calculada a partir da medição. Unidade: µg/mL ou ng/µL.

MM = Massa molar relativa. Unidade: kDa

Se em **More calculations** foi introduzido o número de bases ou pares de bases por molécula de ácido nucleico em vez da massa molar relativa, MM é calculado a partir do número de bases ou pares de bases:

Para dsDNA:

$$MM = bp \times 2 \times 330 \times 10^{-3}$$

Para ssDNA, RNA, Oligo:

 $MM = b \times 330 \times 10^{-3}$ 

*MM* = massa molar relativa calculada; unidade: kDa

*bp* = Número introduzido de pares de bases por molécula

b = Número introduzido de bases por molécula

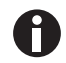

- Para dsDNA é pressuposto um ácido nucleico bicatenário para o cálculo da concentração molar. Para os métodos ssDNA, RNA e Oligo é pressuposto um ácido nucleico monocatenário.
- Para métodos que foram reprogramados no grupo principal *Routine*, grupo de métodos Nucleic acids através de <New Method>, são pressupostos sempre ácidos nucleicos bicatenários para o cálculo da concentração molar.

#### 12.6.4 Cálculo do fator para proteína em "General Method Parameter"

Esta seção aplica-se apenas ao cálculo de componentes de proteínas nos grupos de métodos **Dye labels** e **Proteins direct UV.** Nestes grupos de métodos é selecionado o componente de proteína nos parâmetros (aqui *Parâmetros de métodos na pág. 35*). Ao componente de proteína está atribuído um fator, que é introduzido para cada proteína na função **General Method Parameter/Proteins**. Em alternativa à introdução do fator é possível introduzir  $A_{0,1\%}$  ou o coeficiente de absorção mais a massa molar da proteína. Nesse caso o fator é calculado da seguinte forma:

$$F_P = \frac{1}{A_{0.1\%}}$$

F = Fator para a proteína; unidade: g/L.

 $A_{0.1\%}$  = Absorção da proteína a uma concentração de 0,1 % (1 g/L).

Na introdução do coeficiente de absorção molar e da massa molar relativa da proteína,  $A_{0,1\%}$  pode ser calculado a partir daí:

$$A_{0.1\%} = \frac{\mathcal{E}_P}{MM_P}$$

 $\varepsilon_P$  = coeficiente de extinção molar da proteína; unidade: cm<sup>-1</sup>M<sup>-1</sup>.

*MM<sub>P</sub>* = massa molar relativa da proteína; unidade: Da (introdução em **General Method Parameter** em kDa).

## 12.7 Processos de avaliação especiais para os métodos Dye

#### 12.7.1 Cálculo do fator do corante a partir do coeficiente de absorção

Nos métodos Dye a concentração do corante é calculada com um fator a partir da absorção medida (aqui *Avaliação com fator ou padrão na pág. 93*). O fator é introduzido na função **General Method Parameter/ Dyes** para cada corante. Além da introdução do fator é possível introduzir o coeficiente de absorção. Nesse caso o fator é calculado da seguinte forma:

$$F_{Dye} = \frac{10^6}{\varepsilon_{Dye}}$$

F = Fator para o corante; unidade: pmol/µL.

 $\varepsilon$  = Coeficiente de absorção para o corante; unidade: cm<sup>-1</sup>Mol<sup>-1</sup>L.

99

#### 12.7.2 Cálculo da FOI

Nos métodos Dye como valor para a relação entre moléculas cromóforas e a quantidade de nucleótidos no ácido nucleico é calculada e indicada a taxa de utilização (FOI = Frequency of Incorporation). O cálculo pode ser selecionado para duas unidades de resultado diferentes:

#### Unidade MOLÉCULAS dye/kb

$$FOI = \frac{A_{YYY}}{\varepsilon_{Dye}} \times \frac{10^6 \times MM_{nt}}{A_{XXX} \times F_{NA}}$$

Unidade pmol/µg DNA (ou RNA)

$$FOI = \frac{A_{YYY}}{\varepsilon_{Dye}} \times \frac{10^9}{A_{XXX} \times F_{NA}}$$

 $A_{\gamma\gamma\gamma}$  = Absorção do corante.

 $A_{XXX}$  = Absorção do ácido nucleico.

 $MM_{nt}$  = Massa molar média dos nucleótidos: 330 g/mol.

 $F_{NA}$  = Fator para o cálculo do ácido nucleico

 $\varepsilon_{Dve}$  = Coeficiente de absorção para o corante; unidade: cm<sup>-1</sup>M<sup>-1</sup>

#### 12.7.3 Conversão em quantidades de corante

O cálculo da quantidade (massa) de corante no volume total da amostra realiza-se no passo de método **process results/More calculations**.

$$M = C \times V_{P,total}$$

M = Quantidade total calculada (massa) do corante no tubo de ensaio. Unidade: pmol.

C = Concentração do ácido nucleico calculado a partir do corante. Unidade: pmol/µL.

 $V_{P, total}$  = Volume total da amostra no tubo de ensaio; é introduzido pelo usuário em **More calculations**. Unidade:  $\mu$ L.

#### 12.8 Dual wavelength

Para métodos do grupo **Dual Wavelength** é possível calcular absorções, que foram medidas em dois comprimentos de onda, antes de a absorção calculada ser incluída na avaliação com fator ou com padrão.

Para a determinação da absorção calculada é possível definir uma avaliação através de divisão ou subtração nos parâmetros:

$$A_{calc} = \frac{a \times A_1}{b \times A_2} \times c + d$$

$$A_{calc} = \left[ \left( a \times A_1 \right) - \left( b \times A_2 \right) \right] \times c + d$$

 $A_1$ ,  $A_2$  = absorção medida.

*a*, *b*, *c*, *d* = fatores que são introduzidos nos parâmetros. Também é possível introduzir números negativos.

## 13 Informações para pedido

| N.º de encomenda | N.º de encomenda | Descrição                                                        |
|------------------|------------------|------------------------------------------------------------------|
| (Internacional)  | (América do      |                                                                  |
|                  | Norte)           |                                                                  |
|                  |                  | Eppendorf BioSpectrometer basic                                  |
| 6135 000.009     | -                | 230 V/50 – 60 Hz, mains/power plug Europe, more types of         |
|                  |                  | mains/power connection available                                 |
| 6135 000.017     | 6135000017       | 120 V/50 – 60 Hz, mains/power plug North America                 |
|                  |                  | BioSpectrometer reference filter set                             |
| 6135 928.001     | 6135928001       | Filter set for checking photometric precision and wavelength     |
|                  |                  | accuracy (according to NIST)                                     |
|                  |                  | Eppendorf µCuvette G1.0                                          |
| 6138 000.018     | 6138000018       | Eppendorf microvolume measuring cell for Eppendorf               |
|                  |                  | BioPhotometer and BioSpectrometer                                |
|                  |                  | Thermal Printer DPU-S445                                         |
|                  |                  | including power supply and printer cable                         |
| 6135 011.000     |                  | 230 V, EU                                                        |
| 6135 010.004     | 6135010004       | 115 V/110V, USA, JP                                              |
| 6135 012.007     |                  | 230 V, UK                                                        |
|                  |                  | Thermo paper                                                     |
| 0013 021.566     | 952010409        | 5 rolls                                                          |
|                  |                  | Eppendorf UVette 220 nm – 1 600 nm                               |
|                  |                  | Original Eppendorf plastic cuvette, PCR clean, Protein-free      |
| 0030 106.300     | 952010051        | 50 - 2 000 μL, 80 pieces, individually packaged                  |
|                  |                  | Eppendorf UVette routine pack 220 nm – 1 600 nm                  |
|                  |                  | Eppendorf Quality                                                |
| 0030 106.318     | 952010069        | 50 - 2 000 μL, 200 pieces, reclosable box                        |
|                  |                  | Eppendorf macro Vis Cuvettes                                     |
| 0030 079.345     | 0030079345       | 10 × 100 pieces                                                  |
|                  |                  | Eppendorf semi-micro Vis Cuvettes                                |
| 0030 079.353     | 0030079353       | 10 × 100 pieces                                                  |
|                  |                  | Eppendorf Cuvette Rack                                           |
|                  |                  | 36 locations, for glass and plastic cuvettes, numbered locations |
| 0030 119.851     | 0030119851       | 2 pieces, polypropylene, autoclavable                            |

102

Informações para pedido Eppendorf BioSpectrometer® basic Português (PT)

# **eppendorf** Declaration of Conformity

The product named below fulfills the requirements of directives and standards listed. In the case of unauthorized modifications to the product or an unintended use this declaration becomes invalid.

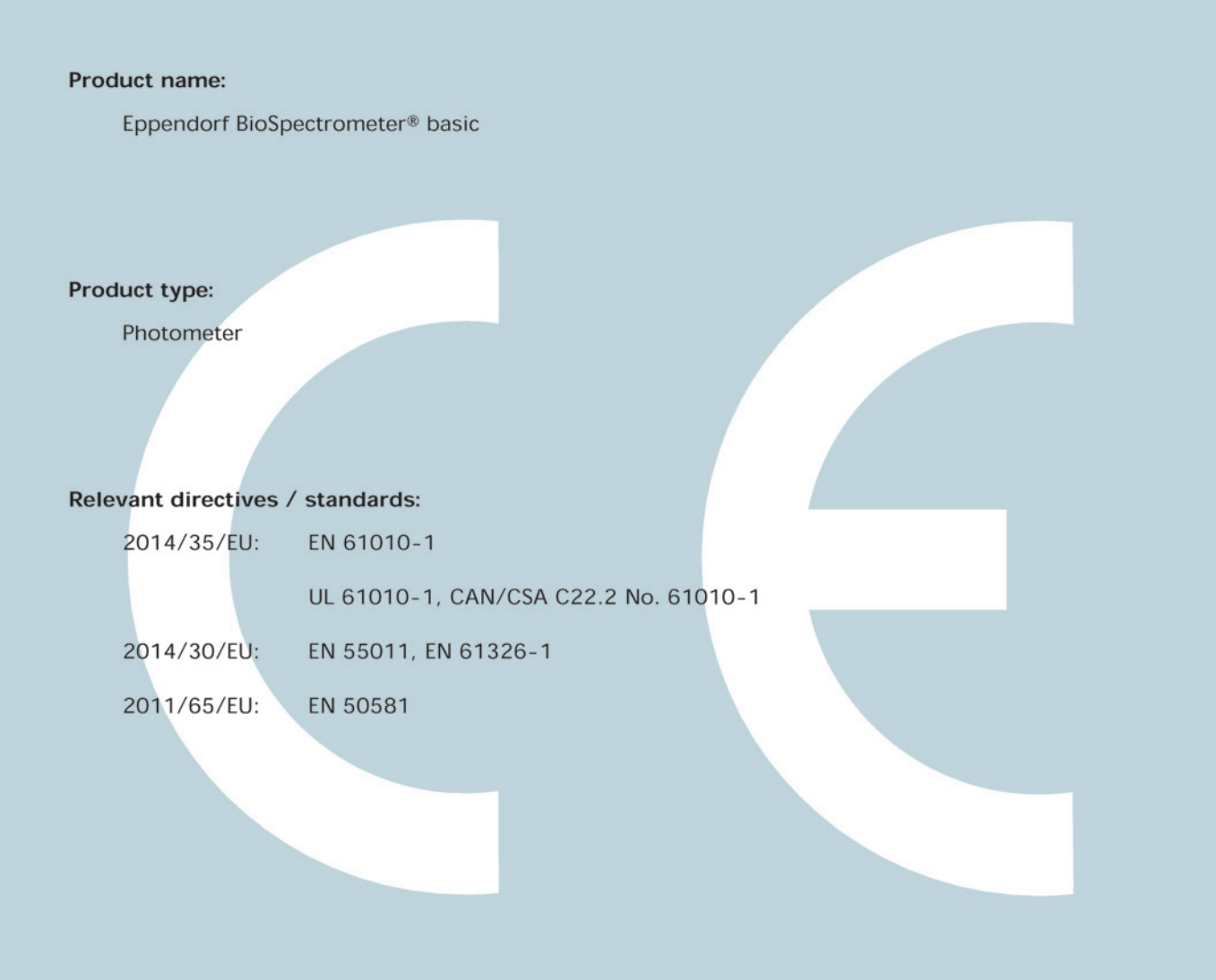

Date: December 28, 2015

Management Board

Portrolio Management

ISO

14001

Certified

ISO

13485

Certified

**ISO 9001** 

Certified

Your local distributor: www.eppendorf.com/contact Eppendorf AG · 22331 Hamburg · Germany eppendorf@eppendorf.com

Eppendorf® and the Eppendorf logo are registered trademarks of Eppendorf AG, Germany. U.S. Design Patents are listed on www.eppendorf.com/ip. All rights reserved, incl. graphics and pictures. Copyright 2015 © by Eppendorf AG.

www.eppendorf.com

# eppendorf

# Evaluate Your Manual

Give us your feedback. www.eppendorf.com/manualfeedback

Your local distributor: www.eppendorf.com/contact Eppendorf AG  $\cdot$  Barkhausenweg 1  $\cdot$  22339 Hamburg  $\cdot$  Germany eppendorf@eppendorf.com  $\cdot$  www.eppendorf.com